# Contents

| 2  |
|----|
| 3  |
| 4  |
| 6  |
| 9  |
| 10 |
| 11 |
| 15 |
| 17 |
| 20 |
| 21 |
|    |

### Accessing the Agent Portal

The Agent Portal can be accessed at:

https://dap.qub.ac.uk/dapprd/agents/

When you access the Agent Portal please enter your Agent ID and Password in the space provided.

| Welcome to the Queen's University Agent Portal                           |
|--------------------------------------------------------------------------|
| Enter your Agent ID and Password and then dick the Log in button. If you |
| nave rorgomen your Agent tu or Password torow me Get help link.          |
|                                                                          |
| Sign In Direct Applications                                              |
| Agent Foltal                                                             |
| Agent ID                                                                 |
| Pastword                                                                 |
|                                                                          |
| Login                                                                    |
|                                                                          |
|                                                                          |
| Sign In Help                                                             |
| Forgotten your password or Agent ID? Get help.                           |
|                                                                          |
|                                                                          |
|                                                                          |
|                                                                          |
|                                                                          |
|                                                                          |
|                                                                          |
|                                                                          |
|                                                                          |
|                                                                          |
|                                                                          |
|                                                                          |
|                                                                          |
|                                                                          |
|                                                                          |
|                                                                          |
|                                                                          |
| 4,100% +                                                                 |

The first time you log in to the Agent Portal you will be asked to change your password. Please enter your Current Password and then enter a New Password of your own choosing. You will be asked to re-enter the New Password for validation purposes.

| Weeks University Belfast                                                                                                    | RUSSELL<br>INTERNATIONAL<br>EXCELLENCE<br>GROUP |
|----------------------------------------------------------------------------------------------------|-------------------------------------------------|
| Agent Portal                                                                                                    | ome   Log Out   Reset Password                  |
| Your first login to Agent Portal                                                                                                    | 0                                               |
| As this is your first time logging into the Agent Portal you must reset your password.                                                                                                    |                                                 |
| Please enter the password you have been supplied with. You should then select your own password and enter it twice in the spaces provided. Passwords should be between 8 and 20 characters and should not include special characters and should not include special characters and special characters and special characters and special characters and special characters and special characters and special characters and special characters and special characters and special characters and special characters and special characters and specia | acters.                                         |
| Reset Password Current Password New Password Re-enter New Password                                                                                                    |                                                 |
| Gueen's University, Belfast                                                                                                    | Update Password                                 |
|                                                                                                    |                                                 |
|                                                                                                    |                                                 |
|                                                                                                    |                                                 |
|                                                                                                    |                                                 |
|                                                                                                    |                                                 |
|                                                                                                    |                                                 |
|                                                                                                    |                                                 |
|                                                                                                    | € <b>1</b> 00%                                  |

# **Agent Portal Homepage**

The first time you enter the Agent Portal there will be no application records.

| Outen's University<br>befast                                                                                                    | RUSSELL<br>INTERNATIONAL<br>EXCELLENCE<br>GROUP                                     |
|----------------------------------------------------------------------------------------------------|-------------------------------------------------------------------------------------|
| nt Portal                                                                                                    | Home   Log Out   Reset Password                                                     |
|                                                                                                    | 0                                                                                   |
| Password successfully updated                                                                                                    |                                                                                     |
| Your Messages - you have 0 unread messages                                                                                                    | e New Applicant Associate Existing Applicant                                        |
| Welcome to the Agent Portal                                                                                                    |                                                                                     |
| he Agent Portal will allow you to manage your applications to Queen's University Belfast.                                                                                                    |                                                                                     |
| zreate New Applicants<br>Xick the 'Create New Applicant' button above. You will be asked to complete a registration page for the applicant. After completing the registration page the applicant will be added to your Active Associations lis'<br>or the candidate.                                                                                                    | t - you will then be able to add applications                                       |
| useciate with Existing Applicants<br>'you have provided assistance as an Agent to an applicant who has submitted their own application you may use this feature to associate the applicant with you. Click the 'Associate Existing Applicant' button abr<br>iddress. The applicant will be asked to confirm that they wish to be associated with you. While we are awaiting their reply they will be listed under Pending Associations.                                                         | ove. You will require the applicant's email                                         |
| Anage Existing Applicants<br>hpplicants you have already created are listed below under Active Associations. The 'Log In' button will open the candidate's application. The 'View Summary' button allows you to see summary information about<br>unrent Decision-Reply status, reply to offers and any messages sent to the applicant. The 'Archive' button allows you to archive old applicants. You can view archived applicants by scrolling to the bottom of this pa<br>sociations' button. | an applicant, any applications they have, the<br>ge and clicking the 'View Archived |
| Ve hope that you find this service helpful but if you have any problems or suggestions for improvement we would be happy to hear from you. Please email us at int student@cub ac uk.                                                                                                    |                                                                                     |
| Queen's University, Belfast                                                                                                    |                                                                                     |
|                                                                                                    |                                                                                     |
|                                                                                                    |                                                                                     |
|                                                                                                    |                                                                                     |
|                                                                                                    |                                                                                     |
|                                                                                                    |                                                                                     |

In the top right hand corner there are three links. These links appear on all pages in the Agent Portal and allow you to navigate to the Agent Portal homepage, log out of the Agent Portal or reset your password.

From the Agent Portal homepage you will be able to:

- Create New Applicants
- Associate with Existing Applicants
- Manage Existing Applicants
- View all Messages sent in relation to applicants you are associated with
- Archive old applicant records

### **Create New Applicants**

To create a new applicant click the 'Create New Applicant' button.

| eer Portal  Person of successfully updated  Person of successfully updated  Person of successfully updated  Poor Messages - you have 0 urread messages  Poor Messages - you have 0 urread messages  Poor Messages  Poor Messages  Poor Messages  Poor Messages  Poor Messages Poor Messages Poor Messages Poor Messages Poor Messages Poor Messages Poor Message Poor Messages Poor Messages Poor Messages Poor Messages Poor Message Poor Message Poor Message Poor Message Poor Message Poor Message Poor Message Poor Message Poor Message Poor Message Poor Message Poor Message Poor Message Poor Message Poor Message Poor Message Poor Message Poor Message Poor Poor Poor Poor Poor Poor Poor Poor                                                                                                    |                                                                                                    | GROUP                                                                                                    |
|----------------------------------------------------------------------------------------------------|----------------------------------------------------------------------------------------------------|----------------------------------------------------------------------------------------------------|
| Provide stands of the service height but if you have any problems or suggestions for improvement we would be happy to hear from you. Please email us at <u>int student@goub ac uk</u> .  Description                                                                                                    | nt Portal                                                                                                    | Home   Log Out   Reset Passw                                                                                  |
| Proverse fully updated To unknown of uncessfully updated To unknown of unknown of unkno  |                                                                                                    |                                                                                                    |
| I'ver was ages - you we a fure and massing in the second of the second of the second o | Password successfully updated                                                                                                    |                                                                                                    |
| We can be can be can be can be can be can be can be can be can be candidate is applicant. The 'Archive' button allows you to active dapplicant's for any applicants by scroling to the bottom of this page and cicking the your show any problems or suggestions for improvement we would be happy to hear from you. Please email us at <u>infl student/graph ac uk</u> We have the publicant but in your have any problems or suggestions for improvement we would be happy to hear from you. Please email us at <u>infl student/graph ac uk</u> We have the publicant but in your have any problems or suggestions for improvement we would be happy to hear from you. Please email us at <u>infl student/graph ac uk</u>                                                                                                    | ∃Your Messages - you have 0 unread messages                                                                                                    | Create New Applicant Associate Existing Applicant                                                             |
| he Agert Portal will allow you to manage your applications to Queen's University Belfast.                                                                                                    | Nelcome to the Agent Portal                                                                                                    |                                                                                                    |
| The New Applicants         Dick the Create New Applicant button above. You will be asked to complete a registration page for the applicant. After completing the registration page the applicant will be added to your Active Associations list - you will then be able to add applicant on the candidators the candidators.         the candidate:       associate with Existing Applicant         you have provided assistance as an Agent to an applicant who has submitted their own application you may use this feature to associate the applicant with you. Click the Associate Existing Applicant" button above. You will require the applicant's email divers. The applicant will be asked to confirm that they wish to be associated with you. While we are awaiting their reply they will be listed under Pending Associations.         Mage Existing Applicants       Byou have already created are listed below under Active Associations. The 'Log if button will open the candidate's applicants. You can view archived applicants by scroling to the bottom of this page and clicking the View Archived sociations. The 'Log if' button will open the candidate's applicants. You can view archived applicants by scroling to the bottom of this page and clicking the View Archived sociations. The 'Log if' button allows you to archive applicants by scroling to the bottom of this page and clicking the View Archived sociations.         We hope that you find this service helpful but if you have any problems or suggestions for improvement we would be happy to hear from you. Please email us at intistudent@ub.cat.         Queen's University. Befast                                                                                                    | he Agent Portal will allow you to manage your applications to Queen's University Belfast.                                                                                                    |                                                                                                    |
| Associate with Existing Applicants you have provided assistance as an Agent to an applicant who has submitted their own application you may use this feature to associate the applicant with you. Click the 'Associate Existing Applicant' button above. You will require the applicant's email detess. The applicant will be assided to confirm that they wish to be associated with you. While we are awaiting their reply they will be listed under Pending Associations.  Image Existing Applicant Updicant's created are listed below under Active Associations. The 'Log in' button will open the candidate's applicanton.  Image Existing Applicant Service are listed below under Active Associations. The 'Log in' button will open the candidate's applicants. You can view archived applicants by soroling to the bottom of this page and clicking the 'View Archive's button allows you to archive oid applicants. You can view archived applicants by scrolling to the bottom of this page and clicking the 'View Archive's button allows you find this service helpful but if you have any problems or suggestions for improvement we would be happy to hear from you. Please email us at <a href="https://intistudenti@cub.ac.uk">https://intistudenti@cub.ac.uk</a> Queur's University. Befast                                                                                                    | :reate New Applicants<br>Xick the 'Create New Applicant' button above. You will be asked to complete a registration page for the applicant. After completing the registration page the applicant will be added to your Active Assi<br>or the candidate.                                                                                                    | ociations list - you will then be able to add applications                                                    |
| Ianage Existing Applicants upplications you have already created are listed below under Active Associations. The "Log in' button will open the candidate's application. The View Summary button allows you to see summary information about an applicant, any applications they have, th unare Decision-Reply status, reply to offers and any messages sent to the applicant. The 'Archive' button allows you to archive old applicants. You can view archived applicants by scrolling to the bottom of this page and cicking the View Archived ussociations' button. We hope that you find this service helpful but if you have any problems or suggestions for improvement we would be happy to hear from you. Please email us at <u>int student@cub ac.uk</u> Gueen's University, Belfast                                                                                                    | ssociate with Existing Applicants<br>you have provided assistance as an Agent to an applicant who has submitted their own application you may use this feature to associate the applicant with you. Click the 'Associate Existing Applican<br>ddress. The applicant will be asked to confirm that they wish to be associated with you. While we are awaiting their reply they will be listed under Pending Associations.                                                  | nt button above. You will require the applicant's email                                                       |
| We hope that you find this service helpful but if you have any problems or suggestions for improvement we would be happy to hear from you. Please email us at <u>intistudent@pub ac uk</u><br>Gueen's University. Bellast                                                                                                    | Ianage Existing Applicants<br>pplicatity ou have already created are listed below under Active Associations. The 'Log in' button will open the candidate's application. The 'View Summary' button allows you to see summary inform<br>unern Decision. Reply status, reply to offers and any messages sent to the applicant. The 'Archive' button allows you to archive old applicants. You can view archived applicants by scroling to the botto<br>associations' button. | nation about an applicant, any applications they have, the<br>om of this page and clicking the 'View Archived |
| Queer's University. Befast                                                                                                    | Ve hope that you find this service helpful but if you have any problems or suggestions for improvement we would be happy to hear from you. Please email us at int student@oub ac uk                                                                                                    |                                                                                                    |
|                                                                                                    | Queen's University, Belfast                                                                                                    |                                                                                                    |
|                                                                                                    |                                                                                                    |                                                                                                    |
|                                                                                                    |                                                                                                    |                                                                                                    |
|                                                                                                    |                                                                                                    |                                                                                                    |

You will then be asked to complete a registration form for the applicant. Please enter the applicant's details carefully as these will be used in official correspondence from the University. Please enter the applicant's email address in the 'Email' field. When you have completed the form click the 'Complete Registration' button.

| Queen's University<br>Belfast                                                                                                   |                                                                                                    | RUSSELL<br>INTERNATIONAL<br>EXCELLENCE<br>GROUP |
|----------------------------------------------------------------------------------------------------|----------------------------------------------------------------------------------------------------|-------------------------------------------------|
| Agent Portal                                                                                                    |                                                                                                    | Home   Log Out   Reset Password                 |
| Create New Applicant<br>To create a new applicant plea<br>When entering the applicant's of<br>for address details as the inforr | ase complete the registration form below. Fields marked with an asterisk (*) are mandatory and must be completed before you can create a new applicant.<br>details please use mixed case (ie enter <b>Peter</b> not PETER or peter) and type your answers exactly as you wish them to appear. Names should be entered exactly as they appear in the applicant<br>mation will appear as you entered it on any official correspondence sent by the University. | s passport. This is also important              |
| When you are happy that the re<br>application choices for the app<br>Each of the questions on this pa                           | egistration form is correctly completed click the 'Complete Registration' button and you will be returned to the Agent Portal Homepage. The applicant will be listed in your 'Active Associations' lis<br>plcant.                                                                                                    | I. You will now be able to add                  |
| First Name                                                                                                    | Student 1 *                                                                                                    |                                                 |
| Middle Name                                                                                                    |                                                                                                    |                                                 |
| Surname/Family name/Last name                                                                                                   | Student 1                                                                                                    |                                                 |
| O Title                                                                                                    | Mr •                                                                                                    |                                                 |
| Date of Birth                                                                                                    | 14 • February • 1995 • *                                                                                                    |                                                 |
| Email                                                                                                    | student1.student1@qub.ac.uk *                                                                                                    |                                                 |
| Previous Student                                                                                                    | © Yes @ No                                                                                                    |                                                 |
| Previous Student Number                                                                                                    |                                                                                                    |                                                 |
| Previous Applicant                                                                                                    | ©Yes ⊛No *                                                                                                    |                                                 |
| Previous UCAS                                                                                                    | ⊘Yes ⊛No *                                                                                                    |                                                 |
| Previous Other Undergraduate                                                                                                    | de ⊚Yes ⊛No *                                                                                                    |                                                 |
| Previous Postgraduate                                                                                                    | ⊙Yes ⊛No *                                                                                                    |                                                 |
| Previous Open Learning                                                                                                    | © Yes ∰No *                                                                                                    |                                                 |
| Cancel                                                                                                    |                                                                                                    | Complete Registration                           |
|                                                                                                    | Queen's University. Belfast                                                                                                    |                                                 |
|                                                                                                    |                                                                                                    | R 100% 👻                                        |

After you have clicked the 'Complete Registration' button you will be returned to the Agent Portal homepage and you will see that the applicant has been created under 'Active Associations'.

'Active Associations' are applicants you are currently representing.

|                                                                                                    |                                                                                                    |                                                                                                    |                                                                                                    | Home   Log Out   Reset Pass                                                                                                    |
|----------------------------------------------------------------------------------------------------|----------------------------------------------------------------------------------------------------|----------------------------------------------------------------------------------------------------|----------------------------------------------------------------------------------------------------|----------------------------------------------------------------------------------------------------|
|                                                                                                    |                                                                                                    |                                                                                                    |                                                                                                    |                                                                                                    |
|                                                                                                    |                                                                                                    |                                                                                                    |                                                                                                    |                                                                                                    |
|                                                                                                    |                                                                                                    | Applicant succes                                                                                                    | sfully created                                                                                                    |                                                                                                    |
| Your Messages - you have 1 unre                                                                                                    | ad message                                                                                                    |                                                                                                    |                                                                                                    | Create New Applicant Associate Existing Applicant                                                                                                    |
| Welcome to the                                                                                                    | Agent Portal                                                                                                    |                                                                                                    |                                                                                                    |                                                                                                    |
| The Agent Portal will allow you to ma                                                                                                    | -<br>nage your applications to Queen's Unive                                                                                                    | rsity Belfast.                                                                                                    |                                                                                                    |                                                                                                    |
| Create New Applicants<br>Click the "Create New Applicant" but                                                                                                    | ton above. You will be asked to complete                                                                                                    | a registration page for the applicant. After completin                                                                                                    | g the registration page the applicant will be add                                                                                                    | led to your Active Associations list - you will then be able to add applications                                                                                                    |
| for the candidate.                                                                                                    |                                                                                                    |                                                                                                    |                                                                                                    |                                                                                                    |
| for the candidate.<br>Associate with Existing Applican<br>if you have provided assistance as a<br>address. The applicant will be asked                                                                                                    | <b>ts</b><br>n Agent to an applicant who has submitte<br>I to confirm that they wish to be associate                                                                                                    | ed their own application you may use this feature to a<br>cd with you. While we are awaiting their reply they will                                                                                                    | ssociate the applicant with you. Click the 'Assoc<br>be listed under Pending Associations.                                                                                                    | iate Existing Applicant' button above. You will require the applicant's email                                                                                                    |
| or the candidate.<br>Associate with Existing Applican<br>fyod have provided assistance as a<br>defress. The applicant will be asked<br>Manage Existing Applicants<br>Applicants you have already created<br>current Decision-Reply status, reply<br>Associations button.                                                                                                    | ts<br>n Agent to an applicant who has submitt<br>I to confirm that they wish to be associate<br>I are listed below under Active Associati<br>to offers and any messages sent to the a                                                                                          | ed their own application you may use this feature to a<br>d with you. While we are awailing their reply they will<br>ons. The 'Log In' button will open the candidate's appl<br>pplicant. The 'Archive' button allows you to archive ok                                                                                                    | ssociate the applicant with you. Click the 'Assoc<br>be listed under Pending Associations.<br>cation. The 'View Summary button allows you to<br>applicants. You can view archived applicants b                                                                                                    | iate Existing Applicant' button above. You will require the applicant's email<br>o see summary information about an applicant, any applications they have, the<br>y scroling to the bottom of this page and clicking the 'View Archived                                                   |
| or the candidate.<br>Associate with Existing Applican<br>iyou have provided assistance as a<br>address. The applicant will be asked<br>Manage Existing Applicants<br>Applicants you have already created<br>current Decision-Reply status, reply<br>Associations' button.<br>We hope that you find this service he                                                                                | ts<br>n Agent to an applicant who has submitt<br>to confirm that they wish to be associate<br>are listed below under Active Association<br>to offers and any messages sent to the a<br>apfal but if you have any problems or sug                                               | ed their own application you may use this feature to a<br>d with you. While we are awaiting their reply they will<br>ons. The 'Log In' button will open the candidate's appl<br>pplicant. The 'Archive' button allows you to archive ok<br>gestions for improvement we would be happy to hear                                                                                                    | ssociate the applicant with you. Click the 'Assoc<br>be listed under Pending Associations.<br>Ication. The 'View Summan' button allows you to<br>applicants. You can view archived applicants b<br>from you. Please email us at int student/bub.                                                                                                    | sate Existing Applicant' button above. You will require the applicant's email<br>o see summary information about an applicant, any applications they have, the<br>y scrolling to the bottom of this page and cicking the View Archived<br>acult                                           |
| or the candidate.<br>Associate with Existing Applican<br>you have provided assistance as a<br>address. The applicant will be asked<br>Manage Existing Applicants<br>Applicants you have already created<br>current Decision-Reply status, reply<br>Associations' button.<br>We hope that you find this service he<br>Active Associations                                                          | ts<br>n Agent to an applicant who has submitt<br>I to confirm that they wish to be associate<br>are listed below under Active Association<br>to offers and any messages sent to the a<br>apful but if you have any problems or sug                                             | ed their own application you may use this feature to a<br>d with you. While we are awaiting their reply they will<br>ons. The 'Log In' button will open the candidate's appl<br>pplicant. The 'Archive' button allows you to archive ok<br>pections for improvement we would be happy to hear                                                                                                    | ssociate the applicant with you. Click the 'Assoc<br>be listed under Pending Associations.<br>Ication. The 'View Summan' button allows you to<br>applicants. You can view archived applicants b<br>from you. Please email us at int student/Boub i                                                                                                    | ciate Evisting Applicant' button above. You will require the applicant's email<br>o see summary information about an applicant, any applications they have, the<br>y scrolling to the bottom of this page and cicking the 'View Archived<br>acuk                                          |
| or the candidate.<br>Associate with Existing Applican<br>you have provided assistance as a<br>address. The applicant will be asked<br>Manage Existing Applicants<br>Applicants you have already created<br>unrent Decision-Reply status, reply i<br>Associations' button.<br>We hope that you find this service he<br>Active Associations<br>server: A Latitiame V                                | ts<br>n Agent to an applicant who has submitt<br>to confirm that they wish to be associate<br>are listed below under Active Association<br>to offers and any messages sent to the an<br>upfal but if you have any problems or suggest<br>▲ Applicant D                         | ed their own application you may use this feature to a<br>d with you. While we are awaiting their reply they will<br>ons. The 'Log In' button will open the candidate's appl<br>pplicant. The 'Archive' button allows you to archive ok<br>gestions for improvement we would be happy to hear<br>the tent to be the second be the second be the second be be<br>to be the second be be been been been been been been b | ssociate the applicant with you. Click the 'Assoc<br>be listed under Pending Associations.<br>Ication. The 'View Summary' button allows you to<br>applicants. You can view archived applicants b<br>from you. Please email us at int student/Boub d                                                                                                    | ciate Existing Applicant' button above. You will require the applicant's email<br>o see summary information about an applicant, any applications they have, the<br>y scrolling to the bottom of this page and cicking the 'View Archived<br>nculk                                         |
| or the candidate.<br>Associate with Existing Applican<br>you have provided assistance as a<br>address. The applicant will be asked<br>Manage Existing Applicants<br>Applicants you have already created<br>current Decision-Reply status, reply<br>Associations' button.<br>We hope that you find this service the<br>Active Associations<br>server ▲ Last tame ♥<br>Hame<br>Student 1, Student 1 | ts<br>n Agent to an applicant who has submitt<br>I to confirm that they wish to be associate<br>are listed below under Active Association<br>to offers and any messages sent to the an<br>applied but if you have any problems or sugn<br>Applicant ID ▼<br>Applicant ID<br>NA | ed their own application you may use this feature to a<br>d with you. While we are awaiting their reply they will<br>uns. The 'Log In' button will open the candidate's appl<br>pplicant. The 'Archive' button allows you to archive ok<br>gestions for improvement we would be happy to hear<br>we that we<br>Email<br>student student (spub ac uk                                                                    | ssociate the applicant with you. Click the 'Assoc<br>be listed under Pending Associations.<br>Ication. The 'View Summary' button allows you to<br>applicants. You can view archived applicants to<br>from you. Please email us at infl student//butb.<br>from you. Please email us at infl student//butb.<br>from you. Please email us at infl student//butb.<br>from you. Please email us at infl student//butb. | ciate Existing Applicant' button above. You will require the applicant's email<br>o see summary information about an applicant, any applications they have, the<br>y scroling to the bottom of this page and cicking the View Archived<br>as uk.                                          |
| or the candidate.<br>Associate with Existing Applican<br>you have provided assistance as a<br>address. The applicant will be asked<br>Manage Existing Applicants<br>Applicants you have already created<br>current Decision-Reply status, reply<br>Associations' button.<br>We hope that you find this service he<br>Active Associations<br>server: A LastName<br>Home<br>Student 1, Student 1    | ts<br>n Agent to an applicant who has submitt<br>I to confirm that they wish to be associate<br>are listed below under Active Association<br>to offers and any messages sent to the an<br>applied but if you have any problems or supp<br>Applicant D<br>NEA                   | ed their own application you may use this feature to a<br>d with you. While we are awaiting their reply they will<br>ons. The 'Log in' button will open the candidate's appl<br>pplicant. The 'Archive' button allows you to archive ok<br>gestions for improvement we would be happy to hear<br>we construct the transmission of the transmission of the<br>metal<br>Email<br>student1 student1@gub ac uit            | ssociate the applicant with you. Click the 'Assoc<br>be listed under Pending Associations.<br>Ication. The 'View Summany' button allows you to<br>applicants. You can view archived applicants b<br>from you. Please email us at int student/Boub i<br>Access Access Access<br>Access Access Access<br>Last Access Date<br>1303/2012 17:46                                                                        | ciate Evisting Applicant' button above. You will require the applicant's email<br>o see summary information about an applicant, any applications they have, the<br>y scrolling to the bottom of this page and cicking the View Archived<br>acuk<br>Options<br>Log in View Summury Archive |

To create applications for the student you can click the 'Log In' button which will take you to the Direct Application Portal. Please refer to the section on the Direct Application Portal later in this document.

# **Associate Existing Applicants**

If you have provided assistance as an Agent to an applicant who has submitted their own application you may use this feature to associate the applicant with you. Click the 'Associate Existing Applicant' button.

| Queen's University<br>Bisfant                                                                                                    | RUSSELL<br>INTERNATIONAL<br>EXCELLENCE<br>GROUP                                                                   |
|----------------------------------------------------------------------------------------------------|----------------------------------------------------------------------------------------------------|
| gent Portal                                                                                                    | Home   Log Out   Reset Password                                                                                   |
|                                                                                                    | 0                                                                                                    |
| Password successfully updated                                                                                                    |                                                                                                    |
| Py Your Messages - you have 0 unread messages                                                                                                    | Create New Applicant Associate Existing Applicant                                                                 |
| Welcome to the Agent Portal                                                                                                    |                                                                                                    |
| The Agent Portal will allow you to manage your applications to Queen's University Belfast.                                                                                                    |                                                                                                    |
| Create New Applicants<br>Click the 'Create New Applicant' button above. You will be asked to complete a registration page for the applicant. After completing the registration page the applicant will be added to your Active A<br>for the candidate.                                                                                                    | ssociations list - you will then be able to add applications                                                      |
| Associate with Existing Applicants<br>If you have provided assistance as an Agent to an applicant who has submitted their own application you may use this feature to associate the applicant with you. Click the 'Associate Existing Applic<br>address. The applicant will be asked to confirm that they wish to be associated with you. While we are awaiting their reply they will be isled under Pending Associations.                                               | cant' button above. You will require the applicant's email                                                        |
| Manage Existing Applicants<br>Applicants you have already created are listed below under Active Associations. The "Log in" button will open the candidate's application. The "View Summany" button allows you to see summary info<br>current Decision. Reply status, reply to offers and any messages sent to the applicant. The "Archive" button allows you to archive old applicants. You can view archived applicants by scrolling to the be<br>Associations? button. | rmation about an applicant, any applications they have, the<br>ottom of this page and clicking the "View Archived |
| We hope that you find this service helpful but if you have any problems or suggestions for improvement we would be happy to hear from you. Please email us at intistudent@cub ac ub                                                                                                    |                                                                                                    |
| Queen's University, Belfast                                                                                                    |                                                                                                    |
|                                                                                                    |                                                                                                    |
|                                                                                                    |                                                                                                    |
|                                                                                                    |                                                                                                    |
|                                                                                                    |                                                                                                    |
|                                                                                                    |                                                                                                    |

Enter the applicant's email address and then click the 'Find Applicant' button.

| Le benast                 |                                                                                                    | RUSSELL<br>INTERNATIONAL<br>INTERNATIONAL<br>GROUP                                                        |
|---------------------------|----------------------------------------------------------------------------------------------------|----------------------------------------------------------------------------------------------------|
| gent Portal               |                                                                                                    | Home   Log Out   Reset Password                                                                           |
|                           |                                                                                                    | G                                                                                                    |
| Request To Asso           | ciate With Existing Applicant                                                                                            |                                                                                                    |
| If you have provided ass  | istance as an Agent to an applicant who has submitted their own application you may use this feature to associate t      | he applicant with you as an Agent.                                                                        |
| Enter the applicant's em  | ail address and click the 'Find Applicant' button. The applicant will be sent an email asking them to confirm that they  | wish to be associated with you.                                                                           |
| While we are waiting for  | the applicant's reply the request will be shown in your 'Pending Associations' list. If the applicant confirms the assoc | iation they will be added to your 'Active Associations' and you will be able to manage their application. |
| If the applicant does not | reply and you wish to remove the requested association click the "Delete Request' button in your "Pending Associati      | ons' list.                                                                                                |
| Email address             | student2.student2@qub.ac.uk                                                                                              |                                                                                                    |
| Cancel                    |                                                                                                    | Find Applicant                                                                                            |
|                           |                                                                                                    |                                                                                                    |
|                           | Queen's University, Belfast                                                                                              |                                                                                                    |
|                           |                                                                                                    |                                                                                                    |
|                           |                                                                                                    |                                                                                                    |
|                           |                                                                                                    |                                                                                                    |
|                           |                                                                                                    |                                                                                                    |
|                           |                                                                                                    |                                                                                                    |
|                           |                                                                                                    |                                                                                                    |
|                           |                                                                                                    |                                                                                                    |
|                           |                                                                                                    |                                                                                                    |
|                           |                                                                                                    |                                                                                                    |
|                           |                                                                                                    |                                                                                                    |

If the Agent Portal finds a match the applicant's name will be displayed. You will be asked to confirm that this is the correct applicant and the applicant has given you permission to act on their behalf. Click on the 'Confirm Association' button to complete the request to be associated with the applicant.

| Queris University<br>Belia:                                                                                                    | RUSSELL<br>INTERNATIONAL<br>EXCELLENCE<br>GROUP |
|----------------------------------------------------------------------------------------------------|-------------------------------------------------|
| Agent Portal                                                                                                    | Home   Log Out   Reset Password                 |
| Confirm Association                                                                                                    |                                                 |
| Below is the name of the applicant who matches the email address you provided                                                                                                    |                                                 |
| Diases risk the 'Prefim Scentration' before to reefim that we would like to represent the anninant and that the anninant has mean you nemiccion to art on their habait                                                                                                    |                                                 |
| rease data te comminicascularin outorin in commini au you wood me to represent ins approart and inter or approart and are or present ins approart and inter or approart and or the benar.                                                                                                    |                                                 |
| Appreant Found:                                                                                                    |                                                 |
| Sweet                                                                                                    | Confirm Association                             |
| Carbon Carbon Ca | Contirm Association                             |
| Counter University, Differet                                                                                                    |                                                 |
| Lucerts Unitedisty, Detasit                                                                                                    |                                                 |
|                                                                                                    |                                                 |
|                                                                                                    |                                                 |
|                                                                                                    |                                                 |
|                                                                                                    |                                                 |
|                                                                                                    |                                                 |
|                                                                                                    |                                                 |
|                                                                                                    |                                                 |
|                                                                                                    |                                                 |
|                                                                                                    |                                                 |
|                                                                                                    |                                                 |
|                                                                                                    |                                                 |
|                                                                                                    |                                                 |
|                                                                                                    | - 1000 -                                        |
|                                                                                                    | * 100% *                                        |

You will be returned the Agent Portal homepage and the applicant will be added under 'Pending Associations – Awaiting applicant reply'. The applicant will be sent an email asking them to access the Direct Application Portal to confirm that they wish to be associated with you as their Agent. You may also find it helpful to contact the applicant to let them know that you have made this request.

|                                                                                                    |                                                                                               |                                                                                                    |                                                                                                    | INTERNATIC<br>EXCELLENCI<br>GROUP                                                                                                    |
|----------------------------------------------------------------------------------------------------|-----------------------------------------------------------------------------------------------|----------------------------------------------------------------------------------------------------|----------------------------------------------------------------------------------------------------|----------------------------------------------------------------------------------------------------|
| nt Portal                                                                                                    |                                                                                               |                                                                                                    |                                                                                                    | Home   Log Out   Reset Pas                                                                                                    |
|                                                                                                    |                                                                                               |                                                                                                    |                                                                                                    |                                                                                                    |
|                                                                                                    |                                                                                               | Applicant successful                                                                                                  | ly associated                                                                                           |                                                                                                    |
| Your Messages - you have 1 unre                                                                                                    | ad message                                                                                    |                                                                                                    |                                                                                                    | Create New Applicant Associate Existing Applicant                                                                                            |
| Velcome to the                                                                                                    | Agent Portal                                                                                  |                                                                                                    |                                                                                                    |                                                                                                    |
| ne Agent Portal will allow you to ma                                                                                                    | nage your applications to Queen's Univers                                                     | ity Belfast.                                                                                                    |                                                                                                    |                                                                                                    |
| reate New Applicants<br>ick the 'Create New Applicant' but<br>r the candidate.                                                                       | on above. You will be asked to complete a                                                     | registration page for the applicant. After completing t                                                               | he registration page the applicant will be added to                                                     | your Active Associations list - you will then be able to add applications                                                                    |
| ssociate with Existing Applican<br>you have provided assistance as a<br>ddress. The applicant will be aske                                           | ts<br>n Agent to an applicant who has submitted<br>to confirm that they wish to be associated | their own application you may use this feature to asso<br>with you. While we are awaiting their reply they will be    | ociate the applicant with you. Click the 'Associate<br>listed under Pending Associations.               | Existing Applicant' button above. You will require the applicant's email                                                                     |
| anage Existing Applicants<br>pplicants you have already created<br>irrent Decision-Reply status, reply<br>ssociations' button.                       | are listed below under Active Association<br>o offers and any messages sent to the app        | s. The "Log in' button will open the candidate's applica<br>vlicant. The 'Archive' button allows you to archive old a | tion. The 'View Summary' button allows you to see<br>pplicants. You can view archived applicants by scr | summary information about an applicant, any applications they have, the<br>oiling to the bottom of this page and clicking the 'View Archived |
|                                                                                                    | lpful but if you have any problems or sugge                                                   | stions for improvement we would be happy to hear fro                                                                  | om you. Please email us at <u>intl student@qub.ac.uk</u>                                                |                                                                                                    |
| le hope that you find this service h                                                                                                    | aiting applicant reply                                                                        |                                                                                                    |                                                                                                    |                                                                                                    |
| e hope that you find this service he<br>ending Associations - Aw                                                                                     |                                                                                               |                                                                                                    |                                                                                                    |                                                                                                    |
| e hope that you find this service he<br>ending Associations - Aw                                                                                     | Applicant ID                                                                                  | Email                                                                                                    | Last Action Date                                                                                        | Options                                                                                                    |
| e hope that you find this service h<br>ending Associations - Av<br>lemo<br>itudent 2, Student 2                                                      | Applicant ID<br>N/A                                                                           | Emeil<br>student2.student2@qub.ac.uk                                                                                  | Last Action Date<br>13/03/2012 17:51                                                                    | Options<br>Delete request                                                                                                    |
| e hope that you find this service he<br>ending Associations - Aw<br>imme<br>itudent 2, Student 2<br>ctive Associations                               | Applicant ID<br>N/A                                                                           | Email<br>student2.student2@qub.ac.uk                                                                                  | Last Action Date<br>13/03/2012 17:51                                                                    | Options<br>Delete request                                                                                                    |
| e hope that you find this service hi<br>ending Associations - Aw<br>forme<br>itudent 2, Student 2<br>ctive Associations                              | Applicant ID<br>N/A<br>Applicant ID 👻                                                         | Email<br>student2.atudent2@qub.ac.uk<br>▲ Email ▼                                                                     | Last Action Date<br>13/03/2012 17:51                                                                    | Options<br>Detete request                                                                                                    |
| e hope that you find this service he<br>ending Associations - Av<br>Izme<br>tudent 2, Student 2<br>ctive Associations<br>server A LastName V<br>Izme | Applicant ID<br>N/A<br>Applicant ID 👻<br>Applicant ID                                         | Email<br>student2 student2@qub ac uk<br>A Email V<br>Email                                                            | Last Action Date 13032012 17.5 Access Action V Last Action Date                                         | Options Delete request Options                                                                                                    |

The applicant will be listed under 'Pending Associations – Awaiting applicant reply' until they reply. If the applicant does not reply within a reasonable period you may delete the request by clicking the 'Delete request' button.

If the applicant confirms the association then their name will be added under your 'Active Associations'.

|                                                                                                    |                                                                                                    |                                                                                                    |                                                                                                    | Home   Log Out   Reset Pass                                                                                                    |
|----------------------------------------------------------------------------------------------------|----------------------------------------------------------------------------------------------------|----------------------------------------------------------------------------------------------------|----------------------------------------------------------------------------------------------------|----------------------------------------------------------------------------------------------------|
|                                                                                                    |                                                                                                    |                                                                                                    |                                                                                                    |                                                                                                    |
| Your Messages - you have 3 unread                                                                                                    | Imessages                                                                                                    |                                                                                                    |                                                                                                    | Create New Applicant Associate Existing Applicant                                                                                                    |
| Welcome to the A                                                                                                    | gent Portal                                                                                                    |                                                                                                    |                                                                                                    |                                                                                                    |
| The Agent Portal will allow you to mana                                                                                                    | age your applications to Queen's Unive                                                                                                    | ersity Belfast.                                                                                                    |                                                                                                    |                                                                                                    |
| Create New Applicants<br>Click the 'Create New Applicant' buttor<br>for the candidate.                                                                                                    | above. You will be asked to complete                                                                                                    | a registration page for the applicant. After completing                                                                                                    | the registration page the applicant will be add                                                                                                    | ed to your Active Associations list - you will then be able to add applications                                                                                                    |
| Associate with Existing Applicants<br>f you have provided assistance as an<br>address. The applicant will be asked to                                                                                                    | Agent to an applicant who has submitte<br>o confirm that they wish to be associate                                                                                                    | ed their own application you may use this feature to as<br>ed with you. While we are awailing their reply they will t                                                                                                    | sociate the applicant with you. Click the 'Assoc<br>be listed under Pending Associations.                                                                                                    | iate Existing Applicant' button above. You will require the applicant's email                                                                                                    |
| addeed. The applicant million dolled a                                                                                                    |                                                                                                    |                                                                                                    | 9 (A)                                                                                                    |                                                                                                    |
| Manage Existing Applicants<br>Applicants you have already created a<br>current Decision-Reply status, reply to<br>Associations' button.                                                                                                    | re listed below under Active Association offers and any messages sent to the a                                                                                                    | ons. The 'Log In' button will open the candidate's applicate pplicant. The 'Archive' button allows you to archive old                                                                                                    | ation. The 'View Summary' button allows you to applicants. You can view archived applicants b                                                                                                    | o see summary information about an applicant, any applications they have, the<br>y scroling to the bottom of this page and clicking the View Archived                                                                                      |
| Manage Existing Applicants<br>Applicants you have already created a<br>current Decision-Reply status, reply to<br>Associations' button.<br>We hope that you find this service help                                                                                                    | re listed below under Active Associatio<br>offers and any messages sent to the a<br>ful but if you have any problems or sug                                                                                                    | ons. The "Log In' button will open the candidate's applic<br>pplicant. The 'Archive' button allows you to archive old<br>gestions for improvement we would be happy to hear 1                                                                 | ation. The 'View Summary' button allows you to<br>applicants. You can view archived applicants t<br>rom you. Please email us at <u>intl student@gub.i</u>                                                                                | o see summary information about an applicant, any applications they have, the<br>y scroling to the bottom of this page and cicking the View Archived<br>Inculk                                                                             |
| Manage Existing Applicants<br>Applicants you have already created a<br>current Decision-Reply status, reply to<br>Associations' button.<br>We hope that you find this service help<br>Active Associations                                                                                                    | re listed below under Active Associatic<br>offers and any messages sent to the a<br>ful but if you have any problems or sug                                                                                                    | ons. The "Log In' button will open the candidate's applic<br>pplicant. The 'Archive' button allows you to archive old<br>gestions for improvement we would be happy to hear f                                                                 | ation. The 'View Summary' button allows you to<br>applicants. You can view archived applicants to<br>rom you. Please email us at <u>intl student@cub.r</u>                                                                               | o see summary information about an applicant, any applications they have, the<br>y scrolling to the bottom of this page and cicking the 'View Archived<br>ac.uk                                                                            |
| Manage Existing Applicants<br>Applicants you have already created a<br>current Decision-Repk status, reph to<br>Associations' button.<br>We hope that you find this service help<br>Active Associations                                                                                                    | re listed below under Active Associatio<br>offers and any messages sent to the a<br>ful but if you have any problems or sugn<br>Applicant ID V                                                                                               | ons. The "Log In' button will open the candidate's applic<br>pplicant. The 'Archive' button allows you to archive old<br>gestions for improvement we would be happy to hear t                                                                 | ation. The "View Summary button allows you to<br>applicants. You can view archived applicants to<br>nom you. Please email us at <u>intl student@cub.r</u><br>AccesstAction                                                               | o see summary information about an applicant, any applications they have, the<br>y scroling to the bottom of this page and clicking the 'View Archived<br>Inc.uk                                                                           |
| Marage Existing Applicants<br>Applicants you have already created a<br>current Decision-Reply status, reply to<br>Associations' button.<br>We hope that you find this service help<br>Active Associations<br>Section Section Sec | re listed below under Active Associativ<br>offers and any messages sert to the a<br>ful but if you have any problems of sug<br>Applicant D<br>Applicant ID                                                                                   | ons. The "Log In' button will open the candidate's applicant. The "Archive' button allows you to archive old gestions for improvement we would be happy to hear f                                                                             | ation. The "View Summary" button allows you to<br>applicants. You can view archived applicants to<br>tom you. Please email us at <u>intl student@cub.c</u><br>AccessitAction<br>Last Action Obte                                         | o see summary information about an applicant, any applications they have, the<br>y scroling to the bottom of this page and clicking the 'View Archived<br>inc.uk<br>Options                                                                |
| Marge Existing Applicants<br>Applicants you have already created a<br>unrent Decision-Reply status, reply to<br>Associations' button.<br>We hope that you find this service help<br>Active Associations<br>were: A Latitiane ~<br>them<br>Student 1, Student 1                                                                                                    | re listed below under Active Associativ<br>offers and any messages sent to the a<br>ful but if you have any problems or sug<br>Applicant ID<br>NA                                                                                            | ons. The "Log In' button will open the candidate's applic<br>pplicant. The 'Archive' button allows you to archive old<br>gestions for improvement we would be happy to hear f<br>mail<br>Email<br>shudent1 student1 shudent a su              | ation. The 'View Summary' button allows you to<br>applicants. You can view archived applicants b<br>from you. Please email us at <u>inti-student/@cub.r</u><br>▲ Account.Action <b>on</b><br>Last Action <b>Date</b><br>13/03/2012 17.46 | o see summary information about an applicant, any applications they have, the<br>y scroling to the bottom of this page and cicking the 'View Archived<br>icuk<br>Coptions<br>Log in View Summary Archive                                   |
| Marage Existing Applicants<br>Applicants you have already created a<br>current Decision-Reply status, reply to<br>Associations' button.<br>We hope that you find this service help<br>Active Associations<br>somer <a applic<br="" button="" candidate's="" href="https://www.com/com/com/com/com/com/com/com/com/com/&lt;/td&gt;&lt;td&gt;re listed below under Active Associativ&lt;br&gt;offers and any messages sert to the a&lt;br&gt;ful but if you have any problems of sug&lt;br&gt;Applicant ID&lt;br&gt;NA&lt;br&gt;NA&lt;/td&gt;&lt;td&gt;ons. The " in'="" log="" open="" the="" will="">pplicant. The 'Archive' button allows you to archive old<br/>gestions for improvement we would be happy to hear f<br/>gestions for improvement we would be happy to hear f<br/>gestions for improvement we would be happy to hear f<br/>gestions for improvement we would be happy to hear f<br/>gestions for improvement we would be happy to hear f<br/>gestions for improvement we would be happy to hear f<br/>gestions for improvement we would be happy to hear f<br/>gestions for improvement we would be happy to hear f<br/>gestions for improvement we would be happy to hear f<br/>gestions for improvement we would be happy to hear f<br/>f<br/>f<br/>f<br/>f<br/>f<br/>f<br/>f<br/>f<br/>f<br/>f<br/>f<br/>f<br/>f<br/>f<br/>f<br/>f<br/>f<br/>f</a>                                                                                                    | ation. The "View Summary" button allows you to<br>applicants. You can view archived applicants b<br>from you. Please email us at <u>intl student@butb</u><br>& Account Action<br>& Account Action<br>& Last Action Units<br>13/03/2012 17.45 | o see summary information about an applicant, any applications they have, the<br>y scroling to the bottom of this page and clicking the 'View Archived.<br>Incuits<br>Coptions<br>Top in View Summary Archives<br>Tog in View Summary Archive |                                                                                                    |                                                                                                    |
| Marge Existing Applicants<br>Applicants you have already created a<br>current Decision-Reply status, reply to<br>Associations' button.<br>We hope that you find this service help<br>Active Associations<br>corrar & Lastiane *<br>Homo<br>Student 1, Student 1<br>Student 2, Student 2<br>Archived Associations                                                                                                    | re listed below under Active Associatio<br>offers and any messages sent to the a<br>ful but if you have any problems or sug-<br>Applicant ID<br>NA<br>NA                                                                                     | ons. The "Log In' button will open the candidate's applic<br>pplicant. The 'Archive' button allows you to archive old<br>gestions for improvement we would be happy to hear f                                                                 | ation. The "View Summary" button allows you to<br>applicants. You can view archived applicants b<br>from you. Please email us at <u>inti student/@cub.r</u><br>AccesstantAction ♥<br>Last Action Obte<br>13003/2012 17.45                | o see summary information about an applicant, any applications they have, the<br>y scrolling to the bottom of this page and clicking the 'View Archived<br>iculs<br>Coptions<br>Log In View Summary Archive<br>Log In View Summary Archive |

If the applicant is associated with another agent or the Agent Portal does not find a match an appropriate message will be displayed. In these circumstances you are asked to email the University at <u>intl.student@qub.ac.uk</u> quoting the applicant's name, email address and why you believe that the applicant should be associated with you. An email link will be displayed on the page to allow you to email us.

## **Direct Application Portal**

When an applicant is associated with you as their Agent you will be able to access the Direct Application Portal to submit and manage the candidate's applications.

If you are accessing the Direct Application Portal for the first time you should complete the 'My Details' and then 'My Applications' sections. On each page of the Direct Application Portal a '?' icon is displayed in the top right hand corner of the page. If you click on the '?' icon help associated with that page is displayed. In addition a '?' icon is displayed alongside each question. If there are any questions you are uncertain of click the '?' adjacent to the specific question and help text associated with that question will be displayed.

You can quickly return to the Agent Portal homepage by clicking on the appropriate link displayed in the top right hand corner of each page.

| <section-header><section-header><text><text><text><text><text><text><text></text></text></text></text></text></text></text></section-header></section-header> |  |
|----------------------------------------------------------------------------------------------------|--|
| David University Refere                                                                                                    |  |

# **Managing Your Applicants**

You can manage your applicants under Active Associations. The list is sorted alphabetically by Surname/Family Name and then First Name. You can change the sort order by Applicant ID, Email and Account Action (this is the last action date on an applicant record). You can use the upward and downward triangles to sort the list in ascending or descending order.

| ent Portal                                                                                                    |                                                                                                    |                                                                                                    |                                                                                                    | Home   Log Out   Reset Par                                                                                                    |
|----------------------------------------------------------------------------------------------------|----------------------------------------------------------------------------------------------------|----------------------------------------------------------------------------------------------------|----------------------------------------------------------------------------------------------------|----------------------------------------------------------------------------------------------------|
| Your Messages - you have 5 unr                                                                                                    | ead messages                                                                                                    |                                                                                                    |                                                                                                    | Create New Applicant Associate Existing Applicant                                                                                                    |
| Welcome to the                                                                                                    | Agent Portal                                                                                                    |                                                                                                    |                                                                                                    |                                                                                                    |
| The Agent Portal will allow you to m                                                                                                    | anage your applications to Queen's Unive                                                                                                    | rsity Belfast.                                                                                                    |                                                                                                    |                                                                                                    |
| Create New Applicants<br>Click the 'Create New Applicant' bu<br>for the candidate.                                                                                                    | tton above. You will be asked to complete                                                                                                    | a registration page for the applicant. After completing                                                                                                    | the registration page the applicant will be add                                                                                                    | led to your Active Associations list - you will then be able to add applications                                                                                                    |
|                                                                                                    | nts                                                                                                    |                                                                                                    |                                                                                                    |                                                                                                    |
| Associate with Existing Applicat<br>f you have provided assistance as<br>address. The applicant will be aske                                                                                                    | an Agent to an applicant who has submitte<br>to confirm that they wish to be associate                                                                                                    | ad their own application you may use this feature to as<br>ad with you. While we are awaiting their reply they will b                                                                                                    | sociate the applicant with you. Click the 'Assoc<br>the listed under Pending Associations.                                                                                                    | Late Existing Applicant' button above. You will require the applicant's email                                                                                                    |
| Associate with Existing Applican<br>if you have provided assistance as<br>address. The applicant will be aske<br>Manage Existing Applicants<br>Applicants you have already create<br>current Decision-Reply status, reply<br>Associations' button.                                                                                                    | an Agent to an applicant who has submitti<br>d to confirm that they wish to be associate<br>d are listed below under Active Association<br>to offers and any messages sent to the a                                                                                                    | ed their own application you may use this feature to as<br>ed with you. While we are awaiting their reply they will be<br>and the second second se | sociate the applicant with you. Click the 'Assoc<br>re listed under Pending Associations.<br>ation. The 'View Summary' button allows you to<br>applicants. You can view archived applicants to                                                                                                    | aate Existing Applicant' button above. You will require the applicant's email<br>o see summary information about an applicant, any applications they have, th<br>y scrolling to the bottom of this page and clicking the View Archived                                                                                                    |
| Associate with Existing Applicat<br>If you have provided assistance as<br>address. The applicant will be asked<br>Manage Existing Applicants<br>Applicants you have already create<br>current Decision-Reply status, reply<br>Associations' button.<br>We hope that you find this service h                                                                                                    | an Agent to an applicant who has submitt<br>d to confirm that they wish to be associate<br>d are listed below under Active Associatis<br>to offers and any messages sent to the a<br>septiul but if you have any problems or sug                                                                               | of their own application you may use this feature to as<br>di with you. While we are awailing their reply they will be<br>pression to the second second second second second second<br>pipelcant. The 'Archive' button allows you to archive old<br>pestions for improvement we would be happy to hear f                                                                                                    | sociate the applicant with you. Click the Assoc<br>be listed under Pending Associations.<br>ation. The View Summary button atows you to<br>applicants. You can view archived applicants to<br>rom you. Please email us at int student@cub.u                                                                                                    | ande Existing Applicant's button above. You will require the applicant's email<br>to see summary information about an applicant, any applications they have, th<br>ys scrolling to the bottom of this page and cicking the View Archived<br>acult                                                                                                    |
| Associate with Existing Applicant<br>You have provided assistance as<br>address. The applicant will be aske<br>Manage Existing Applicants<br>Applicants you have already create<br>current Decision Reply status; reply<br>Associations' button.<br>We hope that you find this service h<br>Active Associations                                                                                                    | an Agent to an applicant who has submitti<br>d to confirm that they wish to be associate<br>d are listed below under Active Associate<br>to offers and any messages sent to the a<br>selpful but if you have any problems or sug                                                                               | of their own application you may use this feature to as<br>di with you. While we are awailing their neply they will b<br>pers. The 'Log ler' button will open the candidate's applic<br>pplicart. The 'Archive' button allows you to archive old<br>gestions for improvement we would be happy to hear t                                                                                                    | sociate be applicant with you. Click the Yasoo<br>be isted un applicant with you. Click the Yasoo<br>atton. The View Summary button allows you to<br>applicants. You can view archived applicants to<br>yom you. Please email us at <u>int student@cub.u</u>                                                                                                    | aate Existing Applican's button above. You will require the applican's email<br>is see summary information about an applicant, any applications they have, it<br>y scroling to the bottom of this page and clicking the View Archived<br>accub                                                                                                    |
| Associates with Existing Applicat<br>you have provide assistance as<br>address. The applicant will be asked<br>Manage Existing Applicants<br>Applicants you have already creates<br>current Decision-Reply status, reph<br>Associations' button.<br>We hope that you find this service h<br>Active Associations<br>server & Lastiane ~                                                                                                    | an Agert to an agelicant who has submitt<br>of to confirm that they wish to be associat<br>d are listed below under Active Association<br>to offers and any messages sent to be a<br>septul but if you have any problems or sug<br>Agelicant ID *                                                              | ad their own application you may use this feature to as<br>ad with you. While we are awaiting their reply flay will be<br>uns. The "Log in button will open the candidate" applica-<br>pplicant. The "Active button allows you to active oil<br>gestions for improvement we would be happy to hear to<br>the finant *                                                                                                    | sociate he applicant with you. Click the Yasoo<br>e kited under Pending Associations.<br>ation. The View Summary button allows you to<br>applicants. You can view archived applicants to<br>toom you. Please email us at jot student@oub.it<br>Accessit.actions v                                                                                               | aate Existing Applicant's button above. You will require the applicant's email<br>to see summary information abood an applicant, any applications they have, th<br>sy coulding to the bottom of this page and clicking the "View Archived.                                                                                                    |
| Asociate with Existing Applicate<br>you have provide assistance as<br>address. The applicant will be aske<br>Manage Existing Applicants<br>Applicants you have atendy create<br>accuret Decision Reply status, reply<br>Associations' button.<br>We hope that you find this service h<br>Active Associations<br>were: ▲ Exitiane ♥<br>Hence                                                                                                    | an Agent to an applicant who has submits<br>d to confirm that they wish to be associate<br>d are listed below under Active Associates<br>to offers and any messages sent to the a<br>elefAl but if you have any problems or sug<br>Agenticate<br>Agenticate                                                    | ad their own, application you may use this feature to as<br>ad with you. While we are awaiting their reply they will to<br>ans. The 'you will open the candidate's applic<br>pipicant. The 'Archive' button allows you to archive oid<br>gestions for improvement we would be happy to hear f<br>the feature ''<br>Coast                                                                                                    | sociate he applicant with you. Click the Yasoo<br>ce lated under Pending Associations.<br>ation. The View Summary builtion allows you to<br>applicants. You can view archived applicants to<br>irom you. Please email us at j <u>tt student@cub.i</u><br>Assess Actions <b>v</b><br>Last Actions Date                                                           | and Existing Applican's button above. You will require the applicant's email<br>to see summary information about an applicant, any applications they have, th<br>ys scrotling to the bottom of this page and cicking the View Archived<br>ticule                                                                                                    |
| Asociate with Existing Application<br>and address of the applicant will be address<br>address. The applicant will be address<br>address the applicants<br>address and an address<br>address of the address<br>address address<br>address<br>address | an Agort to an applicant who has submitted<br>to confirm that they wish to be associate<br>d are listed believ under Active Associate<br>to for dires and any messages sent to the a<br>helpful builif you have any problems or sug<br>Applicant to<br>Applicant to<br>NIA                                     | of their own application you may use this feature to as<br>do with you. While we are availing their reply they will be<br>ens. The Log the button will open the candidate's applicant.<br>The 'Archive' button allows you to archive aid<br>gestions for improvement we would be happy to hear f<br>the famil<br>subdent student (Bgub ac uit                                                                                                    | sociate he applicant with you. Click the Yasoo<br>e isted under Pending Associations.<br>ation. The View Summary button allows you to<br>applicants. You can view archived applicants to<br>from you. Please email us at <u>initistudent/Quab.r</u><br><u>informations</u><br><u>informations</u><br><u>informations</u>                                        | aate Exiting Applican's button above. You will require the applican's email<br>is see summary information about an applicant, any applications they have, it<br>y scroling to the bottom of this page and clicking the View Archived<br>acute<br>Options<br>Togota View Summary Antime                                                                                                    |
| Asociate with Existing Applica-<br>tion have provide assistance as<br>address. The applicant will be asked<br>Manage Existing Applicants<br>Applicants you have already created<br>accession Reply status, reply<br>Asociation's Unit of this service h<br>Active Associations<br>with the sociations<br>Student 1, Student 2<br>Student 2, Student 2                                                                                                    | an Agort to an applicant who has submits<br>d to confirm that they wish to be associate<br>d are 1sted below under Active Astociate<br>to 0 offers and any messages setup.<br>Whether the the any problems or sug<br>Applicant ()<br>Applicant ()<br>NA<br>NA                                                  | ad their own application you may use this feature to as<br>a dwith you. While we are awaiting their reply they will be<br>use. The 1.cg if button will open the candidate's applicit<br>candidate. The Archive button allows you to a citive di-<br>gestions for improvement we would be happy to hear f<br>the final<br>subsets? subsets? Subsets? Subsets?                                                                                                    | sociatis the applicant with you. Click the Yasoo<br>e kited under Pending Associations.<br>altern The View Summary builton allows you th<br>altern The View Summary builton allows you though<br>altern the second second applicants to<br>non you. Please email us at <u>jutt student@cubu</u><br><u>tast Aston fore</u><br>1303/2012 17.45<br>1303/2012 17.52 | Options Options Option |
| Asociate with Existing Applies<br>by onlive provide assistance as<br>address. The applicant with easies<br>Analysis and the applicants<br>Applicates you have strandy cruding<br>Associations' builton.<br>We hope that you find this service h<br>Active Associations'<br>associations' builton.<br>Active Associations'<br>associations' builton.<br>Buildent 1, Sudent 1<br>Student 3, Sudent 3                                                                                                    | an Agort to an applicant who has submit<br>d to confirm that they wish to be associated<br>d are listed below under Active Associate<br>to offers and any messages sent to the a<br>elefal but if you have any problems or sug<br>elefal but if you have any problems or sug<br>Applicant to<br>NA<br>NA<br>NA | of their own application you may use this feature to as<br>and with you. While we are availing their reply they will to<br>one. The "Log in buffor will open the candidate"s applied<br>that The "Active" buffor allows you to active of<br>gestions for improvement we would be happy to hear<br>tensis<br>subsets subsets (Signab ac us<br>subsets subset) Signab ac us<br>subsets subset(Signab ac us)                                                                                                    | sociate he applicant with you. Click the Yasoo<br>e kited under Pending Associations.<br>allon: The 'View Summary' button allows you to<br>applicants. You can view archived applicants to<br>loom you. Please email us at <u>int student@cub.</u><br>Last Action two<br>Last Action two<br>1303/2012 17.86                                                     | case Existing Applicant's button above. You will require the applicant's email           o see summary information about an applicant, any applications they have, they could be bottom of this page and clocing the View Archived           could           Options           Copies           Copies           Copies           Copies           Copies           Copies           Copies           Copies           Copies           Copies           Copies                                                                                                    |

For each applicant there are three possible actions:

| ent Portal                                                                                                    |                                                                                                    |                                                                                                    |                                                                                                    | Home   Log Out   Reset Pas                                                                                                    |
|----------------------------------------------------------------------------------------------------|----------------------------------------------------------------------------------------------------|----------------------------------------------------------------------------------------------------|----------------------------------------------------------------------------------------------------|----------------------------------------------------------------------------------------------------|
| Aver Messages - you have 6 un                                                                                                    | read messages                                                                                                    |                                                                                                    |                                                                                                    | Create New Applicant Associate Existing Applicant                                                                                                    |
| Welcome to the                                                                                                    | Agent Portal                                                                                                    |                                                                                                    |                                                                                                    |                                                                                                    |
| The Agent Portal will allow you to n                                                                                                    | nanage your applications to Queen's Unive                                                                                                    | rsity Belfast.                                                                                                    |                                                                                                    |                                                                                                    |
| Create New Applicants<br>Click the 'Create New Applicant' bi<br>for the candidate.                                                                                                    | utton above. You will be asked to complete                                                                                                    | a registration page for the applicant. After completing                                                                                                    | g the registration page the applicant will be add                                                                                                    | ed to your Active Associations list - you will then be able to add applications                                                                                                    |
|                                                                                                    | ints                                                                                                    |                                                                                                    |                                                                                                    |                                                                                                    |
| Associate with Existing Applica<br>f you have provided assistance as<br>address. The applicant will be ask                                                                                                    | an Agent to an applicant who has submitt<br>ad to confirm that they wish to be associate                                                                                                    | ed their own application you may use this feature to as<br>ad with you. While we are awaiting their reply they will t                                                                                                    | sociate the applicant with you. Click the 'Assoc<br>be listed under Pending Associations.                                                                                                    | iate Existing Applicant' button above. You will require the applicant's email                                                                                                    |
| Associate with Existing Applica<br>f you have provided assistance as<br>address. The applicant will be ask<br>Manage Existing Applicants<br>Applicants you have already create<br>current Decision-Reply status, reply<br>Associations' button.                                                                                                    | an Agent to an applicant who has submitt<br>ed to confirm that they wish to be associate<br>ad are listed below under Active Associati<br>y to offers and any messages sent to the a                                                                                           | ed their own application you may use this feature to as<br>ad with you. While we are awaiting their reply they will<br>ans. The 'Log In' button will open the candidate's applic<br>applicant. The 'Archive' button allows you to archive old                                                                                                    | sociate the applicant with you. Click the 'Assoc<br>be listed under Pending Associations.<br>cation. The 'View Summary' button allows you to<br>applicants. You can view archived applicants b                                                                                                    | ate Existing Applicant button above. You will require the applicant's email<br>o see summary information about an applicant, any applications they have, th<br>y scrolling to the bottom of this page and clicking the View Archived                                                                                                    |
| Asociate with Existing Applica<br>iyo uhave provide assistance as<br>address. The applicant will be ask<br>Manage Existing Applicants<br>Applicants you have aiready create<br>current Decision-Reply status, repl<br>Associations' button.<br>We hope that you find this service I                                                                                                    | an Agent to an applicant who has submitt<br>at to confirm that they wish to be associat<br>ed are listed below under Active Associati<br>y to offers and any messages sent to the a<br>helpful but if you have any problems or sug                                             | ed their own application you may use this feature to as<br>do with you. While we are awaiting their reply they will<br>ans. The John will open the candidate's applic<br>pplicant. The 'Archive' button allows you to archive old<br>gestions for improvement we would be happy to hear                                                                                                    | sociate the applicant with you. Click the Assoc<br>be listed under Pending Associations.<br>cation. The 'View Summary' button allows you to<br>applicants. You can view archived applicants b<br>from you. Please email us at <u>infl student@cubu</u>                                                                                                    | ate Existing Applicant's button above. You will require the applicant's email<br>to see summary information about an applicant, any applications fley have, th<br>y scrotting to the bottom of this page and clicking the 'View Archived'<br>sculls:                                                                                                    |
| Associate with Existing Applicat<br>you have provided assistance as<br>address. The applicant will be ask<br>Manage Existing Applicants<br>Applicants you have aiready create<br>current Decision Reply status, repl<br>Associations' button.<br>We hope that you find this service I<br>Active Associations                                                                                                    | an Agent to an applicant who has submitt<br>ed to confirm that they wish to be associate<br>ed are listed below under Active Associati-<br>to offers and any messages sent to the a<br>helpful but if you have any problems or sag                                             | ed their own application you may use this feature to as<br>do with you. While we are awaiting their reply they will<br>ans. The 1 og hr button will open the candidate's applic<br>pplicant. The 'Archive' button allows you to archive old<br>gestions for improvement we would be happy to hear                                                                                                    | sociate the applicant with you Click the Assoc<br>be listed under Pending Associations.<br>cation The View Sammary button allows you to<br>applicants. You can view archived applicants to<br>from you. Please email us at <u>infl student@cubu</u>                                                                                                    | ate Existing Applicant's button above. You will require the applicant's email<br>to see summary information about an applicant, any applications fley have, the<br>y scrolling to the bottom of this page and clicking the View Archived<br>sculic                                                                                                    |
| Asociate with Existing Applicat<br>you have provided assistance as<br>address. The applicant will be ask<br>Manage Existing Applicants<br>Applicants you have already create<br>Capitance and the assistance as<br>Applicants you have already create<br>Applicants you have already create<br>Applicants you have already create<br>Menope that you find this service I<br>Active Associations<br>area associations                                                                                                    | an Agent to an applicant who has submit<br>will to confirm that they wish to be associated<br>and are listed below under Active Association<br>to others and any messages sent to the an-<br>helpful but if you have any problems or sug-<br>Agencies (0 🔷                     | ed their own application you may use this feature to as<br>and with you. While we are awailing their reply they will<br>ares. The Log hr button will open their candidate's appli-<br>pplicant. The Archive' button allows you to archive oil<br>gestions for improvement we would be happy to heart<br>the text of                                                                                                    | sociate the applicant with you. Click the Assoc<br>be listed under Pending Associations.<br>cation. The View Sammary button allows you to<br>applicants. You can view airchwed applicants to<br>from you. Please email us at (rgf.student@cubu                                                                                                    | ate Existing Applicant's button above. You will require the applicant's email<br>or see summary information about an applicant, any applications they have, th<br>s scrolling to the bottom of this page and clicking the "View Archived<br>Inclut:                                                                                                    |
| Asociate with Existing Applied<br>by onlive provided assistance as<br>address. The applicant will be ask<br>Manage Existing Applicants<br>Applicants you have already creating<br>Applicants you have already of cent<br>provided associations<br>with the applicant of the service in<br>Active Associations<br>with the applicant of the service in<br>Active Associations<br>with the applicant of the service in<br>Active Associations<br>with the applicant of the service in<br>Active Associations<br>with the applicant of the service in<br>Active Associations<br>with the applicant of the service in<br>Active Associations<br>with the applicant of the service in<br>Active Associations<br>with the applicant of the service in<br>Active Associations<br>with the service in the service in<br>the service in the service in the service in<br>the service in the service in the service in<br>the service in the service in the service in<br>the service in the service in the service in<br>the service in the service in the service in<br>the service in the service in the service in the service in<br>the service in the service in the service i | an Agent to an applicant who has submit<br>and to confirm that they wish to be associated<br>and are listed below under Active Association<br>offers and any messages sent to the an<br>helpful but if you have any problems or sug-<br>Applicant to<br>Applicant to           | ef their own application you may use this feature to as<br>and with you. While we are awailing their reply they will<br>are. The Log in batton will open the candidate's applic<br>pplicant. The 'Archive' batton allows you to archive aid<br>gestions for improvement we would be happy to hear<br>the family the<br>family the second second second second second second<br>family the second second second second second second second<br>family the second second second second second second second<br>second second second second second second second second second<br>second second second second second second second second second second<br>second second secon | sociate the applicant with you. Click the Assoc<br>be listed under Pending Associations.<br>cation. The View Summary button allows you to<br>applicants. You can view archived applicants to<br>from you. Please email us at (pt1.student(b;cpb,L)<br>& Access Actions &<br>Lans Actions Date                                                                       | alse Existing Applicant's button above. You will require the applicant's email<br>or see summary information about an applicant, any applications they have, th<br>y scrotting to the bottom of this page and clicking the "View Archived<br>Lickit                                                                                                    |
| Asocate with Exetting Applied<br>ty onlive provided assistance as<br>address. The applicant will be aking<br>Manage Existing Applicants<br>Applicants you have already create<br>and a second second the associations<br>will be applied associations<br>Active Associations<br>Service A Lankinge V<br>Brace<br>Tauleent 1, Student 1                                                                                                    | an Agent on applicant who has submit<br>ed to confirm that they wish to be associate<br>and are listed below under Active Associate<br>y to offers and any messages sent to the a<br>helpful but if you have any problems or sug<br>Applicant to<br>Not                        | ed their own application you may use this feature to as<br>and with you. While we are awaiting their reply they will<br>ares. The Log if batton will open their candidate's appli-<br>opplicant. The 'Archive' batton allows you to archive old<br>gestions for improvement we would be happy to hear<br>the term if the '<br>final'<br>subdent's student's dyub ac us.                                                                                                    | sociate the applicant with you. Click the Assoc<br>be sted under Pending Associations.<br>Cation The View Sormary button allows you to<br>applicants. You can view activities applicants it<br>from you. Please email us at <u>init student@cabu</u><br>accessed allows <b>*</b><br><b>1</b> accessed allows <b>*</b><br><b>1</b> addition 2000<br>13/03/2012 17.46 | alate Existing Applicant's button above. You will require the applicant's email<br>or see summary information about an applicant any applications they have, the<br>y scoling to the bottom of this page and clicking the 'View Archived'<br>Incluis:<br>Oppone<br>Log In: View Summary Archive                                                                                                    |
| Asociate with Existing Applies<br>(yo have provided association as<br>address. The septicator will be aisk<br>address. The septicator will be aisk<br>Applicator's your hove already creates<br>Associations' button.<br>We hope hard you find this service I<br>Active Associations<br>where: A LastWeet S<br>Student 1, Student 2<br>Student 2, Student 2                                                                                                    | an Agent to an applicant who has submit<br>do to confirm that they with to be associate<br>and are lested below under Active Associate<br>y to others and any messages sent to the a<br>helpful but if you have any problems or sug<br>Ageleant to<br>Ageleant to<br>NA<br>NA  | ed their own application you may use this feature to as<br>and with you. While we are availing their reply they will<br>ares. The Lyo's batton will open their candidate's appli-<br>pplicant. The 'Archive' batton allows you to archive oil<br>gestions for improvement we would be happy to heart<br>the feature '<br>East<br>inductif student's diguto at us<br>inductif student's diguto at us                                                                                                    | sociate the applicant with you. Click the Assoc<br>be listed under Pending Associations.<br>cation. The View Sammary button allows you is<br>applicants. You can view archived applicants is<br>from you. Please email us at ( <u>rtf.student@caku</u> )<br><u>&amp; Account Action Office</u><br><u>Lan Action Office</u><br>13032012 17 A6<br>13032012 17 A2      | Special Control Special Specia |
| Associate with Existing Applies<br>by onlive provided associations as<br>address. The application will be ask<br>Applicative you have already create<br>Applicative you have already create<br>Associations' builton.<br>We hope that you find this service I<br>Active Associations'<br>associations' builton.<br>Bioletter 1, Student 1<br>Student 2, Student 1                                                                                                    | an Agent to an applicant who has submit<br>and to confirm that they with to be associate<br>and are listed below under Active Associate<br>it to others and any messagers sent to the a<br>helpful but if you have any problems or sug<br>Agesticate to<br>Applicate to<br>No. | ed their own application you may use this feature to as<br>and with you. While we are awailing their reply they will<br>ans. The Log of batton will open the candidate's applic<br>pplicant. The 'Archive' batton allows you to archive aid<br>gestions for improvement we would be happy to hear<br>the test of the test of the test of the test of the<br>ensurement of the test of the test of the test of the<br>student's student's (tiggals as us<br>student's student's (tiggals as us)                                                                                                    | sociate the applicant with you. Click the Assoc<br>be Isted under Pending Associations.<br>cation. The View Summary buffion allows you to<br>applicants. You can view archived applicants to<br>from you. Please email us at ( <u>ritistudent@cubu</u><br><u>&amp; Accessible Student@cubu</u><br><u>Last Action Dote</u><br>130332012 17.46<br>130332012 17.45     | Special provides the second second se |

#### 1. Log In

The 'Log In' button will open the candidate's application. Please refer to the section on the Direct Application Portal.

#### 2. View Summary

The 'View Summary' button allows you to see summary information about an applicant, any applications they have created/submitted, the current Decision-Reply status, reply to offers and view any messages sent to the applicant. You can also access the candidate's application from this page.

#### 3. Archive

The 'Archive' button allows you to archive old applicants. You can view archived applicants by scrolling to the bottom of the Agent Portal homepage and clicking the 'View Archived Associations' button.

### **View Applicant Summary Page**

This is the main page to manage a candidate's application(s).

| ent Porta                                                                                                    | al                                                                                                    |                                                                                                    |                                                                                                    | Home   Log Out   Reset Passwon                                                                                                    |
|----------------------------------------------------------------------------------------------------|----------------------------------------------------------------------------------------------------|----------------------------------------------------------------------------------------------------|----------------------------------------------------------------------------------------------------|----------------------------------------------------------------------------------------------------|
|                                                                                                    |                                                                                                    |                                                                                                    |                                                                                                    | 6                                                                                                    |
| Applicar                                                                                                    | nt Details                                                                                                    |                                                                                                    |                                                                                                    | -                                                                                                    |
| Name                                                                                                    | Student 1 Student 1                                                                                                    | Email student1 student1@gub.ac.uk                                                                                                    |                                                                                                    |                                                                                                    |
| D.O.B.                                                                                                    | 14 February 1985                                                                                                    | Applicant ID N/A                                                                                                    |                                                                                                    |                                                                                                    |
| Ctudent                                                                                                    | d'a Applications                                                                                                    |                                                                                                    |                                                                                                    | Los In to Applications Portal                                                                                                    |
| Student                                                                                                    | T S Applications                                                                                                    |                                                                                                    |                                                                                                    | Log In to Applications Portar                                                                                                    |
| This is a list o                                                                                                    | of this candidate's applications if any. To add new applications click th                                                                                                    | e "Log In to Applications Portal" button above. The current status of any existin                                                                                                    | ng applications is displayed:                                                                                                    |                                                                                                    |
|                                                                                                    |                                                                                                    |                                                                                                    |                                                                                                    |                                                                                                    |
| reated App                                                                                                    | DICATIONS                                                                                                    |                                                                                                    |                                                                                                    |                                                                                                    |
|                                                                                                    | P                                                                                                    |                                                                                                    |                                                                                                    |                                                                                                    |
| hese are ap                                                                                                    | pplications which have either been created but not yet submitted to the                                                                                                    | University or applications which have been returned for amendment. You may                                                                                                    | y Log In to the application portal to complete and submit the                                                                                                    | application or to withdraw the                                                                                                    |
| These are ap<br>application - (                                                                                                    | pplications which have either been created but not yet submitted to the<br>click the "Log In to Applications Portal" button above.                                                                                                    | University or applications which have been returned for amendment. You may                                                                                                    | y Log In to the application portal to complete and submit the                                                                                                    | application or to withdraw the                                                                                                    |
| These are ap<br>application - (                                                                                                    | pplications which have either been created but not yet submitted to the<br>click the "Log In to Applications Portal" button above.                                                                                                    | University or applications which have been returned for amendment. You may                                                                                                    | y Log In to the application portal to complete and submit the                                                                                                    | application or to withdraw the                                                                                                    |
| These are ap<br>application - (                                                                                                    | pplications which have either been created but not yet submitted to the<br>click the "Log in to Applications Portal" button above.                                                                                                    | University or applications which have been returned for amendment. You may                                                                                                    | y Log In to the application portal to complete and submit the                                                                                                    | application or to withdraw the                                                                                                    |
| These are ap<br>application - (<br>Submitted A                                                                                                    | pplications which have either been created but not yet submitted to the<br>click the "Log In to Applications Portal" button above.<br>Applications                                                                                                    | University or applications which have been returned for amendment. You may                                                                                                    | y Log In to the application portal to complete and submit the                                                                                                    | application or to withdraw the                                                                                                    |
| These are ap<br>application - (<br>Submitted A<br>These are ap                                                                                                    | plications which have either been created but not yet submitted to the<br>click the "Log In to Applications Portal" button above.<br>Applications<br>pplications which have been submitted to the University. The current D                                                                                                    | University or applications which have been returned for amendment. You may<br>recision Reply status of the application will be displayed. If the Decision is 'Univ                                                                                                    | y Log In to the application portal to complete and submit the<br>conditional - No Reply' or 'Conditional - No Reply' you can re                                                                                                    | application or to withdraw the<br>oly to the offer by clicking the 'Log In                                                                                                    |
| These are ap<br>application - (<br>Submitted A<br>These are ap<br>to Application                                                                                               | pplications which have either been created but not yet submitted to the<br>click the T.o.g In to Applications Portal button above.<br>Applications<br>pplications which have been submitted to the University. The current D<br>ns Portal button above.                                                                                                    | University or applications which have been returned for amendment. You may<br>rcision Reply status of the application will be displayed. If the Decision is 'University'                                                                                                    | y Log In to the application portal to complete and submit the<br>conditional - No Reply' or 'Conditional - No Reply' you can re                                                                                                    | application or to withdraw the                                                                                                    |
| These are ap<br>application - (<br>Submitted A<br>These are ap<br>to Application                                                                                               | protections which have either been created but not yet submitted to the<br>click the "Log In to Applications Portal" button above.<br>Applications<br>pplications which have been submitted to the University. The current D<br>ons Portal" button above.                                                                                                    | University or applications which have been returned for amendment. You may<br>scision-Reply status of the application will be displayed. If the Decision is 'Une                                                                                                    | y Log In to the application portal to complete and submit the<br>conditional - No Reply' or 'Conditional - No Reply' you can re                                                                                                    | application or to withdraw the<br>bly to the offer by clicking the 'Log In                                                                                                    |
| These are ap<br>application - (<br>Submitted A<br>These are ap<br>to Application                                                                                               | pplications which have either been created but not yet submitted to the<br>click the Log Into Applications Portal button above.<br>Applications<br>applications which have been submitted to the University. The current D<br>rss Portal button above.                                                                                                    | University or applications which have been returned for amendment. You may<br>recision-Reply status of the application will be displayed. If the Decision is 'Unit<br>Data Created                                                                                                    | y Log In to the application portal to complete and submit the<br>conditional - No Reply' or 'Conditional - No Reply' you can re                                                                                                    | application or to withdraw the<br>oly to the offer by clicking the 'Log In<br>Options                                                                                                    |
| These are ap<br>application - (<br>Submitted A<br>These are ap<br>to Application<br>Type<br>Submitted                                                                          | pplications which have either been created but not yet submitted to the<br>click the T.o.g In to Applications Portal button above.<br>Applications<br>pplications which have been submitted to the University. The current D-<br>no Portal button above.                                                                                                    | University or applications which have been returned for amendment. You may<br>ecision-Reply status of the application will be displayed. If the Decision is "University of the application will be displayed.                                                                                                    | y Log In to the application portal to complete and submit the<br>conditional - No Reply' or 'Conditional - No Reply' you can re<br>Status                                                                                                    | application or to withdraw the<br>aly to the offer by clicking the "Log In<br>Optimes                                                                                                    |
| These are ap<br>application - (<br>Submitted A<br>These are ap<br>to Application<br>Type<br>Submitted<br>PGT                                                                   | pplications which have either been created but not yet submitted to the<br>click the 'Log Into Applications Portal' button above.<br>Applications<br>pplications which have been submitted to the University. The current D<br>ns Portal' button above.<br>The<br>Accounting and Finance (Master of Science)                                                                                                    | University or applications which have been returned for amendment. You may<br>icision-Reply status of the application will be displayed. If the Decision is 'Une<br>Decision to the<br>Decision to the<br>13m Mar 2012 06 000                                                                                                    | y Log In to the application portal to complete and submit the<br>conditional - No Reply' or 'Conditional - No Reply' you can re<br>toose<br>pm Submitted                                                                                                    | application or to withdraw the<br>bly to the offer by clicking the 'Log In<br>Optime                                                                                                    |
| These are ap<br>application - (<br>Submitted A<br>These are ap<br>to Application<br>Type<br>Submitted<br>PGT<br>PGT                                                            | pplications which have either been created but not yet submitted to the<br>click the Log Into Applications Portal button above.<br>Applications<br>oplications which have been submitted to the University. The current D<br>ins Portal button above.<br>The<br>Accounting and Finance (Master of Science)<br>Finance (Master of Science in Finance)                                                                                                    | University or applications which have been returned for amendment. You may<br>incision-Reply status of the application will be displayed. If the Decision is 'Univ<br>Over Created<br>13th Mar 2012 06 00;<br>13th Mar 2012 06 00;                                                                                                    | y Log In to the application portal to complete and submit the<br>conditional - No Reply' or 'Conditional - No Reply' you can re<br>Mores<br>pm Submitted<br>pm Submitted                                                                                                    | application or to withdraw the<br>aly to the offer by clicking the "Log In<br>Options                                                                                                    |
| These are ap<br>application - (<br>Submitted A<br>These are ap<br>to Application<br>Submitted<br>PGT<br>PGT                                                                    | pplications which have either been created but not yet submitted to the<br>click the 'Log In to Applications Portal' button above.<br>Applications which have been submitted to the University. The current D<br>is Portal' button above.<br>The<br>Accounting and Finance (Master of Science)<br>Finance (Master of Science in Finance)                                                                                                    | University or applications which have been returned for amendment. You may<br>accision-Reply status of the application will be displayed. If the Decision is 'Univ<br>Data Created<br>13th Mar 2012 06 00;<br>13th Mar 2012 06 00;                                                                                                    | y Log In to the application portal to complete and submit the<br>conditional - No Reply' or 'Conditional - No Reply' you can re<br>toose<br>pm Submitted<br>pm Submitted                                                                                                    | application or to withdraw the application or to withdraw the log in a spectra structure of the log in a spectra structure of the spectra structure of the spectra structur |
| These are ap<br>application - (<br>Submitted A<br>These are ap<br>to Application<br>Submitted<br>PGT<br>PGT<br>Student                                                         | pplications which have either been created but not yet submitted to the<br>click the Log Into Applications Portal button above.<br>Applications<br>pplications which have been submitted to the University. The current D<br>ins Portal button above.<br>The<br>Accounting and Finance (Master of Science)<br>Finance (Master of Science in Finance)<br>1's Messages                                                                                                    | University or applications which have been returned for amendment. You may<br>incision-Reply status of the application will be displayed. If the Decision is 'Univ<br>Data Created<br>13th Mar 2012 06 000<br>13th Mar 2012 06 000                                                                                                    | y Log In to the application portal to complete and submit the<br>conditional - No Reply' or 'Conditional - No Reply' you can re                                                                                                    | opplication or to withdraw the<br>oly to the offer by clicking the "Log In<br>Options<br>Contact Admissions                                                                                                    |
| These are ap<br>application - (<br>Submitted A<br>These are ap<br>to Application<br>Submitted<br>PGT<br>PGT<br>Student '                                                       | pplications which have either been created but not yet submitted to the<br>click the 'Log Into Applications Portal' button above.<br>Applications which have been submitted to the University. The current D<br>ins Portal' button above.<br>Trie<br>Accounting and Finance (Master of Science)<br>Finance (Master of Science in Finance)<br>1's Messages                                                                                                    | University or applications which have been returned for amendment. You may<br>ecision-Reply status of the application will be displayed. If the Decision is 'Uni-<br>Data Created<br>13th Mar 2012 06 00p<br>13th Mar 2012 06 00p                                                                                                    | y Log In to the application portal to complete and submit the<br>conditional - No Reply' or 'Conditional - No Reply' you can re<br>conditional - No Reply' or 'Conditional - No Reply' you can re<br>conditional - No Reply' or 'Conditional - No Reply' you can re<br>conditional - No Reply' or 'Conditional - No Reply' you can re<br>conditional - No Reply' or 'Conditional - No Reply' you can re<br>conditional - No Reply' or 'Conditional - No Reply' you can re<br>conditional - No Reply' or 'Conditional - No Reply' you can re<br>conditional - No Reply' or 'Conditional - No Reply' you can re<br>conditional - No Reply' or 'Conditional - No Reply' you can re<br>conditional - No Reply' or 'Conditional - No Reply' you can re<br>conditional - No Reply' or 'Conditional - No Reply' you can re<br>conditional - No Reply' or 'Conditional - No Reply' you can re<br>provide the subscription - No Reply' or 'Conditional - No Reply' you can re<br>conditional - No Reply' or 'Conditional - No Reply' you can re<br>provide the subscription - No Reply' or 'Conditional - No Reply' you can re<br>provide the subscription - No Reply' you can re<br>provide the subscription - No Reply you can re<br>provide the subscri | opplication or to withdraw the<br>oly to the offer by clicking the "Log In<br>Optimus<br>Contact Admissions                                                                                                    |
| These are ap<br>application - (<br>Submitted A<br>These are ap<br>to Application<br>PGT<br>PGT<br>Student '<br>This contain                                                    | pplications which have either been created but not yet submitted to the<br>click the Log Into Applications Portal button above.<br>Applications<br>pplications which have been submitted to the University. The current D<br>ins Portal button above.<br>In<br>Accounting and Finance (Master of Science)<br>Finance (Master of Science in Finance)<br>1's Messages<br>ns all messages sent to this applicant. The messages are arranged in                                                                                                    | University or applications which have been returned for amendment. You may<br>incision-Reply status of the application will be displayed. If the Decision is 'Univ<br>Deter Created<br>13th Mar 2012 06 00;<br>13th Mar 2012 06 00;<br>Jate order with the most recent at the top.                                                                                  | y Log In to the application portal to complete and submit the<br>conditional - No Reply' or 'Conditional - No Reply' you can re<br>Stews pm Submitted pm Submitted                                                                                                    | application or to withdraw the<br>oly to the offer by clicking the "Log In<br>Options<br>Contact Admissions                                                                                                    |
| These are application - I<br>Submitted A<br>These are ap<br>to Application<br>Bubmitted<br>PGT<br>PGT<br>Student 4<br>This contain                                             | Accounting and Finance (Master of Science)<br>Finance (Master of Science)<br>Accounting and Finance (Master of Science)<br>Finance (Master of Science)<br>Finance (Master of Science)<br>Finance (Master of Science)<br>Science)<br>1's Messages<br>as all messages sert to this applicant. The messages are arranged in                                                                                                    | University or applications which have been returned for amendment. You may<br>ecision-Reply status of the application will be displayed. If the Decision is 'Uni<br>Data Created<br>13th Mar 2012 66 60y<br>13th Mar 2012 66 60y<br>date order with the most recent at the top.                                                                                     | y Log In to the application portal to complete and submit the<br>conditional - No Reply' or 'Conditional - No Reply' you can re<br>status<br>pm Submitted<br>pm Submitted                                                                                                    | application or to withdraw the<br>ally to the offer by clicking the "Log In<br>Options<br>Contact Admissions                                                                                                    |
| These are ap<br>application - i<br>Submitted A<br>These are ap<br>to Application<br>Drov<br>Submitted<br>PGT<br>PGT<br>Student '<br>This contain<br>If you have a              | pplcations which have either been created but not yet submitted to the     click the Log Into Applications Portal Dution above.     Applications     plcations which have been submitted to the University. The current D     ns Portal Dution above.     Tre     Accounting and Finance (Master of Science)     Finance (Master of Science in Finance)     1's Messages ns all messages sent to this applicant. The messages are arranged in     any queries about this applicant click the 'Contact Admissions' button.                                                                                                    | University or applications which have been returned for amendment. You may<br>incision-Reply status of the application will be displayed. If the Decision is 'Univ<br>Deter Created<br>13th Mar 2012 06 00;<br>13th Mar 2012 06 00;<br>date order with the most recent at the top.<br>bove to send us a message. Please quote the applicant's name, email addr      | y Log In to the application portal to complete and submit the<br>conditional - No Reply' or 'Conditional - No Reply' you can re<br><b>States</b><br>pm Submitted<br>pm Submitted<br>ess and if available Applicant ID.                                                                                                    | opplication or to withdraw the solution of the withdraw the solution of the solution of the so |
| These are ap<br>application - (<br>Submitted A<br>These are ap<br>to Application<br>Submitted<br>PGT<br>PGT<br>Student (<br>This contain<br>If you have a                      | Accounting and Finance (Master of Science) Finance (Master of Science) Finance (Master of Science) Finance (Master of Science) Finance (Master of Science) Finance (Master of Science) Finance (Master of Science) finance (Master of Science) finance (Master | University or applications which have been returned for amendment. You may<br>ecision-Reply status of the application will be displayed. If the Decision is 'Uni-<br>Dete Created<br>13th Mar 2012 06 00;<br>13th Mar 2012 06 00;<br>date order with the most recent at the top.<br>bove to send us a message. Please quote the applicant's name, email address     | y Log In to the application portal to complete and submit the<br>conditional - No Reply' or 'Conditional - No Reply' you can re<br>fotos<br>pm Submitted<br>pm Submitted<br>ess and if available Applicant ID.                                                                                                    | application or to withdraw the<br>oly to the offer by clicking the "Log In<br>Options<br>Contact Admissions                                                                                                    |
| These are ap<br>application - /<br>Submitted A<br>These are ap<br>to Application<br>of Application<br>Par<br>Par<br>Par<br>Par<br>This contain<br>If you have a<br>From        | pplications which have either been created but not yet submitted to the<br>click the 'Log Into Applications Portal' button above.<br>Applications<br>pplications which have been submitted to the University. The current D<br>ins Portal' button above.<br>The<br>Accounting and Finance (Master of Science)<br>Finance (Baster of Science In Finance)<br>1'S Messages<br>as all messages sent to this applicant. The messages are arranged in<br>any queries about this applicant. Click the 'Contact Admissions' button of<br>based                                                                                                    | University or applications which have been returned for amendment. You may<br>incision-Reply status of the application will be displayed. If the Decision is 'Une<br>use Created<br>13th Mar 2012 06 00<br>13th Mar 2012 06 00<br>13th Mar 2012 06 00<br>13th Mar 2012 06 00<br>13th Mar 2012 06 00<br>13th Mar 2012 06 00                                          | y Log In to the application portal to complete and submit the<br>conditional - No Reply' or 'Conditional - No Reply' you can re<br>terms<br>pm Submitted<br>pm Submitted<br>ess and if available Applicant ID.                                                                                                    | Application or to withdraw the<br>application or to withdraw the<br>Guidents<br>Contact Admissions                                                                                                    |
| These are application - / Submitted A These are ap to Application PGT PGT Student f You have a Frem Applicat Application                                                       | polications which have either been created but not yet submitted to the     click the Log Into Applications Portal Dutton above.     Applications     polications which have been submitted to the University. The current D     nes Portal Dutton above.     Ins     Accounting and Finance (Master of Science)     Finance (Master of Science in Finance)     T's Messages ms all messages sent to this applicant. The messages are arranged in     any queries about this applicant, click the "Contact Admissions" button of     detect     at Partal Application Submitted                                                                                                    | University or applications which have been returned for amendment. You may<br>incision-Reply status of the application will be displayed. If the Decision is Unit<br>Bee Created<br>13th Mar 2012 06 00<br>13th Mar 2012 06 00<br>13th Mar 2012 06 00<br>bove to send us a message. Please quote the applicant's name, email addre                                  | y Log In to the application portal to complete and submit the<br>conditional - No Reply' or 'Conditional - No Reply' you can re<br><b>Second</b><br>pm Submitted<br>pm Submitted<br>ess and if available Applicant ID.                                                                                                    | optication or to withdraw the application or to withdraw the<br>oly to the offer by clicking the 'Log In<br>Getters<br>Contact Admissions<br>Onte Received<br>1303/12 6 figm                                                                                                    |
| These are application - 1 Submitted A These are application or Application O Application PGT PGT Student 4 This contain If you have a From Applicat Applicat Applicat Applicat | Accounting and Finance (Master of Science) Finance (Master of Science) Finance (Master | University or applications which have been returned for amendment. You may<br>ecision-Reply status of the application will be displayed. If the Decision is 'Uni-<br>Decision's Created<br>13th Mar 2012 06 00;<br>13th Mar 2012 06 00;<br>date order with the most recent at the top.<br>bove to send us a message. Please quote the applicant's name, email addre | y Log In to the application portal to complete and submit the<br>conditional - No Reply' or 'Conditional - No Reply' you can re<br>totrus  pm Submitted pm Submitted ess and if available Applicant ID.                                                                                                    | Options Contact Admissions Options Contact Admissions I 3303/12 6: 15pm 1303/12 6: 15pm                                                                                                    |

From this page you can:

- 1. Log in to the application portal for this applicant please refer to the section on the Direct Application Portal.
- 2. Review created applications which have not yet been submitted please refer to the section on the Direct Application Portal.
- 3. Monitor the progress of submitted applications.
- 4. View all messages sent in relation to this applicant.

|                                                                                                    | 15 University                                                                                                    |                                                                                                    |                                                    |                                                                                                    |                                                                                          |                                                                                                    | RUSSELL<br>INTERNATIONAL<br>EXCELLENCE<br>GROUP                                     |
|----------------------------------------------------------------------------------------------------|----------------------------------------------------------------------------------------------------|----------------------------------------------------------------------------------------------------|----------------------------------------------------|----------------------------------------------------------------------------------------------------|------------------------------------------------------------------------------------------|----------------------------------------------------------------------------------------------------|-------------------------------------------------------------------------------------|
| gent Por                                                                                                    | tal                                                                                                    |                                                                                                    |                                                    |                                                                                                    |                                                                                          |                                                                                                    | Home   Log Out   Reset Password                                                     |
|                                                                                                    |                                                                                                    |                                                                                                    |                                                    |                                                                                                    |                                                                                          |                                                                                                    | 0                                                                                   |
| Applic                                                                                                    | cant Details                                                                                                    |                                                                                                    |                                                    |                                                                                                    |                                                                                          |                                                                                                    |                                                                                     |
| Name                                                                                                    | Student 1 Student 1                                                                                                    |                                                                                                    | Email                                              | student1.student1@qub.ac.uk                                                                                                    |                                                                                          |                                                                                                    |                                                                                     |
| D.O.B.                                                                                                    | 14 February 1985                                                                                                    |                                                                                                    | Applicant ID                                       | 40091554                                                                                                    |                                                                                          |                                                                                                    |                                                                                     |
| Studen                                                                                                    | nt 1's Applications                                                                                                    |                                                                                                    |                                                    |                                                                                                    |                                                                                          |                                                                                                    | Log In to Applications Portal                                                       |
| This is a li                                                                                                    | st of this candidate's applic                                                                                                    | ations if any. To add new applications click the 'Log In to Application                                                                                                    | ns Portal' button above. Th                        | ne current status of any existing applications is disp                                                                                                    | layed:                                                                                   |                                                                                                    |                                                                                     |
| Created A<br>These are<br>'Log In to A                                                                                                    | Applications<br>applications which have ei<br>Applications Portal' button a                                                                                                    | ther been created but not yet submitted to the University or application                                                                                                    | ions which have been retu                          | imed for amendment. You may Log In to the applica                                                                                                    | ation portal to complete and                                                             | submit the application or to withdrav                                                                                   | w the application - click the                                                       |
| Submitter                                                                                                    | Applications                                                                                                    |                                                                                                    |                                                    |                                                                                                    |                                                                                          |                                                                                                    |                                                                                     |
| These are<br>Portal' but                                                                                                    | applications which have b<br>ton above.                                                                                                    | een submitted to the University. The current Decision-Reply status o                                                                                                    | of the application will be di                      | splayed. If the Decision is "Unconditional - No Reply<br>Date Created                                                                                                    | / or 'Conditional - No Reply<br>Status                                                   | you can reply to the offer by clicking<br>Options                                                                       | g the 'Log In to Applications                                                       |
| These are<br>Portal but                                                                                                    | applications which have be<br>ton above.<br>Title<br>Human Rights and Crimin                                                                                                    | en submitted to the University. The current Decision-Reply status o                                                                                                    | of the application will be dr                      | splayed. If the Decision is 'Unconditional - No Repl<br>Bute Created<br>27th Mar 2012 01:00pm                                                                                                    | / or 'Conditional - No Reply<br>Status<br>Created                                        | you can reply to the offer by clicking<br>Options                                                                       | g the 'Log In to Applications                                                       |
| These are<br>Portal but<br>Type<br>PGT<br>Submitte<br>PGT                                                                                                    | applications which have b<br>ton above.<br>Tale<br>Human Rights and Crimin<br>ed<br>Accounting and Finance (I                                                                                                    | een submitted to the University. The current Decision-Reply status o<br>I Justice Cross Binder (Master of Laws)<br>Itatier of Science)                                                                                                    | of the application will be di                      | splayed. If the Decision is "Unconditional - No Reph<br>third Division<br>27th Mar 2012 01 000pm<br>13th Mar 2012 00 000pm                                                                              | / or 'Conditional - No Reply<br>Status<br>Created<br>Submitted                           | you can reply to the offer by clicking Cytem - Conditional - Offer Declined                                             | g the "Log in to Applications                                                       |
| These are<br>Portal but<br>PGT<br>PGT<br>PGT<br>PGT                                                                                                    | applications which have be<br>ton above.<br>Take<br>Human Rights and Crimins<br>ed<br>Accounting and Finance (Master of Science                                                                                                    | en submitted to the University. The current Decision-Reply status o<br>II Justice Cross Border (Master of Laws)<br>Ratter of Science)<br>e in Finance)                                                                                                    | of the application will be di                      | If the Decision is "Unconditional - No Reph<br>Data Counted<br>27th Mar 2012 01 00pm<br>13th Mar 2012 06 00pm<br>13th Mar 2012 06 00pm                                                                  | / or 'Conditional - No Reply<br>Some<br>Created<br>Submitted<br>Submitted                | you can reply to the offer by clicking Optims Conditional - Offer Declined Unconditional - Offer Declined               | g the "Log in to Applications                                                       |
| These are<br>Portal but<br>Pgr<br>Pgr<br>Pgr<br>Pgr<br>This cont<br>f you hav                                                                                    | applications which have be<br>for above.                                                                                                    | en submitted to the University. The current Decision-Reply status o<br>il Justice Cross Border (Master of Laws)<br>laster of Science)<br>ein Financei<br>this applicant. The messiages are arranged in date order with the mo<br>plicant click the "Contact Admissions" button above to send us a mo                                                                                                    | of the application will be di                      | splayed. If the Decision is "Unconditional - No Reph<br>Ende Executed<br>27th Mar 2012 01:00pm<br>13th Mar 2012 00:00pm<br>13th Mar 2012 00:00pm<br>applicant's name, email address and if available Ap | / or 'Conditional - No Reply<br>Refer<br>Created<br>Submitted<br>Submitted<br>Submitted  | you can reply to the offer by clicking<br>Option<br><br>Conditional - Offer Declined<br>Unconditional - Offer Accepted  | g the 'Log in to Applications                                                       |
| These are<br>Portal but<br>Portal but<br>Port<br>Port<br>Port<br>Port<br>Port<br>Port<br>Port<br>This cont<br>i you hav                                          | The Transmith Anar be to national advancement of the second second secon                                                                                                    | een submitted to the University. The current Decision-Reply status of<br>Universe Cross Berder (Master of Laws)<br>Aster of Science)<br>e in Finance)<br>this applicant. The messages are arranged in date order with the mm<br>pplicant click the 'Contact Admissions' button above to send us a me<br>Betweet                                                                                                    | of the application will be di                      | If the Decision is "Unconditional - No Rept<br>Units Crowned<br>277b Mar 2012 01 000pm<br>137b Mar 2012 06 00pm<br>137b Mar 2012 06 00pm<br>applicant's name, email address and if available A          | r or 'Conditional - No Reply<br>takes<br>Created<br>Submitted<br>Submitted               | you can reply to the offer by clicking<br>Quinus<br>—<br>Conditional - Offer Declined<br>Unconditional - Offer Accepted | g the 'Log In to Applications                                                       |
| These are<br>Portal but<br>PGT<br>PGT<br>PGT<br>PGT<br>This cont<br>f you hav<br>From                                                                            | Applications which have be<br>too above.<br>The Human Rights and Crissin<br>Human Rights and Crissin<br>Human Rights and Crissin<br>Human Rights and Fasance (It<br>Finance (Italian)<br>Accounting and Finance (Italian)<br>Crission Crission<br>Crission Crission<br>Crission<br>Crission<br>Cr | een submitted to the University. The current Decision-Reply status on<br>a Justice Cross Breter (Blaster of Laws)<br>laster of Science)<br>is insance)<br>this applicant. The messages are arranged in date order with the mo-<br>pplicant cirk. The "Contact Admissions' button above to send us a me<br><b>Name</b>                                                                                                    | of the application will be di                      | isplayed. If the Decision is "Unconditional - No Reph<br>det Councel<br>27th Mar 2012 01:00pm<br>13th Mar 2012 00:00pm<br>13th Mar 2012 00:00pm<br>3pplicant's name, email address and if available A   | f or 'Conditional - No Reply<br>trains<br>Created<br>Submitted<br>Submitted              | you can reply to the offer by clicking<br>Quines<br>—<br>Conditional - Offer Declined<br>Unconditional - Offer Accepted | Data Reserved<br>13/03/12 (-339m)                                                   |
| These are<br>Portal but<br>Type<br>PGT<br>Submitt<br>PGT<br>PGT<br>PGT<br>PGT<br>PGT<br>PGT<br>PGT<br>PGT<br>PGT<br>PGT                                          | Tree Tree Tree Tree Accounting and Finance (Themice) Tree Accounting and Finance (Themice) Tree Accounting a                                                                                                    | een submitted to the University. The current Decision-Reply status on<br>i Justice Cross Borter (Itaater of Laws)<br>laster of Science)<br>e in Finance)<br>this applicant. The messages are arranged in date order with the mo-<br>plicant click the "Contact Admissions" button above to send us a me<br><b>Assert</b><br>The offer fragalication 00223002 has been accepted<br>The offer fragalication 00223002 has been accepted<br>The offer fragalication 00223002 has been accepted<br>The offer fragalication 00223002 has been accepted<br>The offer fragalication 00223003 has been accepted<br>The offer fragalication 00223003 has been fragalication 0023003 has been fragalication 0023003 has been fragalication 00 | of the application will be di                      | splayed. If the Decision is "Unconditional - No Reph<br>tests Division<br>27th Mar 2012 01:00pm<br>13th Mar 2012 00:00pm<br>13th Mar 2012 00:00pm<br>applicant's name, email address and if available A | r or 'Conditional - No Reply<br>totos<br>Created<br>Submitted<br>Submitted               | you can reply to the offer by clicking<br>Quiese<br><br>Conditional - Offer Declined<br>Unconditional - Offer Accepted  | Des Macions<br>Des Macions<br>1303/12 6 33pm<br>1303/12 6 33pm                      |
| These are<br>Portal but<br>Port<br>Port<br>Port<br>Port<br>Port<br>Port<br>This cont<br>f you hav<br><b>From</b><br><b>@</b> App<br><b>@</b> App<br><b>@</b> Adm | populations which have be<br>too above.         Tex<br>Heman Rights and Crimine<br>Accounting and Finance (II<br>Finance (Blaster of Science<br>Finance (Blaster of Science<br>Finance (Blaster of Science<br>Finance)<br>Finance (Blaster of Science<br>Finance)<br>Finance (Blaster of Science<br>Finance)<br>Finance (Blaster of Science                                                                                                    | een submitted to the University. The current Decision-Reply status of<br>Universe Cross Border (Master of Laws)<br>Inter of Science)<br>e is Finance)<br>his applicant. The messages are arranged in date order with the mr<br>pilicant click the "Contact Admissions" button above to send us a me<br><b>Notant</b><br>The offer for application 00232007 has been accepted<br>The offer for application 00232007 has been accepted<br>The offer for application 00232007 has been declaned<br>Update to Application No 0232007                                                                                                    | of the application will be di                      | If the Decision is "Unconditional - No Rept<br>une Crewed<br>27% Mar 2012 01 00pm<br>13% Mar 2012 06 00pm<br>13% Mar 2012 06 00pm                                                                       | r or 'Conditional - No Reply<br>Inne<br>Created<br>Submitted<br>Submitted                | you can reply to the offer by clicking<br>Culture<br><br>Conditional - Offer Declined<br>Unconditional - Offer Accepted | Die Record<br>1309/12 6 3pm<br>1309/12 6 3pm<br>1309/12 6 3pm                       |
| These are<br>Portal but<br>Port<br>Port<br>Port<br>Port<br>Port<br>Port<br>Port<br>Por                                                                           | Reading and Flags and Criminal and Criminal and Criminal and Criminal and Criminal and Criminal and Criminal and Flags and Criminal and Flags and Criminal and Flags and Criminal and Flags and Criminal and Flags and Criminal and Criminal and Crimin                                                                                                    | een submitted to the University. The current Decision-Reply status on<br>a Justice Cross Binder (Master of Laws)<br>Islander of Science)<br>ein Finance)<br>this applicant. The messiages are arranged in date order with the mc<br>opticant click the "Contact Admissions" button above to send us a mc<br><b>Note of the Contact Admissions' button above to send us a mc<br/>Note of the Admissions (2023) Ana been accepted<br/>The offer for application (2023) (Ana been accepted<br/>The offer for application (2023) (Ana been accepted<br/>The offer for application (2023) (Ana been accepted<br/>Update to Application (2023) (Contact Admissions) (Contact Admissions) (Contact </b>                                  | ost recent at the top.<br>essage. Please quote the | splayed. If the Decision is "Unconditional - No Reph<br>tede Executor<br>27th Mar 2012 01:00pm<br>13th Mar 2012 00:00pm<br>13th Mar 2012 00:00pm<br>applicant's name, email address and if available A  | r or Conditional - No Reply<br>Billion<br>Created<br>Submitted<br>Submitted<br>Submitted | you can reply to the offer by clicking<br>Option<br>Conditional - Offer Declined<br>Unconditional - Offer Accepted      | Dee Rescent           130/12 6 30pm           130/12 6 30pm           130/12 6 20pm |

When a decision is made on an application it will be displayed on the applicant summary page. You can view the decision by clicking the 'Log In to Applications Portal' button.

| Belfast                                                                                                    |                                                                                                    |                                                                                                    |                                                                                                    |                                                                                                    | EXCELLENCE<br>GROUP                                                                                                    |
|----------------------------------------------------------------------------------------------------|----------------------------------------------------------------------------------------------------|----------------------------------------------------------------------------------------------------|----------------------------------------------------------------------------------------------------|----------------------------------------------------------------------------------------------------|----------------------------------------------------------------------------------------------------|
| ent Por                                                                                                    | rtal                                                                                                    |                                                                                                    |                                                                                                    |                                                                                                    | Home   Log Out   Reset Passwo                                                                                             |
|                                                                                                    |                                                                                                    |                                                                                                    |                                                                                                    |                                                                                                    |                                                                                                    |
| Applic                                                                                                    | cant Details                                                                                                    |                                                                                                    |                                                                                                    |                                                                                                    |                                                                                                    |
| Namo                                                                                                    | Student 1 Student 1                                                                                                    | Email student1@rub.ac.uk                                                                                                    |                                                                                                    |                                                                                                    |                                                                                                    |
| DOR                                                                                                    | 14 Eebrurge 1095                                                                                                    | Applicant ID 40001664                                                                                                    |                                                                                                    |                                                                                                    |                                                                                                    |
| 0.0.0.                                                                                                    | 14 Pebloary 1965                                                                                                    | Application 40091004                                                                                                    |                                                                                                    |                                                                                                    |                                                                                                    |
| Studen                                                                                                    | nt 1's Applications                                                                                                    |                                                                                                    |                                                                                                    |                                                                                                    | Log In to Applications Portal                                                                                             |
|                                                                                                    |                                                                                                    |                                                                                                    |                                                                                                    |                                                                                                    |                                                                                                    |
| This is a lis                                                                                                    | ist of this candidate's applications if any. To add new applications click                                                                                                    | the 'Log In to Applications Portal' button above. The current status of any e                                                                                                    | existing applications is displayed:                                                                                    |                                                                                                    |                                                                                                    |
| Created 1                                                                                                    | Applications                                                                                                    |                                                                                                    |                                                                                                    |                                                                                                    |                                                                                                    |
| Created A                                                                                                    | Applications                                                                                                    |                                                                                                    |                                                                                                    |                                                                                                    |                                                                                                    |
| hese are                                                                                                    | e applications which have either been created but not yet submitted to t                                                                                                    | he University or applications which have been returned for amendment. Yo                                                                                                    | u may Log In to the application portal to                                                                              | complete and submit the applicati                                                                     | ion or to withdraw the                                                                                                    |
|                                                                                                    |                                                                                                    |                                                                                                    |                                                                                                    |                                                                                                    |                                                                                                    |
| application                                                                                                    | n - click the "Log In to Applications Portal" button above.                                                                                                    |                                                                                                    |                                                                                                    |                                                                                                    |                                                                                                    |
| application                                                                                                    | n - click the 'Log In to Applications Portal' button above.                                                                                                    |                                                                                                    |                                                                                                    |                                                                                                    |                                                                                                    |
| application                                                                                                    | n - click the "Log In to Applications Portal" button above.                                                                                                    |                                                                                                    |                                                                                                    |                                                                                                    |                                                                                                    |
| application<br>Submitted                                                                                                    | n - click the 'Log In to Applications Portal' button above.<br><b>d Applications</b><br>applications which have been submitted to the University. The current                                                                                                    | Decision Rank status of the annication will be disclosed. If the Decision                                                                                                    | s "Inconditional - No Dank' or 'Condition                                                                              | nal - No Renh' you can renk to the                                                                    | a offer by clicking the 'Log In                                                                                           |
| application<br>Submitted<br>These are<br>to Applicat                                                                                                    | <ul> <li>- click the "Log In to Applications Portal" button above.</li> <li>d Applications</li> <li>applications which have been submitted to the University. The current titons Portal Putton above</li> </ul>                                                                                                    | Decision-Reply status of the application will be displayed. If the Decision i                                                                                                    | s 'Unconditional - No Reply' or 'Conditio                                                                              | nal - No Reply' you can reply to the                                                                  | e offer by clicking the 'Log In                                                                                           |
| application<br>Submitted<br>These are<br>to Applicat                                                                                                    | <ul> <li>- click the Log In to Applications Portal button above.</li> <li>d Applications</li> <li>applications which have been submitted to the University. The current tilons Portal button above.</li> </ul>                                                                                                    | Decision-Reply status of the application will be displayed. If the Decision $\ensuremath{\vec{n}}$                                                                                                    | s 'Unconditional - No Reply' or 'Conditio                                                                              | nal - No Reply' you can reply to the                                                                  | e offer by clicking the 'Log In                                                                                           |
| application<br>Submitted<br>These are<br>to Applicat                                                                                                    | n - cick the "Log In to Applications Portal button above.<br>d Applications<br>applications which have been submitted to the University. The current<br>alions Portal button above.<br>The                                                                                                    | Decision-Reply status of the application will be displayed. If the Decision i                                                                                                    | s "Unconditional - No Reply' or "Condition<br>Status                                                                   | nal - No Reply' you can reply to the<br>Options                                                       | e offer by clicking the 'Log In                                                                                           |
| application<br>Submitted<br>These are<br>to Applicat<br>Type<br>Submitte                                                                                                    | n - cick the 'Log In to Applications Portal button above.<br>d Applications<br>applications which have been submitted to the University. The current<br>stores Portal button above.<br>Too<br>d                                                                                                    | Decision-Reply status of the application will be displayed. If the Decision i<br>Date Created                                                                                                    | s "Unconditional - No Reply' or "Condition<br>Status                                                                   | nal - No Reply' you can reply to the                                                                  | e offer by clicking the 'Log In                                                                                           |
| application<br>Submitted<br>These are<br>to Applicat<br>Submitte<br>PGT                                                                                                    | n - cick the Log In to Applications Portal button above.<br>d Applications<br>applications which have been submitted to the University. The current<br>tions Portal button above.<br>tion<br>d<br>d<br>Accounting and Finance (Master of Science)                                                                                                    | Decision-Reply status of the application will be displayed. If the Decision i<br>bite Created<br>13th Mar 2012 06 f0pm                                                                                                    | s 'Unconditional - No Reply' or 'Conditio<br>status<br>Submitted                                                       | nal - No Reply' you can reply to the<br>options<br>Conditional - no reply                             | e offer by clicking the 'Log In                                                                                           |
| application<br>Submitted<br>These are<br>to Applicat<br>Submitte<br>PGT<br>PGT                                                                                                    | n - cick the 'Log In to Applications Portal button above.<br>d Applications<br>applications which have been submitted to the University. The current<br>ions Portal button above.<br>The<br>d<br>Accounting and Finance (Master of Science)<br>Finance (Master of Science)                                                                                                    | Decision-Reply status of the application will be displayed. If the Decision i<br>Deter Created<br>13th Mar 2012 06 00pm<br>13th Mar 2012 06 00pm                                                                                                    | s 'Unconditional - No Reply' or 'Conditio<br>Statics<br>Submitted<br>Submitted                                         | nal - No Reply' you can reply to the<br>Options<br>Conditional - no reply<br>Unconditional - no reply | e offer by clicking the 'Log In                                                                                           |
| application<br>Submitted<br>These are<br>to Applicat<br>Submitte<br>PGT<br>PGT                                                                                                    | n - cick the 'Log In to Applications Portal 'button above.<br>d Applications<br>applications which have been submitted to the University. The current<br>stores Portal' button above.<br>Tree<br>ed<br>Accounting and Finance (Master of Science)<br>Finance (Master of Science in Finance)                                                                                                    | Decision-Reply status of the application will be displayed. If the Decision i<br>Dete Created<br>13th Mar 2012 06 00pm<br>13th Mar 2012 06 00pm                                                                                                    | s 'Unconditional - No Reply' or 'Conditio<br>Status<br>Submitted<br>Submitted                                          | nal - No Reply' you can reply to the<br>Options<br>Conditional - no reply<br>Unconditional - no reply | e offer by clicking the 'Log In                                                                                           |
| application<br>Submitted<br>These are<br>to Applicat<br>Submitte<br>PGT<br>PGT<br>Studen                                                                                            | n - cick the "Log In to Applications Portal button above.<br>d Applications<br>applications which have been submitted to the University. The current<br>ticle<br>d<br>Accounting and Finance (Master of Science)<br>Finance (Master of Science)<br>to Science)<br>to Science (Master of Science)<br>to Science)                                                                                                    | Decision-Reply status of the application will be displayed. If the Decision i<br>Diffe Created<br>13th Mar 2012 06 00pm<br>13th Mar 2012 06 00pm                                                                                                    | s Unconditional - No Reply' or 'Conditio<br>Status<br>Submitted<br>Submitted                                           | nal - No Replý you can reply to the<br>Oricine<br>Conditional - no reply<br>Unconditional - no reply  | e offer by clicking the 'Log In                                                                                           |
| application<br>Submitted<br>These are to Applicat<br>to Applicat<br>Submitte<br>PGT<br>PGT<br>Studen                                                                                | n - cick the 'Log In to Applications Portal 'button above.<br>d Applications<br>applications which have been submitted to the University. The current<br>itors Portal 'button above.<br>Tree<br>d<br>Accounting and Finance (Master of Science)<br>Finance (Master of Science in Finance)<br>nt 1's Messages                                                                                                    | Decision-Reply status of the application will be displayed. If the Decision i<br>One Created<br>13th Mar 2012 06 00pm<br>13th Mar 2012 06 00pm                                                                                                    | s 'Unconditional - No Reply' or 'Conditio<br>States<br>Submitted<br>Submitted                                          | nal - No Reply' you can reply to the<br>Options<br>Conditional - no reply<br>Unconditional - no reply | e offer by clicking the "Log In                                                                                           |
| application<br>Submitted<br>These are to<br>Applicat<br>Submitte<br>PGT<br>PGT<br>Studen<br>This conta                                                                              | n - cick the "Log in to Applications Portal button above. d Applications applications which have been submitted to the University. The current atoms Portal button above.  table d Accounting and Finance (Master of Science) Finance (Master of Science in Finance) th 1's Messages tains all messages sent to this applicant. The messages are arranged                                                                                                    | Decision Reply status of the application will be displayed. If the Decision i<br>Dete Greated<br>13th Mar 2012 06 00pm<br>13th Mar 2012 06 00pm<br>in date order with the most recent at the top.                                                                                                    | s Unconditional - No Reply' or 'Conditio<br>Status<br>Submitted<br>Submitted                                           | nal - No Reply' you can reply to the<br>Options<br>Conditional - no reply<br>Unconditional - no reply | e offer by clicking the "Log In                                                                                           |
| application<br>Submittee<br>These are<br>to Applicat<br>Submitte<br>PGT<br>PGT<br>Studen<br>This conta                                                                              | n - cick the 'Log In to Applications Portal' button above.<br>d Applications<br>applications which have been submitted to the University. The current<br>items Portal' button above.<br>The<br>ed<br>Accounting and Finance (Master of Science)<br>Finance (Master of Science in Finance)<br>th 1's Messages<br>tains all messages sent to this applicant. The messages are arranged                                                                                                    | Decision-Reply status of the application will be displayed. If the Decision i<br>the Decision i<br>13th Mar 2012 06 00pm<br>13th Mar 2012 06 00pm<br>in date order with the most recent at the top.                                                                                                    | s 'Unconditional - No Reply' or 'Conditio<br>Statics<br>Submitted<br>Submitted                                         | nal - No Replý you can reply to the<br>Options<br>Conditional - no reply<br>Unconditional - no reply  | e offer by clicking the "Log In                                                                                           |
| application Submittee These are to Applicat Submitte PGT PGT Studen This conta If you have                                                                                          | n - cick the 'Log In to Applications Portal' button above.<br>d Applications<br>applications which have been submitted to the University. The current<br>stores Portal' button above.<br>Tris<br>d<br>Accounting and Finance (Master of Science)<br>Finance (Master of Science in Finance)<br>ht 1's Messages<br>tains all messages sent to this applicant. The messages are arranged<br>we any queries about this applicant click the 'Contact Admissions' button                                                                                                    | Decision-Reply status of the application will be displayed. If the Decision i  Dete Created  13th Mar 2012 06 00pm  13th Mar 2012 06 00pm  in date order with the most recent at the top.  n above to send us a message. Please quote the applicant's name, email                                                                                                    | s Unconditional - No Reply' or 'Condition<br>Stens<br>Submitted<br>Submitted<br>address and if available Applicant ID. | nal - No Reply' you can reply to the<br>Options<br>Conditional - no reply<br>Unconditional - no reply | e offer by clicking the "Log In                                                                                           |
| application Submitted These are to Applicat Submitte PGT PGT Studen This conta If you have                                                                                          | n - cick the 'Log In to Applications Portal' button above.<br>d Applications<br>applications which have been submitted to the University. The current<br>tions Portal' button above.<br>Tow<br>d<br>Accounting and Finance (Master of Science)<br>Finance (Master of Science in Finance)<br>th 1's Messages<br>lains all messages sent to this applicant. The messages are arranged<br>we any queries about this applicant cick the 'Contact Admissions' button<br>the application of the applicant cick the 'Contact Admissions' button<br>the application of the applicant cick the 'Contact Admi | Decision-Reply status of the application will be displayed. If the Decision i<br>Decision Reply status of the application will be displayed. If the Decision i<br>13th Mar 2012 06 00pm<br>13th Mar 2012 06 00pm<br>in date order with the most recent at the top.<br>in date order with the most recent at the top.                                                                                                    | s Unconditional - No Reply' or 'Conditio<br>Submitted<br>Submitted<br>Submitted                                        | nal - No Replý you can reply to the<br>Options<br>Conditional - no reply<br>Unconditional - no reply  | e offer by clicking the "Log In                                                                                           |
| application Submitted These are to Applicat Submitte PGT PGT Studen This conta If you have From                                                                                     | n - cick the 'Log In to Applications Portal' button above. d Applications applications which have been submitted to the University. The current itors Portal' button above. Tree ad Accounting and Finance (Master of Science) Finance (Master of Science in Finance) At 'S Messages tains all messages sent to this applicant. The messages are arranged are any queries about this applicant cick the 'Contact Admissions' butto a Materi                                                                                                    | Decision-Reply status of the application will be displayed. If the Decision i  Cote Created  13th Mar 2012 06 00pm  13th Mar 2012 06 00pm  I date order with the most recent at the top.  n date order with the most recent at the top.                                                                                                    | s 'Unconditional - No Reply' or 'Conditio<br>Submitted<br>Submitted<br>Submitted                                       | nal - No Replý you can reply to the<br>Options<br>Conditional - no reply<br>Unconditional - no reply  | e offer by clicking the "Log In<br>Contact Astronomous<br>Contact Astronomous                                             |
| Application Submitted These are to Applicat Upper PGT PGT Studen This conta If you have Upper Adm Adm                                                                               | n - cick the "Log In to Applications Portal button above. d Applications applications which have been submitted to the University. The current lices d father of the University of the University of the University. The current father of Science (Master of Science) finance (Master of Science in Finance) th 1's Messages tains all messages sent to this applicant. The messages are arranged are any queries about this applicant click the "Contact Admissions" butto a to the Science of Science of Science of Science any queries about this applicant. The messages are arranged and the Science of Science of Scie                                                                   | Decision Reply status of the application will be displayed. If the Decision i<br>Bits Created<br>13th Mar 2012 06 00pm<br>13th Mar 2012 06 00pm<br>in date order with the most recent at the top.<br>in above to send us a message. Please quote the applicant's name, email                                                                                                    | s Unconditional - No Reply' or 'Conditio<br>Status<br>Submitted<br>Submitted                                           | nal - No Replý you can reply to the<br>Options<br>Conditional - no reply<br>Unconditional - no reply  | e offer by clicking the "Log In<br>Contact Admissions<br>Date Received<br>13/3/12 6-30pm                                  |
| application Submittee These are to Applicat Submittee PGT PGT Studen This conta If you have If you have If adm Adm Adm Adm Adm Adm Adm Adm Adm Adm A                                | n - cick the 'Log In to Applications Portal 'button above.<br>d Applications<br>applications which have been submitted to the University. The current<br>from the transmet of the University. The current<br>of the transmet of the University. The current<br>from the transmet of the University. The current<br>from the University. The Current<br>from the University of the University. The Current<br>from the University of the University. The Current<br>from the University of the University. The Current<br>from the University of the University. The Current<br>from the University of the University of the University of the University. The University of the University of the Universi                                             | Decision-Reply status of the application will be displayed. If the Decision i<br>our Created<br>13th Mar 2012 06 00pm<br>13th Mar 2012 06 00pm<br>in date order with the most recent at the top.<br>n above to send us a message. Please quote the applicant's name, email                                                                                                    | s 'Unconditional - No Reply' or 'Conditio<br>Series<br>Submitted<br>Submitted                                          | nal - No Replý you can reply to the<br>Options<br>Conditional - no reply<br>Unconditional - no reply  | e offer by clicking the "Log In<br>Contact Admossions<br>Date Restreed<br>1303/12 6 30pm<br>1303/12 6 20pm                |
| application Submitted These are to Applicat Submitted PGT PGT Studen This conta If you have If you have If you have If you have If you have Adm Adm Adm Adm Adm Adm Adm Adm Adm Adm | n - cick the 'Log In to Applications Portal' button above. d Applications applications which have been submitted to the University. The current intors Portal 'button above.  Tree d d Accounting and Finance (Master of Science) Finance (Master of Science) Th the Messages tains all messages sent to this applicant. The messages are arranged re any queries about this applicant Cick the 'Contact Admissions' butto a tains office Update to Application to 0022003 resiston Office Update to Application to 0022003 resiston Office                                                                                                    | Decision-Reply status of the application will be displayed. If the Decision i  Core Created  13th Mar 2012 06 00pm  13th Mar 2012 06 00pm  in date order with the most recent at the top. In above to send us a message. Please quote the applicant's name, email  eck                                                                                                    | s Unconditional - No Reply' or 'Condition<br>Stens<br>Submitted<br>Submitted                                           | ogetons<br>Ogetons<br>Conditional - no reply<br>Unconditional - no reply                              | Eate Received<br>1309/12 6 30m<br>1309/12 6 20m                                                                           |
| Application Submittee These are to Applicat Submittee PGT PGT Studen This conta If you have If you have If adm Adm Adm Adm Adm Adm Adm Adm Adm Adm A                                | n - cick the 'Log In to Applications Portal' button above.  d Applications applications which have been submitted to the University. The current applications which have been submitted to the University. The current applications which have been submitted to the University. The current applications which have been submitted to the University. The current application application in Finance (Master of Science)  Th 1's Messages  application in Finance (Master of Science)  th 1's Messages sert to this applicant. The messages are arranged are any queries about this applicant circk the 'Contact Admission's butto  basismon Office Update to Application No 00222003  mission Office Application No 00222003  has passed initial ci                                                                                                    | Decision-Reply status of the application will be displayed. If the Decision i  total Content of the Application will be displayed. If the Decision i  total content of the Application of the Application o | s Unconditional - No Reply' or 'Conditio<br>Submitted<br>Submitted<br>address and if available Applicant ID.           | nal - No Replý you can reply to the<br>Options<br>Conditional - no reply<br>Unconditional - no reply  | e offer by clicking the "Log In<br>Contact Astronomy<br>Contact Astronomy<br>1309/12 630m<br>1309/12 620m<br>1309/12 620m |

After clicking the 'Log In to Applications Portal' button the candidate's application will be opened and under 'My Applications' a link to view the decision and reply to an offer will be displayed.

| Agent Portal                  |                                                                                                    | Return to Agent Homopage                        |
|-------------------------------|----------------------------------------------------------------------------------------------------|-------------------------------------------------|
| Queen's University<br>Belfast |                                                                                                    | RUSSELL<br>INTERNATIONAL<br>EXCELLENCE<br>GROUP |
| Direct Applications Portal    |                                                                                                    |                                                 |
|                               | Welcome Student 1,         My Details           Apprivations' You can also you application and refut to complete<br>it at later date.         My Details           Additional applications by using My Applications:         You will be able to acception drive in the My Applications:           You will be able to acception drive on the My Applications:         You will be able to acception drive in the My Applications           For applications where review offers you will find it helphal to whether the West Modern whether at www.applications         More | •                                               |
|                               | My Messages<br>Vou have 6 new messages<br>Vou have 6 new messages<br>My Applications<br>Vou have 0 pending applications<br>Vou have 0 new offers<br>Repty Now<br>More Vou have new offers                                                                                                    |                                                 |
|                               | Help     Queen's University Belfast Hompage     Frequently Aded Questions     Contact Us     Guidance Notes                                                                                                    | •                                               |
|                               | Queen's University, Belfast                                                                                                    |                                                 |
|                               |                                                                                                    |                                                 |
|                               |                                                                                                    |                                                 |

If you follow the link the following page is displayed. Click the 'View Decision' button to see the decision.

| Direct     | Applications Portal                                                                                             |                                                                            |                                    |                                             |
|------------|----------------------------------------------------------------------------------------------------|----------------------------------------------------------------------------|------------------------------------|---------------------------------------------|
| My A       | Applications > Home                                                                                             |                                                                            |                                    | •                                           |
| If you a   | are unsure how to assure any question click on the question mark icon (?) adjacent to the question for          | guidance. Guidance notes on completing each page are also available by cli | king on the question mark icon (?) | ) located in the top right hand corner of t |
| page.      | have any difficulty consultation year application please contact the Administra & Access Service for administra | dea.                                                                       |                                    |                                             |
| in your    | nere any university competent your approximity possible contact the Administrate & Access Service for ad-       | mur.                                                                       |                                    |                                             |
| Neu Ap     | ppscation                                                                                                    |                                                                            |                                    |                                             |
| •          | New Application                                                                                                 |                                                                            |                                    |                                             |
|            |                                                                                                    |                                                                            |                                    |                                             |
| Existin    | g Applications                                                                                                  |                                                                            |                                    |                                             |
|            | You have new offers                                                                                             |                                                                            |                                    |                                             |
|            | In order to view the details of your new offer click on the View Decision' button.                              |                                                                            |                                    |                                             |
|            | This will also address one to confer and address on the finite affect one have needed.                          |                                                                            |                                    |                                             |
|            | they we also also you to reprior conjung to becoming the unit you have received.                                |                                                                            |                                    |                                             |
| Туре       | Title                                                                                                    | Date Created                                                               | Status                             | Options                                     |
| Subr       | mitted                                                                                                    |                                                                            |                                    |                                             |
| - and      |                                                                                                    |                                                                            |                                    |                                             |
|            | 00232683 - Accounting and Finance (Master of Science)                                                           | 13th Mar 2012 06 00pm                                                      | Bubmitted                          | View Decision                               |
| PGT        | 00222682 - Finance (Master of Science in Finance)                                                               | 13th Mar 2012 06:00pm                                                      | Submitted                          | View Decision                               |
| PGT<br>PGT |                                                                                                    |                                                                            |                                    |                                             |
| PGT<br>PGT |                                                                                                    |                                                                            |                                    |                                             |
| PGT        |                                                                                                    | Queerts University, Berthell                                               |                                    |                                             |
| PGT<br>PGT |                                                                                                    | Queents University, Berlini                                                |                                    |                                             |
| r          |                                                                                                    | Queers Drivershy Belles                                                    |                                    |                                             |

This will open a new page (see below). This page will show the decision, and if the offer is conditional it will show the condition(s). You can then decide to accept, decline or reply to the offer later.

| <b>W</b> <sup>belast</sup>      |                                                                                                    |                                                                                                    | INTERNATIONAL<br>EXCELLENCE<br>GROUP |
|---------------------------------|----------------------------------------------------------------------------------------------------|----------------------------------------------------------------------------------------------------|--------------------------------------|
| Direct Applications P           | ortal                                                                                                    |                                                                                                    |                                      |
| My Applications >               | Reply to Offer                                                                                                    |                                                                                                    | 0                                    |
| Offer Details                   |                                                                                                    |                                                                                                    |                                      |
| Below you will find details of  | f the offer which has been made to v                                                                                                    | vou. Please review your offer carefully before deciding whather or not you wish to access or decline it. You can reply to the offer new or return to make your n                                                                                                    | egly at a later date. Please         |
| select the appropriate buttor   | n balow.                                                                                                    |                                                                                                    |                                      |
|                                 |                                                                                                    |                                                                                                    |                                      |
| You will raceive official confi | rmation of this offer by post along w                                                                                                    | ith guidance notes. You may find it helpful to vist our New Students website at www.qub.ac.uk/new-students.                                                                                                    |                                      |
| You will raceive official confi | imation of this offer by post along w                                                                                                    | tit guldance notes. You may find it helpful to vist our New Bludents website at www.qub.ac.uk/new-students.                                                                                                    |                                      |
| You will receive official confi | mation of this offer by post along w                                                                                                    | th guidance notes. You may find it hulpful to visit our New Thisferts website at www.qub ac. W/new-studients.<br>Smith, John III                                                                                                    |                                      |
| You will raceive efficial certi | Imation of this offer by post along w<br>Name<br>Application Number                                                                                                    | th guidance notes. You may that it heipfal to visit our New Disalents website at www.gub.ac.id/hew-studients. Senae, seen thr 00220133                                                                                                    |                                      |
| You will receive official confl | Internation of this offer by post along w<br>Name<br>Application Number<br>Application Type                                                                                             | th guidece notes. You may find a high to oil ou fine Bladett website at even gib as shiftee students. Some, whet fit attraction of the student student stu                                                                                                    |                                      |
| You will sacelus official confi | In a set of the offer by post along w<br>Name<br>Application Number<br>Application Type<br>Attendance Mode                                                                              | th publices retries. You may find a high to bit out fine Bladenti website at ower gals as ableve shadents. Some, Josef II Orosona Bladenti Orosona Bladenti Oro      |                                      |
| You will racelus afficial card  | Name<br>Application Number<br>Application Number<br>Attendance Mode<br>Proposed Start Date                                                                                              | the pulsace one law You may find it hind is not fine Bladent subation at some gals as where advantes. <b>Second Second Sec</b> |                                      |
| You will receive official confi | In this offer by post along w<br>Name<br>Application Number<br>Application Number<br>Application Type<br>Attendance Mode<br>Proposed Start Date<br>Subject Area                         | th publices mits. You may find a high to let our fire Budietti website at www.giki az akhires students.<br>Sama, Jan II<br>2019/33<br>Prinzyakana Taget<br>Full Time<br>Zell System                                                                                                    |                                      |
| You wit receive afficial cert   | In this offer by post along w<br>Application Number<br>Application Type<br>Attendance Mode<br>Proposed Start Date<br>Subject Area<br>Degree                                             | the platese rules. You may find a held in indire filtedent website at even gals as where advects. <b>Section 201</b> Bringsouth Target Bringsouth Target Brings   |                                      |
| You will receive afficial certh | Internation of this offer by post along w<br>Name<br>Application Number<br>Application Type<br>Attendance Mode<br>Proposed Start Date<br>Subject Asea<br>Degree<br>Decision             | the particle centers. You may find a head to not fine Bladent walking at www qub ga where students.  Same, And T  And T        |                                      |
| You will receive afficial certh | Name<br>Application Number<br>Application Number<br>Application Number<br>Application Nype<br>Attendance Mode<br>Proposed Sart Date<br>Subject Area<br>Degree<br>Decision<br>Conditions | the publices rates. You may find a high to indire this dent we want as a wave gala as ablese students. Some, and the Some Source Source      |                                      |

If you choose to accept the offer you will be asked to provide a copy of the applicant's passport. This is required so that we can prepare a Confirmation of Acceptance for Studies (CAS) which is required for international (non-EU/EEA) students wishing to study in the United Kingdom.

The preferred option is that you upload a copy of the applicant's passport at this stage. However, if this is not possible you can indicate that you will provide a copy of the passport later. You should forward a copy of the applicant's passport as soon as possible. You should forward a copy of the passport by email (preferred) to intl.student@qub.ac.uk or post it to the Admissions and Access Service.

| Queen's University                                                                                                    | Hame   Settings   Log<br>RUSSELL                            |
|----------------------------------------------------------------------------------------------------|-------------------------------------------------------------|
| Wetras:                                                                                                    | INTERNATIONA<br>EXCELLENCE<br>GROUP                         |
| Direct Applications Portal                                                                                                    | 0 0 0 0 0                                                   |
| My Applications > Upload Passport                                                                                                    | •                                                           |
| Passport Upload                                                                                                    |                                                             |
| From the information you have provided, as part of your application, it appears that you will require a visa to study in the United Kingstom. Therefore, we require a copy of the photograp<br>inplicad a copy of your Passport when accepting your offer. | hic page of your Passport. The preferred option is that you |
| However, if this is not possible please tick the box to indicate that you will forward your passport at a later date. You should forward a copy of your Passport by email or post to the Ad                                                                | missions and Access Senice as soon as possible.             |
| 🕞 Upload Parsport                                                                                                    |                                                             |
| Will provide passport later                                                                                                    |                                                             |
| Cannel                                                                                                    | Confirm Accept                                              |
| Gaery (Hann) - Edited                                                                                                    |                                                             |

If you reply to an offer(s) the applicant summary page is updated accordingly. You may accept more than one offer on behalf of an applicant but we would ask you to advise us which offer(s) the applicant finally wishes to accept and decline as soon as the applicant has finalised their plans. This will ensure that the applicant is provided with the correct information on their CAS.

| e                                                                                                    |                                                                                                    |                                                                                                    |                                                                                                    |                                                                                                    | GROUP                                                                                                    |
|----------------------------------------------------------------------------------------------------|----------------------------------------------------------------------------------------------------|----------------------------------------------------------------------------------------------------|----------------------------------------------------------------------------------------------------|----------------------------------------------------------------------------------------------------|----------------------------------------------------------------------------------------------------|
| ent Por                                                                                                    | rtal                                                                                                    |                                                                                                    |                                                                                                    |                                                                                                    | Home   Log Out   Reset Passwor                                                                                                    |
|                                                                                                    |                                                                                                    |                                                                                                    |                                                                                                    |                                                                                                    | 6                                                                                                    |
| Applic                                                                                                    | cant Details                                                                                                    |                                                                                                    |                                                                                                    |                                                                                                    |                                                                                                    |
| Name                                                                                                    | Student 1 Student 1                                                                                                    | Email student1.student1@qub.ac.t                                                                                                    | uk                                                                                                    |                                                                                                    |                                                                                                    |
| D.O.B.                                                                                                    | 14 February 1985                                                                                                    | Applicant ID 40091554                                                                                                    |                                                                                                    |                                                                                                    |                                                                                                    |
| Studen                                                                                                    | nt 1's Applications                                                                                                    |                                                                                                    |                                                                                                    |                                                                                                    | Log In to Applications Portal                                                                                                    |
| This is a lis                                                                                                    | et of this condidate's applications if any. To add now applications slick t                                                                                                    | the "Lea Into Applications Parts" button above. The surrost status of a                                                                                                    | www.ovicting.applications is displayed                                                                            | *                                                                                                    |                                                                                                    |
| .π5 i5 d ii5                                                                                                    | st or tills candidate's applications if any. To add new applications click i                                                                                                    | are Log into Applications Portal button above. The current status of a                                                                                                    | iny existing applications is displaye                                                                             | <i>.</i>                                                                                                    |                                                                                                    |
| reated A                                                                                                    | Applications                                                                                                    |                                                                                                    |                                                                                                    |                                                                                                    |                                                                                                    |
| hese are                                                                                                    | applications which have either been created but not vet submitted to th                                                                                                    | e University or applications which have been returned for amendment                                                                                                    | You may Log In to the application                                                                                 | nortal to complete and submit the app                                                                                          | lication or to withdraw the                                                                                                    |
|                                                                                                    | appreaders internate clarer been created bar not yet submitted to br                                                                                                    | e onreisity of approacons which have been retained for an enamena                                                                                                    | e rou may eog into the appreciation                                                                               | solution complete and submit the upp                                                                                           | inclusion of to manufatture                                                                                                    |
|                                                                                                    | a cluck the 'Log is to Applications Dartal' button above                                                                                                    |                                                                                                    |                                                                                                    |                                                                                                    |                                                                                                    |
| pplication                                                                                                    | n - click the 'Log In to Applications Portal' button above.                                                                                                    |                                                                                                    |                                                                                                    |                                                                                                    |                                                                                                    |
| plication                                                                                                    | n - click the 'Log In to Applications Portal' button above.                                                                                                    |                                                                                                    |                                                                                                    |                                                                                                    |                                                                                                    |
| ubmitted                                                                                                    | n - click the "Log in to Applications Portal" button above.                                                                                                    |                                                                                                    |                                                                                                    |                                                                                                    |                                                                                                    |
| ubmitted                                                                                                    | n - click the 'Log in to Applications Portal' button above.<br><b>d Applications</b><br>applications which have been submitted to the University. The current [                                                                                                    | Decision-Reply status of the application will be displayed. If the Decisi                                                                                                    | ion is 'Unconditional - No Reply' or '                                                                            | Conditional - No Reply' you can reply t                                                                                        | to the offer by clicking the 'Log In                                                                                                    |
| Submitted<br>These are a<br>D Application                                                                                                    | <ul> <li>click the "Log in to Applications Portal" button above.</li> <li>d Applications</li> <li>applications which have been submitted to the University. The current [<br/>tions Portal" button above.</li> </ul>                                                                                                    | Decision-Reply status of the application will be displayed. If the Decisi                                                                                                    | ion is 'Unconditional - No Reply' or '                                                                            | Conditional - No Reply' you can reply t                                                                                        | to the offer by clicking the 'Log In                                                                                                    |
| Submitted<br>hese are a<br>Applicati                                                                                                    | <ul> <li>click the Log in to Applications Portal button above.</li> <li>d Applications</li> <li>applications which have been submitted to the University. The current E to the portal button above.</li> </ul>                                                                                                    | Decision-Reply status of the application will be displayed. If the Decisi                                                                                                    | ion is 'Unconditional - No Reply' or                                                                              | Conditional - No Reply' you can reply t                                                                                        | to the offer by clicking the 'Log In                                                                                                    |
| submitted<br>hese are a<br>Applicati                                                                                                    | <ul> <li>- click the Log in to Applications Portal button above.</li> <li>dApplications</li> <li>applications which have been submitted to the University. The current E trans Portal button above.</li> <li>The</li> </ul>                                                                                                    | Decision-Reply status of the application will be displayed. If the Decisi<br>Date Created                                                                                                    | ion is "Unconditional - No Reply' or<br>Status                                                                    | Conditional - No Reply' you can reply t<br>Options                                                                             | to the offer by clicking the 'Log In                                                                                                    |
| Submitted<br>hese are a<br>D Applicati<br>Type<br>Submitte<br>PGT                                                                                                    | - click the Log In to Applications Portal button above.     Applications     applications which have been submitted to the University. The current I     tions Portal button above.     Tas     Accounting and Finance (Master of Science)                                                                                                    | Decision-Reply status of the application will be displayed. If the Decisi<br>Dire Created<br>13th Mar 2012 06 00cm                                                                                                    | ion is "Unconditional - No Reply' or<br>Status<br>Submitted                                                       | Conditional - No Reply' you can reply t<br>Options<br>Conditional - Offer Declined                                             | to the offer by clicking the "Log In                                                                                                    |
| Submitted<br>hese are a<br>p Applicati<br>Type<br>Submitte<br>PGT<br>PGT                                                                                                    | - click the Log In to Applications Portal button above.     dApplications     applications which have been submitted to the University. The current I     tions Portal button above.     Tree     d     Accounting and Finance (Master of Science)     Finance (Master of Science In Finance)                                                                                                    | Decision-Reply status of the application will be displayed. If the Decisi<br>Lists Created<br>13th Mar 2012 06 00pm<br>13th Mar 2012 06 00pm                                                                                                    | on is 'Unconditional - No Reply' or'<br>Status<br>Submitted<br>Submitted                                          | Conditional - No Reply' you can reply t<br>Options<br>Condisinal - Offer Declined<br>Unconditional - Offer Declined            | to the offer by clicking the "Log In                                                                                                    |
| Submitted<br>hese are a<br>p Application<br>Submitte<br>PGT<br>PGT                                                                                                    | - click the Log In to Applications Portal button above.     d Applications     applications which have been submitted to the University. The current D     tors Portal button above.     The     d     Accounting and Finance (Master of Science)     Finance (Master of Science)                                                                                                    | Decision-Reply status of the application will be displayed. If the Decisi<br>Data Created<br>13th Mar 2012 06 00pm<br>13th Mar 2012 06 00pm                                                                                                    | ion is 'Unconditional - No Reply' or'<br>Setter<br>Submitted<br>Submitted                                         | Conditional - No Reply' you can reply t<br>Options<br>Conditional - Offer Declined<br>Unconditional - Offer Accepted           | o the offer by clicking the "Log In                                                                                                    |
| Submitted<br>hese are to<br>Applicate<br>Submitte<br>PGT<br>PGT<br>Studen                                                                                                    | n - click the Log In to Applications Portal button above.<br>d Applications which have been submitted to the University. The current D<br>tions Portal' button above.<br>The<br>d<br>Accounting and Finance (Master of Science)<br>Finance (Master of Science in Finance)<br>th 1's Messages                                                                                                    | Decision-Reply status of the application will be displayed. If the Decisi<br>Data Created<br>13th Mar 2012 06 00pm<br>13th Mar 2012 06 00pm                                                                                                    | ion is 'Unconditional - No Reply' or'<br>Sense<br>Submitted<br>Submitted                                          | Conditional - No Reply' you can reply t<br>Quision<br>Conditional - Other Declined<br>Unconditional - Other Accepted           | to the offer by clicking the "Log In                                                                                                    |
| Submitted<br>inese are a<br>po Applicati<br>Type<br>Submitte<br>PGT<br>PGT<br>Studen                                                                                                    | - click the Log in to Applications Portal button above.     d Applications     applications which have been submitted to the University. The current D     forse Portal button above.     Tre     ed     Accounting and Finance (Master of Science)     Finance (Master of Science)     the Science (Master of Science)     the Science (Master of Science)     the Science (Master of Science)     the Science (Master of Science)                                                                                                    | Decision-Reply status of the application will be displayed. If the Decisi<br>Cater Created<br>13th Mar 2012 06 00pm<br>13th Mar 2012 06 00pm                                                                                                    | ion is 'Unconditional - No Reply' or'<br>States<br>Submitted<br>Submitted                                         | Conditional - No Reply' you can reply t<br>Qutions<br>Conditional - Ofer Declined<br>Unconstitonal - Ofer Accepted             | o the offer by clicking the 'Log In<br>Context Admessions                                                                                                    |
| Submitted<br>hese are to<br>Application<br>Submitte<br>PGT<br>PGT<br>Studen<br>This conta                                                                                                    | n - click the Log in to Applications Portal button above.<br>d Applications which have been submitted to the University. The current D<br>tions Portal button above.<br>The<br>d<br>Accounting and Finance (Master of Science)<br>Finance (Master of Science in Finance)<br>ht 1's Messages<br>alins all messages sent to this applicant. The messages are arranged in                                                                                                    | Decision-Reply status of the application will be displayed. If the Decisi<br>Dire Created<br>13th Mar 2012 06 00pm<br>13th Mar 2012 06 00pm                                                                                                    | ion is 'Unconditional - No Reply' or<br>Menn<br>Submitted<br>Submitted                                            | Conditional - No Reply you can reply t<br>options<br>Conditional - Offer Declined<br>Unconditional - Offer Accepted            | o the offer by clicking the "Log In<br>Contact Admissions                                                                                                    |
| Submitted<br>hese are to<br>Application<br>Type<br>Submitte<br>PGT<br>Studen<br>This conta                                                                                                    | - click the Log in to Applications Portal button above.     Applications which have been submitted to the University. The current I     tions Portal button above.     Trie     Accounting and Finance (Master of Science)     Finance (Master of Science in Finance)     the Sages ains all messages sent to this applicant. The messages are arranged in                                                                                                    | Decision-Reply status of the application will be displayed. If the Decisi<br>Gute Created<br>13th Mar 2012 06 00pm<br>13th Mar 2012 06 00pm                                                                                                    | ion is 'Unconditional - No Reply' or '<br>Solies<br>Submitted<br>Submitted                                        | Conditional - No Reply you can reply I<br>Qutons<br>Conditional - Other Declined<br>Unconditional - Other Accepted             | to the offer by clicking the 'Log In                                                                                                    |
| Submitted<br>hese are to<br>Application<br>Submitte<br>PGT<br>Studen<br>This conta                                                                                                    |                                                                                                    | Decision-Reply status of the application will be displayed. If the Decisi<br><u>Bite Created</u><br>13th Mar 2012 06 00pm<br>13th Mar 2012 06 00pm<br>in date order with the most recent at the top.<br>above to send us a message. Please quote the applicant's name, en                                                                                                    | ion is 'Unconditional - No Reply' or '<br>Refer<br>Submitted<br>Submitted                                         | Conditional - No Reply' you can reply I<br>options<br>Conditional - Offer Declined<br>Unconditional - Offer Accepted           | o the offer by clicking the 'Log In<br>Context Admessions                                                                                                    |
| submitted<br>hese are to<br>Application<br>Submitte<br>PGT<br>PGT<br>Studen<br>This conta<br>If you have                                                                                                    | - click the Log in to Applications Portal button above.     Applications     applications which have been submitted to the University. The current I     tions Portal' button above.     The     Accounting and Finance (Master of Science)     Finance (Master of Science in Finance)     the Steince in Finance)     the Steince in Finance (Master of Science)     the Steince in Finance)     ains all messages sent to this applicant. The messages are arranged in     en any queries about this applicant click the 'Contact Admissions' button                                                                                                    | Decision-Reply status of the application will be displayed. If the Decisi State Created 13th Mar 2012 06 00pm 13th Mar 2012 06 00pm in date order with the most recent at the top. above to send us a message. Please quote the applicant's name, en                                                                                                    | ion is 'Unconditional - No Reply' or'<br>Satura<br>Submitted<br>Submitted                                         | Conditional - No Reply you can reply I<br>queues<br>Conditional - Offer Declined<br>Unconditional - Offer Accepted             | to the offer by clicking the 'Log In                                                                                                    |
| submitted<br>hese are to<br>Application<br>Submitter<br>PGT<br>PGT<br>Studen<br>This conta<br>If you have                                                                                                    | n - click the Log in to Applications Portal button above. d Applications which have been submitted to the University. The current D tions Portal button above.                                                                                                    | Decision-Reply status of the application will be displayed if the Decision<br>Bite Created<br>13th Mar 2012 06 00pm<br>13th Mar 2012 06 00pm<br>in date order with the most recent at the top.<br>a above to send us a message. Please quote the applicant's name, en                                                                                                    | ion is 'Unconditional - No Reply' or '<br>Retre<br>Submitted<br>Submitted<br>nail address and if available Applic | Conditional - No Reply' you can reply to<br>Options<br>Conditional - Offer Decland<br>Unconstitunal - Offer Accepted           | o the offer by clicking the 'Log In<br>Contact Admessions                                                                                                    |
| Submitted<br>hese are a<br>population<br>Submitte<br>PGT<br>PGT<br>Studen<br>This conta<br>if you have<br>from<br>PGT                                                                                                    | - click the Log In Io Applications Portal button above:     Applications     applications     applications     which have been submitted to the University. The current I     tors     accounting and Finance (Master of Science)     Finance (Master of Science In Finance)     th's Messages ains all messages sent to this applicant. The messages are arranged in     e any queries about this applicant. Click the 'Contact Admissions' button     e any queries about this applicant. Click the 'Contact Admissions' button     tors         accounting and Finance (Lick the 'Contact Admissions' button         actions after Portal         The defore application 00222602 has been acc                                                                                                    | Decision-Reply status of the application will be displayed. If the Decision Control of the Control of the Control of the Control of the Control of the Control of the Control of the Control of Control of Contro  | ion is 'Unconditional - No Reply' or '<br>Revis<br>Submitted<br>Submitted                                         | Conditional - No Reply' you can reply t<br>options<br>Conditional - Offer Decland<br>Unconditional - Offer Accepted            | to the offer by clicking the "Log In<br>Contact Admissions<br>Contact Admissions<br>Data Received<br>13/01/12 6.33pm                                                                                                    |
| Submitted<br>hese are a<br>papplicati<br>Submitte<br>PGT<br>PGT<br>Studen<br>This conta<br>if you have<br>From<br>PGT<br>Appli<br>2 Appli                                                                                                    | - click the Log in to Applications Portal button above.     Applications     applications which have been submitted to the University. The current I     town Portal' button above.     Tria     Accounting and Finance (Master of Science)     Finance (Master of Science in Finance)     the Science in Finance)     the Science in Finance (Master of Science)     the Science in Finance)     the Science in Finance (Master of Science)     the Science in Finance)     the Science in Finance (Master of Science)     the Science in Finance)     the Science in Finance (Master of Science)     the Science in Finance)     the Science in Finance (Master of Science)     the Science in Finance)     the Science in Finance (Master of Science)     the Science in Finance (Master of Science)     the Science in Finance (Master of Finance)                                                                                                    | Decision-Reply status of the application will be displayed. If the Decisi State Created 13th Mar 2012 06 00pm 13th Mar 2012 06 00pm is above to send us a message. Please quote the applicant's name, en capted cined                                                                                                    | ion is 'Unconditional - No Reply' or'<br>Satura<br>Submitted<br>Submitted                                         | Conditional - No Reply you can reply I<br>queue<br>Conditional - Offer Declined<br>Unconditional - Offer Accepted              | to the offer by clicking the 'Log In<br>Contact Admossions<br>Cost Received<br>1303/12 6 33pm<br>1303/12 6 32pm                                                                                                    |
| Submitted<br>hese are to<br>Applicati<br>Submitte<br>PGT<br>PGT<br>Studen<br>This conta<br>If you have<br>From<br>S Appli<br>Appli<br>Appli<br>Appli                                                                                                    | n - click the Log in to Applications Portal button above.  d Applications which have been submitted to the University. The current D tions Portal" button above.    d  Accounting and Finance (Master of Science)  Finance (Master of Science)  Accounting and Finance (Master of Science)  th 1's Messages  ariss all messages sent to this applicant. The messages are arranged ir e any queries about this applicant click the 'Contact Admissions' button  a Letter Total  The offer for application (M023900 has been acc ficant Purtal  The offer for application (M023900 has been acc ficant Purtal  The offer for application (M023900 has been acc ficant Purtal  The offer for application (M023900 has been acc ficant Purtal  The offer for application (M023900 has been acc ficant Purtal  The offer for application (M023900 has been acc ficant Purtal  The offer for application (M023900 has been acc ficant Purtal  The offer for application (M023900 has been acc ficant Purtal  The offer for application (M023900 has been acc ficant Purtal  The offer for application (M023900 has been acc ficant Purtal  The offer for application (M023900 has been acc ficant Purtal  Comparison (Master Science)  Comparison (Master Science)  Comparison (Master S | Decision-Reply status of the application will be displayed if the Decision<br>Bite Created T3th Mar 2012 06 00pm T3th Mar 2012 06 00pm I3th Mar 2012 06 00pm In date order with the most recent at the top. In doate order with the most recent at the top. In doate order with the top. In doate order with the top. In doate order with the top. In doate order with the top. In doate order with the top. In doate order with the top. In doate order with the top. In doate order with the top. In doate order with the top. In doate order with the top. In doate order wi | ion is 'Unconditional - No Reply' or '<br>Reve<br>Submitted<br>Submitted<br>nail address and if available Applic  | Conditional - No Reply' you can reply I<br>Options<br>Conditional - Offer Declined<br>Unconditional - Offer Accepted           | to the offer by clicking the 'Log In<br>Contast Admostors<br>Contast Admostors<br>1302/12 6-33pm<br>1302/12 6-33pm<br>1302/12 6-33pm                                                                                                    |
| Submitted<br>hese are to<br>Application<br>Submitted<br>PGT<br>PGT<br>Studen<br>This conta<br>if you have<br>PGT<br>Contact<br>Contact<br>Contact<br>Contact<br>PGT<br>Contact<br>Contact<br>Cont |                                                                                                    | Decision-Reply status of the application will be displayed. If the Decision Created Table Created Table Created Table Created Table Application 2012 06 00pm Table Application Table Table  | ion is 'Unconditional - No Reply' or'<br>Stens<br>Submitted<br>Submitted                                          | Conditional - No Reply' you can reply t<br>Quinter<br>Conditional - Other Decland<br>Unconditional - Other Accepted<br>and ID. | Contact Admissions Contact Admissions Contact Admissions 13/09/12 6-33/pm 13/09/12 6-32/pm 13/09/12 6-32/pm 14/09/12 6-32/pm 14/12 6-32/pm 14/09/12 6-32/pm 14/09/12 6-32/pm 14/ |

All messages in relation to an individual applicant are also displayed. You can view messages by double clicking on the subject of the message. You can also reply to messages – please refer to the section on 'Your Messages' later in this document.

| Queen's<br>Belfast                                                                                                    | ; University                                                                                                    |                                                                                                    |                                                                                                    | RUSSELL<br>INTERNATION<br>EXCELLENCE<br>GROUP                                                                                                    |
|----------------------------------------------------------------------------------------------------|----------------------------------------------------------------------------------------------------|----------------------------------------------------------------------------------------------------|----------------------------------------------------------------------------------------------------|----------------------------------------------------------------------------------------------------|
| jent Port                                                                                                    | tal                                                                                                    |                                                                                                    |                                                                                                    | Home   Log Out   Reset Passw                                                                                                    |
|                                                                                                    |                                                                                                    |                                                                                                    |                                                                                                    |                                                                                                    |
|                                                                                                    |                                                                                                    |                                                                                                    |                                                                                                    |                                                                                                    |
| Applica                                                                                                    | ant Details                                                                                                    |                                                                                                    |                                                                                                    |                                                                                                    |
| Name                                                                                                    | Student 1 Student 1                                                                                                    | Email student1.student1@qub.ac.uk                                                                                                    |                                                                                                    |                                                                                                    |
| D.O.B.                                                                                                    | 14 February 1985                                                                                                    | Applicant ID 40091554                                                                                                    |                                                                                                    |                                                                                                    |
| Student                                                                                                    | t 1's Applications                                                                                                    |                                                                                                    |                                                                                                    | Log In to Applications Portal                                                                                                    |
| This is a list                                                                                                    | t of this candidate's applications if any. To add now applications click the                                                                                                    | 1 on Into Applications Portal' button above. The surrent status of any o                                                                                                    | icting applications is displayed                                                                                                    |                                                                                                    |
| This is a list                                                                                                    | t or this candidate's applications if any. To add new applications click the                                                                                                    | Log in to Applications Ponal button above. The current status of any ex                                                                                                    | isung applications is displayed.                                                                                                    |                                                                                                    |
| Created Ap                                                                                                    | pplications                                                                                                    |                                                                                                    |                                                                                                    |                                                                                                    |
|                                                                                                    |                                                                                                    | Initiate in a section to the basis beau set used for assessment Var-                                                                                                    | may Log In to the application portal to complete                                                                                                    | and submit the application or to withdraw the                                                                                                    |
| Thoco are a                                                                                                    | applications which have either been created but not yet submitted to the L                                                                                                    | TRUMAN CITES IN SAFEYARD SAFEYARD SAFEYARD TRANSPORTATION SAFEWARD TRANSPORTMENT TO THE TRANSPORTMENT OF THE TRANSPORTMENT OF THE TRANSPORTMENT. |                                                                                                    | THE R.A. STARATER IN THE PROPERTY AND A DESCRIPTION OF THE PROPERTY OF THE                                                                                                    |
| These are a<br>application -                                                                                                    | applications which have either been created but not yet submitted to the U                                                                                                    | niversity or applications which have been returned for amendment. You                                                                                                    | may Log into the application portaito complete                                                                                                    |                                                                                                    |
| These are a<br>application -                                                                                                    | applications which have either been created but not yet submitted to the U<br>- click the "Log In to Applications Portal" button above.                                                                                                    | niversity or applications which have been returned for amendment. You                                                                                                    | may Log into the application portail to complete                                                                                                    |                                                                                                    |
| These are a<br>application -<br>Submitted                                                                                                    | applications which have either been created but not yet submitted to the U - click the 'Log In to Applications Portal' button above. Applications                                                                                                    | niversity of applications which have been returned for amendment, you                                                                                                    | may cog in to the application portanto complete                                                                                                    |                                                                                                    |
| These are a<br>application -<br>Submitted .<br>These are a                                                                                                    | applications which have either been created but not yet submitted to the U<br>- click the 'Log In to Applications Portal' button above.<br>Applications<br>applications which have been submitted to the University. The current Dec                                                                                                    | inversity or applications which have been neutrined for amendment. Fou                                                                                                    | "Unconditional - No Reply' or 'Conditional - No R                                                                                                    | Reply' you can reply to the offer by clicking the 'Log In                                                                                                    |
| These are a<br>application -<br>Submitted<br>These are a<br>to Applicatio                                                                                                    | pipications which have either been created but not yet submitted to the U<br>- click the "Log In to Applications Portal" button above.<br><b>Applications</b><br>upplications which have been submitted to the University. The current Dec<br>ons Portal" button above.                                                                                                    | inversity or apprications which have been neutried to amendment. You                                                                                                    | 'Unconditional - No Reply' or 'Conditional - No R                                                                                                    | teply' you can reply to the offer by clicking the 'Log In                                                                                                    |
| These are a<br>application -<br>Submitted /<br>These are a<br>to Applicatio                                                                                                    | cick the 'Log In to Applications Portal' button above.<br>Applications<br>Applications<br>professions which have been submitted to the University. The current Dec<br>ons Portal' button above.                                                                                                    | inversity of applications which have been returned to amendment. You                                                                                                    | 'Unconditional - No Reply' or 'Conditional - No R                                                                                                    | keply' you can reply to the offer by clicking the "Log In                                                                                                    |
| These are a application - Submitted . These are a to Application                                                                                                    | Ipplications which have either been created but not yet submitted to the U<br>- click the "Log In to Applications Portal" button above.<br>Applications<br>applications which have been submitted to the University. The current Dec<br>ons Portal" button above.<br>The                                                                                                    | inversity of applications which have been returned not amendment. You<br>cision-Reply status of the application will be displayed. If the Decision is<br>Othe Created                                                                                                    | may Log in o une approation pontanto companie<br>'Unconditional - No Reply' or 'Conditional - No R                                                                                                    | Reply you can reply to the offer by clicking the "Log In<br>Options                                                                                                    |
| These are a<br>application -<br>Submitted .<br>These are a<br>to Application                                                                                                    | applications which have either been created but not yet submitted to the U - click the "Log In to Applications Portal" button above.  Applications applications a | inversity of applications which have been returned to amendment. You<br>cision-Reply status of the application will be displayed. If the Decision is<br>One Creater                                                                                                    | Tunconditional - No Reply or "Conditional - No Reply or "Conditional - No R | keply you can reply to the offer by clicking the "Log In<br>Options                                                                                                    |
| These are a<br>application -<br>Submitted .<br>These are a<br>to Application<br>Type<br>Submitted<br>PGT                                                                                                    | control of the submitted of the submitted to the U     control of the U     control of the U                                                                                                    | Inversity of applications which have been returned not amendment. You cision-Reply status of the application will be displayed. If the Decision is<br>Out-Created 12th Mar 2012 06 50pm                                                                                                    | may Log in o une approacies poncia o companie<br>'Unconditional - No Reply' or 'Conditional - No R<br>Stelar<br>Submitted                                                                                                    | Reply' you can reply to the offer by clicking the 'Log In<br>Castons<br>Decision Pending                                                                                                    |
| These are a<br>application -<br>Submitted ,<br>These are a<br>to Application<br>Submitted<br>PGT<br>PGT                                                                                                    | pipications which have either been created but not yet submitted to the U     - click the "Log In to Applications Portal" button above.     Applications     which have been submitted to the University. The current Dec     ons Portal" button above.     Tric     d     Accounting and Finance (Master of Science)     Finance (Master of Science in Finance)                                                                                                    | Inversity of applications which have been returned not annehament, you<br>cision-Reply status of the application will be displayed. If the Decision is<br>Othe Created<br>13th Mar 2012 06 00pm<br>13th Mar 2012 06 00pm                                                                                                    | Tunconditional - No Reply' or 'Conditional - No R<br>Status<br>Submitted<br>Submitted                                                                                                    | Reply you can reply to the offer by clicking the "Log In<br>Options<br>Decision Pending<br>Decision Pending                                                                                                 |
| These are a<br>application -<br>Submitted ,<br>These are a<br>to Application<br>Type<br>Submitted<br>PGT<br>PGT<br>Student                                                                                                    | - click the 'Log In to Applications Portal button above.  Applications - click the 'Log In to Applications Portal button above.  Applications - applications - application  | Inversity of applications which have been returned not amendment. You<br>cision-Reply status of the application will be displayed. If the Decision is<br>Othe Created<br>13th Mar 2012 06 80pm<br>13th Mar 2012 06 80pm                                                                                                    | may Log in o use approach to Compare<br>'Unconditional - No Reply' or 'Conditional - No R<br>Status<br>Submitted<br>Submitted                                                                                                    | Reply you can reply to the offer by clicking the "Log In<br>Options<br>Decision Pending<br>Decision Pending                                                                                                 |
| Inese are a<br>application -<br>Submitted of<br>These are a<br>to Application<br>PgT<br>PgT<br>Student                                                                                                    | c-ick the 'Log In to Applications Portal' button above. Applications applications a | Inversity of applications which have been returned not amendment. You cision-Reply status of the application will be displayed. If the Decision is<br>Cold Created<br>13th Mar 2012 06 00pm<br>13th Mar 2012 06 00pm                                                                                                    | Tunconditional - No Reply' or 'Conditional - No R<br>tunconditional - No Reply' or 'Conditional - No R<br>titlas<br>Submitted<br>Submitted                                                                                                    | Reply' you can reply to the offer by clicking the 'Log In<br>Optimis<br>Decision Pending<br>Decision Pending<br>Contact Admostors                                                                           |
| Inese are a<br>application -<br>Submitted ,<br>These are a<br>to Application<br>PGT<br>PGT<br>Student<br>This contain                                                                                                    | pipications which have either been created but not yet submitted to the U     - click the "Log In to Applications Portal" button above.     Applications     applications     pipications which have been submitted to the University. The current Dec     ons Portal" button above.     Tre     a     Accounting and Finance (Master of Science)     Finance (Master of Science in Finance)     t1's Messages                                                                                                    | Inversity of applications which have been returned not amendment, four<br>cision-Reply status of the application will be displayed. If the Decision is<br>Othe Created<br>13th Mar 2012 06 00pm<br>13th Mar 2012 06 00pm                                                                                                    | Tunconditional - No Reply' or 'Conditional - No Reply' or 'Conditional - No Reply' or 'Conditional - No R                                                                                                    | Reply you can reply to the offer by clicking the "Log In<br>Optime<br>Decision Pending<br>Decision Pending<br>Contact Admissions                                                                            |
| These are a application - submitted . These are a to Application - to Application - to Application - submitted . PGT - PGT - Student This contain                                                                                                    | - cick the 'Log In to Applications Portal' button above.  Applications - cick the 'Log In to Applications Portal' button above.  Applications - applications - application  | Inversity of applications which have been returned not amendment, four<br>cision-Reply status of the application will be displayed. If the Decision is<br><u>Other Creater</u><br>13th Mar 2012 06 60pm<br>13th Mar 2012 06 60pm<br>ate order with the most recent at the top.                                                                                                    | may Log in o use approach to Conditional - No Reply' or 'Conditional - No Reply' or 'Conditional - No R<br>Status<br>Status<br>Submitted<br>Submitted                                                                                                    | Reply you can reply to the offer by clicking the "Log In<br>Options<br>Decision Pending<br>Decision Pending<br>Contact Admissions 1                                                                         |
| Inese are a<br>application -<br>Submitted .<br>These are a<br>to Application<br>PGT<br>Student<br>This contain<br>If you have                                                                                                    | calck the 'Log In to Applications Portal' button above.     Applications     applications     applications     which have been submitted to the University. The current Dec     ons Portal button above.     Time     d     Accounting and Finance (Master of Science)     Finance (Master of Science in Finance)     t's Messages     ins all messages sent to this applicant. The messages are arranged in dr.     an outprise about this applicant cirk the 'Contact Admissions' button ab                                                                                                    | Inversity of applications which have been returned for annehament, for<br>cision-Reply status of the application will be displayed. If the Decision is<br><u>Gate Created</u><br>12th Mar 2012 06 00pm<br>13th Mar 2012 06 00pm<br>ate order with the most recent at the top.                                                                                                    | Unconditional - No Reply' or 'Conditional - No R<br>Status<br>Submitted<br>Submitted<br>Submitted                                                                                                    | Reply' you can reply to the offer by clicking the 'Log In<br>Optime<br>Decision Pending<br>Decision Pending<br>Contact Admostone ]                                                                          |
| These are a<br>application -<br>Submitted ,<br>These are a<br>to Application<br>PGT<br>PGT<br>Student<br>This contain<br>If you have                                                                                                    | click the 'Log In to Applications Portal button above.  Applications  papications  papications   | Intertainy of applications which have been retained not amendment, for<br>our closed of the application will be displayed. If the Decision is<br>Othe Created<br>13th Mar 2012 06 80pm<br>13th Mar 2012 06 80pm<br>alle order with the most recent at the top.<br>Dove to send us a message. Please quote the applicant's name, email a                                                                                                    | Tunconditional - No Reply' or 'Conditional - No Reply' or 'Conditional - No Reply' or  | Reply you can reply to the offer by clicking the "Log In<br>Options<br>Decision Pending<br>Decision Pending<br>Contact Admostone 7                                                                          |
| These are a<br>application -<br>Submitted of<br>These are a<br>to Application<br>Submitted<br>PGT<br>PGT<br>Student<br>This contain<br>If you have<br>From                                                                                                    | colick the 'Log In to Applications Portal' button above.     Applications     pupications     which have been submitted to the University. The current Dec     ons Portal' button above.     Trim     d     Accounting and Finance (Master of Science)     Finance (Master of Science)     Finance (Master of Science)     Finance (Master of Science)     Finance (Master of Science)     Finance (Master of Science)     Finance (Master of Science)     finance (Master of Science)     finance (Master of Science)         | Inversity of applications which have been returned not amendment, four<br>cision-Reply status of the application will be displayed. If the Decision is<br><u>Out-Creater</u><br>13th Mar 2012 06 50pm<br>13th Mar 2012 06 50pm<br>alte order with the most recent at the top.                                                                                                    | Tunconditional - No Reply' or 'Conditional - No Reply' or 'Conditional - No Reply' or 'Conditional - No R<br>Status<br>Submitted<br>Submitted<br>ddress and if available Applicant ID.                                                                                                    | Reply you can reply to the offer by clicking the "Log In<br>Options<br>Decision Pending<br>Decision Pending<br>Contact Admissions                                                                           |
| Inese are a<br>application -<br>Submitted ,<br>These are a<br>to Application<br>PGT<br>PGT<br>Student<br>This contain<br>If you have<br>From<br>Strong Admis                                                                                                    | control which have either been created but not yet submitted to the U     colk the 'Log In to Applications Portal' button above.     Applications     applications which have been submitted to the University. The current Dec     ons Portal button above.     Trim     d     Accounting and Finance (Master of Science)     Finance (Master of Science in Finance)     t's Messages     ins all messages sent to this applicant. The messages are arranged in di     ary queries about this applicant click the 'Contact Admissions' button ab     totats                                                                                                    | Intertany of applications which have been returned not amendment, four<br>cision-Reply status of the application will be displayed. If the Decision is<br>Othe Created<br>13th Mar 2012 06 00pm<br>13th Mar 2012 06 00pm<br>13th Mar 2012 06 00pm<br>13th Mar 2012 06 00pm                                                                                                    | "Unconditional - No Reply' or "Conditional - No R<br>Unconditional - No Reply' or "Conditional - No R<br>Submitted<br>Submitted<br>Submitted                                                                                                    | Reply you can reply to the offer by clicking the "Log In<br>Optime<br>Decision Pending<br>Decision Pending<br>Contact Admostons<br>Edite Received<br>1303/12 6 23pm                                         |
| Inese are a<br>application -<br>Submitted ,<br>These are a<br>to Application<br>PGT<br>PGT<br>Student<br>This contail<br>If you have<br>From<br>PGT Admis<br>Admis<br>Admis<br>Admis<br>Admis<br>Admis<br>Admis<br>Admis<br>Admis<br>Admis<br>Admis<br>Admis<br>Admis<br>PGT PGT<br>PGT<br>PGT<br>PGT<br>PGT<br>PGT<br>PGT | cold the "Login to Applications Portal button above.     Applications     more and the submitted to the University. The current Decores Portal button above.     The     Accounting and Finance (Master of Science)     Finance (Master of Science)     F      | Intertany of applications which have been retained not annehament, You<br>cision-Reply status of the application will be displayed. If the Decision is<br><u>Othe Creater</u><br>13th Mar 2012 06 00pm<br>13th Mar 2012 06 00pm<br>13th Mar 2012 06 00pm<br>13th of the most recent at the top.<br>Intertaint of the state of the applicant's name, email a                                                                                                    | "Unconditional - No Reply' or "Conditional - No Reply" or "Conditional - No Reply" or  | Reply you can reply to the offer by clicking the "Log In<br>Options<br>Decision Pending<br>Decision Pending<br>Contact Admission(s)<br>Other Received<br>1383/12 6:23pm<br>1383/12 6:23pm                   |
| Inese are a<br>application -<br>Submitted ,<br>These are a to Application<br>to Application<br>Submitted<br>PGT<br>PGT<br>Student<br>This contain<br>If you have<br><u>From</u><br>Admis<br>@ Admis<br>@ Admis<br>@ Applic                                                                                                 | click the 'Log In to Applications Portal' button above.     Applications     more applications Portal' button above.     Applications     which have been submitted to the University. The current Dec     ons Portal' button above.     Triv     d     Accounting and Finance (Master of Science)     Finance (Master of Science)     Finance (Masterof Science)     Finance (Master of Science)     Finance (Masterof S      | Intertany of applications which have been retained not amendance. You<br>cision-Reply status of the application will be displayed. If the Decision is<br><u>Out-Creater</u><br>13th Mar 2012 06 80pm<br>13th Mar 2012 06 80pm<br>alle order with the most recent at the top.                                                                                                    | Tunconditional - No Reply' or "Conditional - No R<br>Status<br>Submitted<br>Submitted<br>Submitted                                                                                                    | Reply' you can reply to the offer by clicking the "Log In<br>Options<br>Decision Pending<br>Decision Pending<br>Contact Asymptotic<br>Contact Asymptotic<br>1303/12 6 2pm<br>1303/12 6 1pm<br>1303/12 6 1pm |
| Inese are a<br>application -<br>Submitted<br>These are a<br>to Applicatic<br>PGT<br>PGT<br>Student<br>This contail<br>If you have<br>From<br>@ Admis<br>@ Applic<br>@ Applic                                                                                                    | click the 'Log In to Applications Portal button above.     Applications     pupplications     pup      | Intertany of applications which have been retained not annehament, for<br>our creater<br>table of the application will be displayed. If the Decision is<br>Our Creater<br>13th Mar 2012 06 80pm<br>13th Mar 2012 06 80pm<br>13th Mar 2012 06 80pm<br>13th Mar 2012 06 80pm<br>13th Mar 2012 06 80pm                                                                                                    | Tunconditional - No Reply' or 'Conditional - No Reply' or 'Conditional - No Reply' or  | Reply' you can reply to the offer by clicking the "Log In<br>Options<br>Decision Pending<br>Decision Pending<br>Contact Admostone<br>1300/12 6 20pm<br>1300/12 6 10pm<br>1300/12 6 10pm                     |

### **Your Messages**

From the Agent Portal homepage there is a link to allow you to view all messages in relation to your active applicants. It will also highlight if you have any unread messages.

|                                                                                                    |                                                                                                    |                                                                                                    |                                                                                                    | H                                                                                                    | ome   Log Out   Reset Passwo                                          |
|----------------------------------------------------------------------------------------------------|----------------------------------------------------------------------------------------------------|----------------------------------------------------------------------------------------------------|----------------------------------------------------------------------------------------------------|----------------------------------------------------------------------------------------------------|-----------------------------------------------------------------------|
|                                                                                                    |                                                                                                    |                                                                                                    |                                                                                                    |                                                                                                    | -                                                                     |
|                                                                                                    |                                                                                                    |                                                                                                    |                                                                                                    |                                                                                                    | •                                                                     |
| Your Messages - you have 3 unr                                                                                                    | ead messages                                                                                                    |                                                                                                    |                                                                                                    | Create New Applicant A                                                                                                    | ssociate Existing Applicant                                           |
| Welcome to the                                                                                                    | Agent Portal                                                                                                    |                                                                                                    |                                                                                                    |                                                                                                    |                                                                       |
| The Agent Portal will allow you to m                                                                                                    | vanage your applications to Queen's Univ                                                                                                    | ersity Bellast                                                                                                    |                                                                                                    |                                                                                                    |                                                                       |
| norigenti ena nicalen jesten                                                                                                    | anago jen oppronente te ancorre ent                                                                                                    | or only to one of the                                                                                                    |                                                                                                    |                                                                                                    |                                                                       |
| Click the 'Create New Applicant's                                                                                                    | itton above. You will be asked to complet                                                                                                    | e a registration have for the applicant. After completion                                                                                                    | the registration name the applicant will be adv                                                                                                    | tert to your Artive Accordations list you will then he a                                                                                                    | his to add annications                                                |
| or the candidate.                                                                                                    | aton abore. Tou will be asked to complete                                                                                                    | e a registration page for the apprearie rater completing                                                                                                    | are registration page the applicant millibe ad-                                                                                                    | ice to you rear rear a social of a new you will be to be                                                                                                    | ione to use appreciations                                             |
|                                                                                                    |                                                                                                    |                                                                                                    |                                                                                                    |                                                                                                    |                                                                       |
| Associate with Existing Applica                                                                                                    | nts                                                                                                    |                                                                                                    |                                                                                                    |                                                                                                    |                                                                       |
| Associate with Existing Application<br>f you have provided assistance as                                                                                                    | nts<br>an Agent to an applicant who has submit                                                                                                    | ted their own application you may use this feature to as                                                                                                    | sociate the applicant with you. Click the 'Asso                                                                                                    | ciate Existing Applicant' button above. You will require                                                                                                    | the applicant's email                                                 |
| Associate with Existing Applican<br>I you have provided assistance as<br>iddress. The applicant will be aske                                                                                                    | nts<br>an Agent to an applicant who has submit<br>ed to confirm that they wish to be associa                                                                                                    | ted their own application you may use this feature to as<br>ted with you. While we are awaiting their reply they will I                                                                                                    | sociate the applicant with you. Click the 'Asso<br>be listed under Pending Associations.                                                                                                    | ciate Existing Applicant' button above. You will require                                                                                                    | the applicant's email                                                 |
| Associate with Existing Applicat<br>fyou have provided assistance as<br>address. The applicant will be aske                                                                                                    | nts<br>an Agent to an applicant who has submit<br>of to confirm that they wish to be associa                                                                                                    | ted their own application you may use this feature to as<br>ted with you. While we are awaiting their reply they will I                                                                                                    | sociate the applicant with you. Click the 'Asso<br>listed under Pending Associations.                                                                                                    | siate Existing Applicant' button above. You will require                                                                                                    | the applicant's email                                                 |
| Associate with Existing Applicat<br>fyou have provided assistance as<br>address. The applicant will be aske<br>Manage Existing Applicants<br>Applicants wou have already create                                                                                                    | nts<br>an Agent to an applicant who has submit<br>of to confirm that they wish to be associa<br>of are listed below under Active Associat                                                                                                    | ted their own application you may use this feature to as<br>led with you. While we are awaiting their reply they will to<br>one. The 1 on Inf britton will once the cardidate's appli-                                                                                                    | sociate the applicant with you. Click the 'Asso<br>te listed under Pending Associations.                                                                                                    | ciate Existing Applicant' button above. You will require                                                                                                    | the applicant's email                                                 |
| Associate with Existing Applical<br>you have provided assistance as<br>iddress. The applicant will be aske<br>Manage Existing Applicants<br>Applicants you have already create<br>urrent Decision-Reply status, reph                                                                                                    | nts<br>an Agent to an applicant who has submit<br>d to confirm that they wish to be associa<br>d are listed below under Active Associat<br>to offers and any messages sent to the                                                                                                | ted their own application you may use this feature to as<br>led with you. While we are awaiting their reply they will<br>lons. The 'Log In' button will open the candidate's applic<br>applicant. The 'Archive' button allows you to archive do                                                                                                    | sociate the applicant with you. Click the 'Asso<br>le listed under Pending Associations.<br>ation. The 'View Summary' button allows you t<br>applicants. You can view archived applicants                                                                                                    | ciate Existing Applicant' button above. You will require<br>o see summary information about an applicant, any a<br>oy scrolling to the bottom of this page and clicking the                                                                                    | the applicant's email pplications they have, the<br>'View Archived    |
| ssociate with Existing Applicat<br>you have provided assistance as<br>ddress. The applicant will be aske<br>Manage Existing Applicants<br>upplicants you have already create<br>urrent Decision-Reply status, reply<br>associations' button.                                                                                                    | nts<br>an Agent to an applicant who has submit<br>d to confirm that they wish to be associa<br>d are listed below under Active Associat<br>/ to offers and any messages sent to the                                                                                              | ted their own application you may use this feature to as<br>eed with you. While we are awaiting their reply they will<br>roms. The "Log in" button will open the candidate"s appli<br>applicant. The "Archive" button allows you to archive old                                                                                                    | sociate the applicant with you. Click the 'Asso<br>le listed under Pending Associations.<br>ation. The 'View Summary' button allows you<br>applicants. You can view archived applicants                                                                                                    | ciate Existing Applicant' button above. You will require<br>o see summary information about an applicant, any a<br>sy scrolling to the bottom of this page and clicking the                                                                                    | the applicant's email<br>pplications they have, the<br>"View Archived |
| Associate with Existing Applicat<br>you have provided assistance as<br>didress. The applicant will be aske<br><b>Manage Existing Applicants</b><br>Applicants you have already create<br>unrent Decision-Reply status, reply<br>Associations' button.<br>We hone that you find this service I                                                                                                    | nts<br>an Agent to an applicant who has submit<br>d to confirm that they wish to be associa<br>d are listed below under Active Associat<br>to offers and any messages sent to the<br>webfit but if you have any nonhiems or su                                                   | ted their own application you may use this feature to as<br>led with you. While we are awaiting their reply they will i<br>ons. The 'Log hr' button will open the candidate's applic<br>applicant. The 'Archwe' button allows you to archive old<br>opentions for improvement we would be hanny to bear                                                                                                    | sociate the applicant with you. Click the 'Asso<br>le listed under Pending Associations.<br>ation. The View Summary button allows you t<br>applicants. You can view archived applicants<br>rom you. Please email us at int durient/Routh.                                                                                              | ciate Existing Applicant' button above. You will require<br>o see summary information about an applicant, any a<br>sy scrolling to the bottom of this page and clicking the<br>ac ulk                                                                          | the applicant's email<br>pplications they have, the<br>"View Archived |
| Associate with Existing Applicat<br>you have provided assistance as<br>iddress. The applicant will be aske<br><b>Anage Existing Applicants</b><br>Applicants you have already create<br>urrent Decision-Reply status, reply<br>associations' button.<br>We hope that you find this service h                                                                                                    | nts<br>an Agent to an applicant who has submit<br>ad to confirm that they wish to be associa<br>d are listed below under Active Associat<br>to offers and any messages sent to the<br>helpful but if you have any problems or sa                                                 | ted their own application you may use this feature to as<br>led with you. While we are awaiting their reply they will<br>lons. The 'Log hr' button will open the candidate's applic<br>applicant. The 'Archive' button allows you to archive old<br>agestions for improvement we would be happy to hear                                                                                                    | sociate the applicant with you. Click the 'Asso<br>e listed under Pending Associations.<br>ation. The 'View Summary' button allows you<br>applicants. You can view archived applicants<br>rom you. Please email us at <u>int student@oub</u> .                                                                                         | ciate Existing Applicant' button above. You will require<br>o see summary information about an applicant, any a<br>oy scrolling to the bottom of this page and clicking the<br>acult                                                                           | the applicant's email pplications they have, the "View Archived       |
| Associate with Existing Applicat<br>you have provided assistance as<br>address. The applicant will be aske<br>Manage Existing Applicants<br>opplicants you have already create<br>urnert Decision-Reply status, reply<br>associations' button.<br>We hope that you find this service h<br>Active Associations                                                                                                  | nts<br>an Agent to an applicant who has submit<br>d to confirm that they wish to be associal<br>d are listed below under Active Associat<br>to offers and any messages sent to the<br>helpful but if you have any problems or sa                                                 | ted their own application you may use this feature to as<br>led with you. While we are awaiting their reply they will i<br>ons. The 'Log hr' button will open the candidate's applic<br>applicant. The 'Archive' button allows you to archive old<br>aggestions for improvement we would be happy to hear                                                                                                    | sociate the applicant with you. Click the Vacso<br>le listed under Pending Associations.<br>ation. The 'View Summary' button allows you t<br>applicants. You can view archived applicants<br>rom you. Please email us at <u>intraductificaub</u> .                                                                                     | ciate Existing Applicant' button above. You will require<br>o see summary information about an applicant, any a<br>oy scrolling to the bottom of this page and cicking the<br>ac.uk                                                                            | the applicant's email<br>pplications they have, the<br>'View Archived |
| Associate with Existing Applicat<br>you have provided assistance as<br>address. The applicant will be aske<br>Anage Existing Applicants<br>upplicants you have already create<br>unrent Decision-Reply status, reply<br>vesociations' button.<br>We hope that you find this service I<br>totive Associations<br>when the service I<br>totive Associations                                                      | nts<br>an Agent to an applicant who has submit<br>d to confirm that they wish to be associa<br>d are listed below under Active Associat<br>/ to offers and any messages sent to the<br>elpful but if you have any problems or sa<br>Applicant ID ~                               | ted their own application you may use this feature to as<br>ed with you. While we are awaiting their reply they will<br>ons. The 'Log in' button will open the candidate's appli-<br>applicant. The 'Archive' button allows you to archive old<br>agestions for improvement we would be happy to hear<br>main a second                                                                                                    | sociate the applicant with you. Click the 'Aoso<br>le Isted under Pending Associations.<br>ation. The View Summary button allows you<br>applicants. You can view archived applicants<br>rom you. Please email us at <u>intl student/goub</u><br>lease Actions to the<br>Least Action Drive                                             | ciate Existing Applicant' button above. You will require<br>o see summary information about an applicant, any a<br>oy scrolling to the bottom of this page and clicking the<br>aculk                                                                           | the applicant's email pplications they have, the<br>'View Archived    |
| Associate with Existing Applicat<br>you have provided assistance as<br>uiddress. The applicant will be ask<br><b>Manage Existing Applicants</b><br><b>Wanage Existing Applicants</b><br>sociatabros button.<br>We hope that you find this service h<br><b>Active Associations</b><br>where a Last Name<br>Imme<br>Button 1, Student 1                                                                          | Ints<br>an Agent to an applicant who has submit<br>d to confirm that they wish to be associa<br>d are listed below under Active Associat<br>to offers and any messages sent to the<br>helpful but if you have any problems or sa<br>Applicant ID<br>NA                           | ted their own application you may use this feature to as<br>led with you. While we are awaiting their reply they will<br>ons. The 'Log in' button will open the candidate's appli-<br>papelicant. The 'Archive' button allows you to archive old<br>ggestions for improvement we would be happy to hear l<br>mail<br>insulent students ggab ac us                                                                                                    | sociate the applicant with you. Click the 'Asso<br>le Isled under Pending Associations.<br>ation. The View Summary button allows you<br>applicants. You can view archived applicants<br>from you. Please email us at <u>infl student@cub.</u><br>Lant Action Date<br>1303/2012 17.46                                                   | ciate Existing Applicant' button above. You will require<br>o see summary information about an applicant, any a<br>oy scrolling to the bottom of this page and clicking the<br>acuk<br>Options                                                                 | the applicant's email<br>pplications they have, the<br>View Archived  |
| Associate with Existing Applicat<br>you have provided assistance as<br>address. The applicant will be asked<br><b>Manage Existing Applicants</b><br>Applicant's you have already create<br>unrent Decision-Reply status, reply<br>sacciators button.<br>We hope that you find this service /<br><b>Active Associations</b><br>server <b>A LastName </b><br><b>Student 1, Student 1</b><br>Student 2, Student 2 | nts<br>an Agent to an applicant who has submit<br>d to confirm that they wish to be associa<br>d are listed below under Active Associat<br>i o offers and any messages sent to the<br>nepful but if you have any problems or su<br>Applicant ID<br>NIA<br>NIA                    | ted their own application you may use this feature to as<br>led with you. While we are awaiting their reply they will<br>ons. The 'Log in' button will open the candidate's appli-<br>parts and the 'Archive' button allows you to archive old<br>aggestions for improvement we would be happy to hear l<br>candit<br>candit<br>student1 student1@gqub.ac.uk<br>student2.student2@gqub.ac.uk                                                                                                    | sociate the applicant with you. Click the 'Asso<br>le Isted under Pending Associations.<br>attor. The 'View Summary' button allows you<br>applicants. You can view archived applicants i<br>rom you. Please email us at <u>int student@cub</u> .<br>Accesst Action Sale<br>Last Action Sale<br>1303/2012 17.45                         | ciate Existing Applicant' button above. You will require<br>o see summary information about an applicant, any a<br>oy scrolling to the bottom of this page and clicking the<br>acuk<br>Options<br>Log in View Summary Archive                                  | the applicant's email                                                 |
| Associate with Existing Applicat<br>If you have provided assistance as<br>address. The applicant will be asker<br>Manage Existing Applicants<br>Applicants you have already create<br>associations button.<br>We hope that you find this service P<br>Active Associations<br>server & Lastiane<br>Wanno<br>Student 1, Student 1<br>Student 2, Student 2                                                        | nts<br>an Agert to an applicant who has submit<br>d to confirm that they wish to be associal<br>d are listed below under Active Associat<br>to offers and any messages sent to the<br>netpful but if you have any problems or su<br>Applicant ID ★<br>Applicant ID<br>N/A<br>N/A | ted their own application you may use this feature to as<br>eed with you. While we are awaiting their reply they will<br>oms. The 'Log bir button will open the candidate's appli-<br>applicant. The 'Archive' button allows you to archive old<br>appestions for improvement we would be happy to hear i                                                                                                    | sociate the applicant with you. Click the 'Asso<br>ie isted under Pending Associations.<br>ation. The View Summary button allows you<br>applicants. You can view archived applicants<br>rom you. Please email us at <u>int student/Qraub.</u><br>Last Action Date<br>13/03/2012 17.46<br>13/03/2012 17.52                              | ciate Existing Applicant' button above. You will require<br>o see summary information about an applicant, any a<br>ory scrolling to the bottom of this page and clicking the<br>acult<br>Coptons<br>Log in View Summary Archive<br>Log in View Summary Archive | the applicant's email pplications they have, the<br>View Archived     |
| Associate with Existing Applicat<br>you have provided assistance as<br>iddress. The applicant will be aske<br>Manage Existing Applicants<br>opplicants you have already create<br>furner Decision-Reply status, reply<br>Associations<br>we hope that you find this service if<br>Active Associations<br>service associations<br>Student 1, Student 1<br>Student 2, Student 2<br>Archived Associations         | Ints<br>an Agent to an applicant who has submit<br>d are confirm that they wish to be associal<br>d are listed below under Active Associat<br>to offers and any messages sent to the<br>helpful but if you have any problems or su<br>Applicant ID<br>N/A<br>3/A                 | ted their own application you may use this feature to as<br>ed with you. While we are awaiting their reply they will<br>onrs. The 'Log Ir' button will open the candidate's appli-<br>applicant. The 'Archive' button allows you to archive old<br>ggestions for improvement we would be happy to hear '<br>in the 'Archive' button allows you to archive old<br>ggestions for improvement we would be happy to hear '<br>in the 'Archive' button allows you to archive old<br>student1 student2 ggeub ac uit<br>student2 student2 ggeub ac uit | sociate the applicant with you. Click the Vesso<br>le listed under Pending Associations.<br>ation: The View Summary button allows you<br>applicants. You can view archived applicants<br>from you. Please email us at <u>init student/Qraub.</u><br>AccesstAction <b>v</b><br>Last Action Date<br>13/03/2012 17.46<br>13/03/2012 17.52 | ciate Existing Applicant' button above. You will require<br>o see summary information about an applicant, any a<br>oy scrolling to the bottom of this page and cicking the<br>ac.uk<br>Optices<br>Log in View Summary Archive                                  | the applicant's email                                                 |

Messages are arranged in date order with the most recent appearing first. To view a message double click on the subject of the message.

| Queen's University<br>Belfast                                                                |                                                                                            |                                                                                                    | RUSSELL<br>INTERNATIONAL<br>EXCELENCE<br>GROUP                                                     |
|----------------------------------------------------------------------------------------------|--------------------------------------------------------------------------------------------|----------------------------------------------------------------------------------------------------|----------------------------------------------------------------------------------------------------|
| ent Portal                                                                                   |                                                                                            |                                                                                                    | Home   Log Out   Reset Password                                                                    |
| Your Messages<br>This page contains a list of all mess<br>You can distinguish between Unread | ages sent to your Active Associations. The m<br>d and Read messages as the former are in b | essages are sorted by date with the most recent at the top. To view a message doub<br>old. In addition, Unread message show an unopened envelope on the left hand side of | eclick on the subject of the message     the date while the Read messages have an opened envelope. |
| If you click on the 'View Applicant Si                                                       | ummary' button you will see the status of this a                                           | applicant, a list of their applications (if any) and all of their individual messages.                                                                                    | Options                                                                                            |
| 2012-03-13 17:52:47                                                                          | Student 2, Student 2                                                                       | Welcome to the Queen's Application portal                                                                                                    | View Applicant Summary                                                                             |
| 2012-03-13 17:51:13                                                                          | Student 2, Student 2                                                                       | Request from Agent to be Associated with you                                                                                                    | View Applicant Summary                                                                             |
| 2012-03-13 17:46:42                                                                          | Student 1, Student 1                                                                       | Welcome to the Queen's Application portal                                                                                                    | View Applicant Summary                                                                             |
|                                                                                              |                                                                                            | Queen's University, Bellast                                                                                                    |                                                                                                    |
|                                                                                              |                                                                                            |                                                                                                    |                                                                                                    |

You can distinguish between read and unread messages as unread message are in bold. In addition, for unread messages an unopened envelope icon is displayed to the left of the date of the message. For read messages an opened envelope icon appears.

After reading a message you can then click the 'Return to previous page' which will return you to the 'Your Messages' page. If you opened the message from the applicant summary page you will be returned to the applicant summary page.

If you have a query in relation to a message you can reply to the message by clicking the 'Contact Admissions about this message' button.

| Queen's University<br>Befast                                                                                                    | RUSSELL<br>INTERNATIONAL<br>SCILLINGE<br>GROUP                                                                                                    |
|----------------------------------------------------------------------------------------------------|----------------------------------------------------------------------------------------------------|
| gent Portal                                                                                                    | Home   Log Out   Reset Password                                                                                                    |
| From<br>Date Sent                                                                                                    | Applicat Porta<br>133/312 Segme                                                                                                    |
| Subject<br>Thank you far choosing to apply for admissing to Posta                                                                                                    | Vectore to the Gueen's Application portal Vectore to the Gueen's Application portal Vectore to the Gueen's Application portal Vectore to the Gueen's Application Portal Vectore to the Gueen's Application Portal Vectore to the Gueen's Applica |
| In order to complete your application you should follow t                                                                                                    | e My Details link on the homepage. Once you have completed the My Details section the information you have entered will be used for each of your application choices (ie you will not have to enter this information again).                                                                                                    |
| After you have completed the My Details section you sh                                                                                                    | xild go to My Applications from the homepage to create an application. When you have completed your application you will be asked to review it before submitting the application.                                                                                                    |
| If you have any queries about completing the application                                                                                                    | help is provided on each page. Alongside each question there is a question mark icon (?) - click on the question mark icon for help. Each page also has its own help - click the question mark icon (?) in the top right hand corner.                                                                                                    |
| You can track the progress of your application after you                                                                                                    | save submittel it by returning to the application portal and checking the My Applications section.                                                                                                    |
| If you are made an offer you will find it helpful to visit our                                                                                                    | View Students website at:                                                                                                    |
| http://www.qub.ac.uk/new-students/                                                                                                    |                                                                                                    |
| Should you have problems completing the application pl                                                                                                    | use contact the Admissions and Access Service for assistance.                                                                                                    |
| Postgraduate Admissions                                                                                                    |                                                                                                    |
| Admissions and Access Service<br>Largron North<br>Daver's University Bellast<br>Bellast<br>Northem Ireland<br>0177 11N<br>Tei: +44 (0) 28 9097 5051<br>Fax: +44 (0) 28 9097 5151<br>WWW, www.cqba.ac. dxlado<br>E-Mail: 9g aptivgleyab.ac. dx |                                                                                                    |
|                                                                                                    |                                                                                                    |
| Return to previous page                                                                                                    | Contact Admissions about this message                                                                                                    |
|                                                                                                    | Queen's University, Belfast                                                                                                    |
|                                                                                                    |                                                                                                    |
|                                                                                                    |                                                                                                    |
|                                                                                                    |                                                                                                    |
|                                                                                                    |                                                                                                    |
|                                                                                                    |                                                                                                    |

If you are contacting Admissions about an applicant please quote the applicant's name and email address.

| Queen's University<br>Beliast                                                          | RUSSELL<br>INTERNATIONAL<br>EXCELLENCE<br>GROUP |
|----------------------------------------------------------------------------------------|-------------------------------------------------|
| Agent Portal                                                                           | Home   Log Out   Reset Password                 |
| Contact Admissions                                                                     |                                                 |
| If you are contacting us about an Applicant please quote their name and email address. |                                                 |
| Subject                                                                                |                                                 |
| Enter subject                                                                          |                                                 |
| Your Message                                                                           |                                                 |
| Enter message                                                                          | Seed Message                                    |
| Queen's University                                                                     | Belfast                                         |
|                                                                                        |                                                 |
|                                                                                        |                                                 |
|                                                                                        | ® 100                                           |

# Archiving old applicants

This will allow you to manage your applicants over time as you can archive old applicants. From the Agent Portal homepage click on the 'Archive' button against the applicant you wish to archive.

| ent Portal                                                                                                    |                                                                                                    |                                                                                                    |                                                                                                    | Home   Log Out   Reset P                                                                                                    | asswor |
|----------------------------------------------------------------------------------------------------|----------------------------------------------------------------------------------------------------|----------------------------------------------------------------------------------------------------|----------------------------------------------------------------------------------------------------|----------------------------------------------------------------------------------------------------|--------|
|                                                                                                    |                                                                                                    |                                                                                                    |                                                                                                    |                                                                                                    | 6      |
| Your Messages - you have 6 unr                                                                                                    | ead messages                                                                                                    |                                                                                                    |                                                                                                    | Create New Applicant Associate Existing Applica                                                                                                    | int    |
| Welcome to the                                                                                                    | Agent Portal                                                                                                    |                                                                                                    |                                                                                                    |                                                                                                    |        |
| The Agent Portal will allow you to m                                                                                                    | anage your applications to Queen's Unive                                                                                                    | ersity Belfast.                                                                                                    |                                                                                                    |                                                                                                    |        |
| Create New Applicants<br>Click the 'Create New Applicant' bu<br>for the candidate.                                                                                                    | utton above. You will be asked to complete                                                                                                    | e a registration page for the applicant. After completing                                                                                                    | the registration page the applicant will be add                                                                                                    | ded to your Active Associations list - you will then be able to add application                                                                                                    | าร     |
| Associate with Existing Applicat                                                                                                    | nts                                                                                                    |                                                                                                    | and the second state of the later                                                                                                    |                                                                                                    |        |
| If you have provided assistance as<br>address. The applicant will be aske                                                                                                    | an Agent to an applicant who has submitt<br>ed to confirm that they wish to be associate                                                                                                    | ed their own application you may use this feature to as<br>ed with you. While we are awaiting their reply they will b                                                                                                    | be listed under Pending Associations.                                                                                                    | ciate Existing Applicant button above. You will require the applicant's email                                                                                                    | t.     |
| f you have provided assistance as<br>address. The applicant will be aske<br>Manage Existing Applicants<br>Applicants you have already create<br>current Decision-Reply status, reply<br>Associations' button.                                                                                                    | an Agent to an applicant who has submitt<br>ed to confirm that they wish to be associate<br>d are listed below under Active Association<br>to offers and any messages sent to the a                                                                                                  | ed their own application you may use this teature to as<br>ed with you. While we are awaiting their reply they will b<br>ons. The 'Log In' button will open the candidate's applic<br>pplicant. The 'Archive' button allows you to archive old                                                                                                    | suchate the applicant with you. Calok the Associations<br>be listed under Pending Associations.                                                                                                    | care Existing Applicant button above, You will require the applicants email<br>o see summary information about an applicant, any applications they have,<br>by scrolling to the bottom of this page and clicking the 'View Archived                                                                                                    | the    |
| If you have provided assistance as<br>address. The applicant will be aske<br>Manage Existing Applicants<br>Applicants you have already create<br>current Decision-Reply status, reply<br>Associations' button.<br>We hope that you find this service h                                                                                                    | an Agent to an applicant who has submitt<br>d to confirm that they wish to be associate<br>d are listed below under Active Association<br>to offers and any messages sent to the a<br>helpful but if you have any problems or sug                                                    | ed their own application you may use this heature to as<br>ed with you. While we are awaiting their reply they will b<br>ons. The 'Log Ir' button will open the candidate's applic<br>pplicant. The 'Archive' button allows you to archive old<br>gestions for improvement we would be happy to hear f                                                                                                    | sociale the applicant with you. Citcle in escolar<br>be listed under Pending Associations.<br>applicants. You can view archived applicants t<br>from you. Please email us at <u>int student@cub.</u>                                                                                                    | care Existing Applicant button above, You will require the applications terms<br>o see summary information about an applicant, any applications they have,<br>by scrolling to the bottom of this page and clicking the 'View Archived<br>ac.uk                                                                                                    | the    |
| If you have provided assistance as<br>address. The applicant will be aske<br>Manage Existing Applicants<br>Applicants you have already create<br>current Decision-Reply status, reply<br>Associations' button.<br>We hope that you find this service I<br>Active Associations                                                                                                    | an Ageret to an applicant who has submitt<br>d to confirm that they wish to be associat<br>d are listed below under Active Associati<br>(to offers and any messages sent to the a<br>helpful but if you have any problems or sug                                                     | ed their own application you may use this heature to as<br>ed with you. While we are awaiting their reply they will be<br>ons. The "Log Iri button will open the candidate"s applic<br>pplicant. The 'Archive' button allows you to archive old<br>gestions for improvement we would be happy to hear f                                                                                                    | sociale tine applicant with you. Citcle is social<br>be listed under Pending Associations.                                                                                                    | care Existing Applicant button above, You will require the applications they have,<br>o see summary information about an applicant, any applications they have,<br>by scrolling to the bottom of this page and clicking the 'View Archived<br>ac.uk                                                                                                    | the    |
| If you have provided assistance as<br>address. The applicant will be asket<br>Manage Existing Applicants<br>Applicants you have already create<br>current Decision-Reply status, reph<br>Associations' button.<br>We hope that you find this service 1<br>Active Associations<br>■ Last Name ▼                                                                                                    | an Agention an applicant who has submitt<br>do lo confirm that they wish to be associated<br>d are listed below under Active Association<br>to offers and any messages sent to the a<br>neipful but if you have any problems or sug<br>Applicant D V                                 | ed their own application you may use this heature to as<br>ed with you. While we are awaiting their reply they will b<br>ons. The 'Log Ir' button will open the candidate's applic<br>pipicant. The 'Archive' button allows you to archive old<br>gestions for improvement we would be happy to hear f                                                                                                    | sociale in a diplicant with you. Citck the Associ<br>be listed under Pending Associations.<br>applicants. You can view archived applicants to<br>from you. Please email us at <u>intl student@cub.</u>                                                                                                    | care Existing Applicant button above, You will require the applications they have,<br>o see summary information about an applicant, any applications they have,<br>by scrolling to the bottom of this page and clicking the 'View Archived<br>ac.uk                                                                                                    | the    |
| If you have provided assistance as<br>address. The applicant will be asket<br>Manage Existing Applicants of<br>Applicants you have already create<br>current Decision-Reply status, reply<br>Associations' button.<br>We hope that you find this service the<br>Active Associations<br>Matter Alastiame ▼<br>Hamo                                                                                                    | an Agert to an applicant who has submitt<br>d to confirm that they wish to be associat<br>d are listed below under Active Associati-<br>to offers and any messages sent to the a<br>helpful but if you have any problems or sug<br>Applicant ID<br>Applicant ID                      | ed their own application you may use this heature to as<br>ed with you. While we are awaiting their reply they will b<br>ons. The 'Log In' button will open the candidate's applic<br>pplicant. The 'Archive' button allows you to archive old<br>gestions for improvement we would be happy to hear f<br>tentil                                                                                                    | sociate the applicant with you. Citck the Associ<br>be listed under Pending Associations.<br>cation. The 'View Summary' button allows you to<br>applicants. You can view archived applicants it<br>from you. Please email us at <u>intl student@cub.</u><br>Account.Action<br>Last Action Date                          | care Existing Applicant button above, You will require the applications they have,<br>o see summary information about an applicant, any applications they have,<br>by scrolling to the bottom of this page and clicking the 'View Archived<br>ac.uk                                                                                                    | the    |
| If you have provided assistance as<br>address. The applicant will be asker<br>Manage Existing Applicants van<br>Applicants you have already created<br>current Decision-Reply status, reply<br>Associations' button.<br>We hope that you find this service I<br>Active Associations<br>current at LastName<br>Name<br>Student 1, Student 1                                                                                                    | an Agericant ID v Applicant Vio                                                                                                    | ed their own application you may use this heature to as<br>ed with you. While we are awaiting their reply they will be<br>ons. The 'Log In' button will open the candidate's applic<br>pplicant. The 'Archive' button allows you to archive old<br>gestions for improvement we would be happy to hear f<br>the tent to be a student to be a student to be a s | sociale ine applicant with you. CitCk the Associations.<br>set is test under Pending Associations.<br>Sation. The View Summary button allows you to<br>applicants. You can view archived applicants I<br>trom you. Please email us at <u>intl student@cub.</u><br><u>Accessit Action</u> <b>One</b><br>13/03/2012 17.46 | care Existing Applicant button above, You will require the applications they have,<br>by scrolling to the bottom of this page and clicking the 'View Archived<br>ac.uk<br>Options<br>Log In' View Summary Archive                                                                                                    | the    |
| If you have provided assistance as<br>address. The applicant will be asket<br>Manage Existing Applicants<br>Applicants you have already create<br>current Decision Reply status, reply<br>Associations' button.<br>We hope that you find this service h<br>Active Associations<br>www▲ LastName                                                                                                    | an Agent to an applicant who has submitt<br>d to confirm that they wish to be associat<br>d are listed below under Active Associati-<br>to offers and any messages sent to the a<br>helpful but, if you have any problems or sug<br>Applicant ID<br>NA<br>NA                         | ed their own application you may use this heature to as<br>ed with you. While we are awaiting their reply they will be<br>ons. The 'Log hi' button will open the candidate's applic<br>pplicant. The 'Archive' button allows you to archive old<br>gestions for improvement we would be happy to hear f                                                                                                    | sociale ine applicant with you. CitCk the Associations.<br>sation. The View Summary button allows you to<br>applicants. You can view archived applicants I<br>from you. Please email us at <u>int student@cub.</u><br>Account.Action<br>Less Action Date<br>1903/2012 17.46<br>1903/2012 17.52                          | Case Existing Applicant botton above, You will require the applications they have,<br>by scrolling to the bottom of this page and clicking the 'View Archived<br>ac.uk<br>Options<br>Log to View Summary Archive                                                                                                    | the    |
| If you have provided assistance as<br>address. The applicant will be asket<br>Manage Existing Applicants<br>Applicants you have already create<br>current Decision-Reply status, reply<br>Association's button.<br>We hope that you find this service <i>I</i><br><b>Active Associations</b><br><b>Active Associations</b><br><b>Active Associations</b><br><b>Active Associations</b><br><b>Balance</b><br><b>Student 1, Student 1</b><br><b>Student 2, Student 3</b> | an Agent to an applicant who has submitt<br>d to confirm that they wish to be associat<br>d are listed below under Active Association<br>(to offers and any messages sent to the a<br>neipful but, if you have any problems or sug<br>Applicant ID ~<br>Applicant ID ~<br>NVA<br>NVA | ed their own application you may use this heature to as<br>ed with you. While we are awaiting their reply they will be<br>ons. The Log hir button will open the candidate's applic<br>pplicant. The 'Archive' button allows you to archive old<br>gestions for improvement we would be happy to hear f<br>the transit<br>student's student's gliqub ac uk<br>student's student's gliqub ac uk                                                                                                    | sociale ine applicant with you. Catch the Associations.<br>sation. The View Summary button allows you to<br>applicants. You can view archived applicants to<br>from you. Please email us at <u>int student@cub.</u><br>AccesstAction Date<br>LastAction Date<br>13003/2012 17.58                                        | Care Existing Applicant botton above, You will require the applications they have,<br>by scrolling to the bottom of this page and clicking the View Archived<br>ac.LK<br>Options<br>Options<br>Option | the    |

You will be asked to confirm whether or not you wish to proceed.

| Queeris University<br>Buffost                                               | RUSSELL<br>INTERNATIONAL<br>EXCELLENCE<br>GROUP |
|-----------------------------------------------------------------------------|-------------------------------------------------|
| Agent Portal                                                                | Home   Log Out   Reset Password                 |
|                                                                             | 0                                               |
|                                                                             | -                                               |
| Are you sure you want to archive the association with Student 4, Student 4? |                                                 |
| No Yes                                                                      |                                                 |
| Queen's University, Belfast                                                 |                                                 |
|                                                                             |                                                 |
|                                                                             |                                                 |
|                                                                             |                                                 |
|                                                                             |                                                 |
|                                                                             |                                                 |
|                                                                             |                                                 |
|                                                                             |                                                 |
|                                                                             |                                                 |
|                                                                             |                                                 |
|                                                                             |                                                 |
|                                                                             |                                                 |
|                                                                             |                                                 |
|                                                                             |                                                 |
|                                                                             |                                                 |
|                                                                             | ® 100% •                                        |

If you wish to see a list of 'Archived Associations' or re-activate an archived applicant scroll to the bottom of the Agent Portal homepage and click the 'View Archived Associations' button.

| ent Portal                                                                                                    |                                                                                                    |                                                                                                    |                                                                                                    | Home   Log Out   Reset                                                                                                    | 23551       |
|----------------------------------------------------------------------------------------------------|----------------------------------------------------------------------------------------------------|----------------------------------------------------------------------------------------------------|----------------------------------------------------------------------------------------------------|----------------------------------------------------------------------------------------------------|-------------|
| SYour Messages - you have 5 un                                                                                                    | ead messages                                                                                                    |                                                                                                    |                                                                                                    | Create New Applicant. Associate Existing Applic                                                                                                    | ant         |
| Welcome to the                                                                                                    | Agent Portal                                                                                                    |                                                                                                    |                                                                                                    |                                                                                                    |             |
| The Agent Portal will allow you to m                                                                                                    | anage your applications to Queen's Unive                                                                                                    | ersity Belfast.                                                                                                    |                                                                                                    |                                                                                                    |             |
| Create New Applicants<br>Click the 'Create New Applicant' be<br>for the candidate.                                                                                                    | utton above. You will be asked to complete                                                                                                    | e a registration page for the applicant. After completing                                                                                                    | the registration page the applicant will be add                                                                                                    | led to your Active Associations list - you will then be able to add application                                                                                                    | ns          |
|                                                                                                    |                                                                                                    |                                                                                                    |                                                                                                    |                                                                                                    |             |
| Associate with Existing Applica<br>If you have provided assistance as<br>address. The applicant will be ask                                                                                                    | nts<br>an Agent to an applicant who has submitt<br>ed to confirm that they wish to be associat                                                                                                    | ed their own application you may use this feature to as<br>ed with you. While we are awaiting their reply they will I                                                                                                    | sociate the applicant with you. Click the 'Assor<br>to listed under Pending Associations.                                                                                                    | tate Existing Applicant' button above. You will require the applicant's ema                                                                                                    | 1           |
| Associate with Existing Applica<br>If you have provided assistance as<br>address. The applicant will be aski<br>Manage Existing Applicants<br>Applicants you have already create<br>current Decision-Repl status, repl<br>Associations' button.                                                                                                    | nts<br>an Agent to an applicant who has submitt<br>d to confirm that they wish to be associat<br>d are listed below under Active Associati<br>to offers and any messages sent to the a                                                                                | ed their own application you may use this feature to as<br>ed with you. While we are awaiting their reply they will<br>ons. The "Log In' button will open the candidate's applic<br>pplicant. The 'Archive' button allows you to archive old                                                                                                    | sociate the applicant with you. Click the 'Associ<br>te listed under Pending Associations.<br>ation. The 'View Summan' button allows you to<br>applicants. You can view archived applicants I                                                                                                    | iate Existing Applicant' button above. You will require the applicant's ema<br>o see summary information about an applicant, any applications they have<br>sy scrolling to the bottom of this page and clicking the 'View Archived            | il<br>, the |
| Associate with Existing Applica<br>If you have provided assistance as<br>address. The applicant will be ask<br>Manage Existing Applicants<br>Applicants you have already create<br>current Decision-Reply status, repl<br>Associations' button.<br>We hope that you find this service I                                                                                                    | nts<br>an Agent to an applicant who has submitt<br>d to confirm that they wish to be associat<br>d are listed below under Active Associati-<br>ito offers and any messages sent to the a<br>nelpful but if you have any problems or sug                               | ed their own application you may use this feature to as<br>ed with you. While we are awaiting their reply they will<br>ons. The "Log Iri button will open the candidate's applic<br>pplicant. The 'Archive' button allows you to archive old<br>gestions for improvement we would be happy to hear                                                                                                    | sociate the applicant with you. Click the 'Asso<br>se listed under Pending Associations.<br>ation. The 'View Summary' button allows you t<br>applicants. You can view archived applicants I<br>rom you. Please email us at <u>int student@cub.</u>                                                                                   | Late Existing Applicant' button above. You will require the applicant's ema<br>o see summary information about an applicant, any applications they have<br>oy scroling to the bottom of this page and cicking the 'View Archived<br>acuik.    | il<br>, the |
| Associate with Existing Applica<br>If you have provided assistance as<br>address. The applicant will be ask<br>Manage Existing Applicants<br>Applicants you have already create<br>current Decision-Reph status, repl<br>Associations' button.<br>We hope that you find this service I<br>Active Associations                                                                                              | nts<br>an Agent to an applicant who has submit<br>d to confirm that they wish to be associat<br>d are listed below under Active Associati-<br>to offers and any messages sent to the a<br>helpful but if you have any problems or sug                                 | ed their own application you may use this feature to as<br>ed with you. While we are awaiting their reply they will<br>ons. The 'Log Ir' button will open the candidate's applic<br>pplicant. The 'Archive' button allows you to archive old<br>gestions for improvement we would be happy to hear                                                                                                    | sociate the applicant with you. Click the 'Asso<br>be listed under Pending Associations.<br>aation. The 'View Summary' button allows you t<br>applicants. You can view archived applicants I<br>rom you. Please email us at <u>intl student@cub.</u>                                                                                 | Late Existing Applicant' button above. You will require the applicant's ema<br>o see summary information about an applicant, any applications they have<br>oy scroling to the bottom of this page and cicking the 'View Archived<br>acult     | , the       |
| Associate with Existing Applica<br>If you have provided assistance as<br>address. The applicant will be aske<br>Manage Existing Applicants<br>Applicants you have already create<br>current Decision-Reply status, repl<br>Associations' button.<br>We hope that you find this service I<br>Active Associations                                                                                            | nts<br>an Agent to an applicant who has submit<br>d to confirm that they wish to be associat<br>d are listed below under Active Association<br>to offers and any messages sent to the a<br>netplut but if you have any problems or sug                                | ed their own application you may use this feature to as<br>ed with you. While we are awaiting their reply they will<br>ons. The "Log Iri button will open the candidate's appli-<br>pplicant. The 'Archive' button allows you to archive old<br>gestions for improvement we would be happy to hear<br>final w                                                                                                    | sociate the applicant with you. Click the 'Asso<br>be listed under Pending Associations.<br>ation. The 'View Summary' button allows you t<br>applicants. You can view archived applicants I<br>rom you. Please email us at <u>intl student@cub.</u><br>AccesstAction *                                                               | iate Existing Applicant' button above. You will require the applicant's ema<br>o see summary information about an applicant, any applications they have<br>oy scrolling to the bottom of this page and cicking the 'View Archived<br>ac.uk    | il          |
| Associate with Existing Applica<br>If you have provided assistance as<br>address. The applicant will be ask<br>Manage Existing Applicants<br>Applicants you have already create<br>current Decision-Reply status, repl<br>Associations' button.<br>We hope that you find this service I<br>Active Associations<br>Active Associations<br>Figure Lastisame<br>Rame                                          | nts<br>an Agent to an applicant who has submit<br>d to confirm that they wish to be associat<br>d are listed below under Active Associati-<br>to offers and any messages sent to the a<br>helpful but if you have any problems or sug<br>Applicant ID ◆               | ed their own application you may use this feature to as<br>ed with you. While we are awaiting their reply they will<br>ons. The 'Log In' button will open the candidate's applic<br>pplicant. The 'Archive' button allows you to archive old<br>gestions for improvement we would be happy to hear t<br>estati<br>Email                                                                                                    | sociate the applicant with you. Click the 'Asso<br>te listed under Pending Associations.<br>ation. The 'View Summary' button allows you to<br>applicants. You can view archived applicants I<br>rom you. Please email us at <u>intl student@cub.</u><br>Account Action. <b>*</b><br>Last Action Date                                 | sate Existing Applicant' button above. You will require the applicant's ema<br>or see summary information about an applicant, any applications they have<br>by scrolling to the bottom of this page and clicking the "View Archived<br>ac.uk  | il<br>, the |
| Associate with Existing Applica<br>If you have provided assistance as<br>address. The applicant will be ask<br>Manage Existing Applicants<br>Applicants you have already create<br>Current Decision-Reply status, repl<br>Associations' button.<br>We hope that you find this service I<br>Active Associations<br>server a Last liame *<br>Hame<br>Student 1, Student 1                                    | nts<br>an Agent to an applicant who has submit<br>d to confirm that they wish to be association<br>d are listed below under Active Association<br>to offers and any messages sent to the an<br>explicit but if you have any problems or sug<br>Applicant ID<br>NA     | ed their own application you may use this feature to as<br>ed with you. While we are awaiting their reply they will<br>ons. The "Log In" button will open the candidate's applic<br>pplicant. The "Archve" button allows you to archive old<br>gestions for improvement we would be happy to hear 1<br>gestions for improvement we would be happy to hear 1<br>final the student student (glqub ac uk                                                                                                    | sociate the applicant with you. Click the 'Asso<br>te listed under Pending Associations<br>ation. The 'View Summary' button allows you t<br>applicants. You can view archived applicants I<br>rom you. Please email us at <u>intl student@oub.</u><br><u>Accessit Action &amp;<br/>Lart Action One</u><br>13/03/2012 17.46           | Log In View Summary Archive                                                                                                    | il<br>, the |
| Associate with Existing Applica<br>If you have provided assistance as<br>address. The applicant will be ask<br>Manage Existing Applicants<br>Applicants you have already create<br>current Decision. Reply status, repl<br>Associations' button.<br>We hope that you find this service I<br>Active Associations<br>ever Associations<br>state associations<br>student 1, Student 1<br>Student 2, Student 2 | nts<br>an Agent to an applicant who has submit<br>d to confirm that they wish to be associativ<br>d are listed below under Active Associati-<br>to offers and any messages sent to the an<br>eleipful but if you have any problems or sug<br>Applicant ID<br>NA<br>NA | ed their own application you may use this feature to as<br>ed with you. While we are awaiting their reply they will<br>ons. The "Log In" button will open the candidate's applic<br>pplicant. The "Archve" button allows you to archive old<br>gestions for improvement we would be happy to hear<br>the time to the time to the time to the time to the time<br>time to the time to the time to the time to the time<br>time to the time to the time time to the time to the time<br>student? student? student? Student? Student? Student? | sociate the applicant with you. Click the 'Asso<br>be listed under Pending Associations<br>ation. The 'View Summay' button allows you t<br>applicants. You can view archived applicants I<br>rom you. Please email us at <u>int student@oub.</u><br>LastAction Date<br>LastAction Date<br>1303/2012 17.65<br>1303/2012 17.52         | Log To View Summary Archive                                                                                                    | il<br>, the |
| Associate with Existing Applica<br>If you have provided assistance as<br>address. The applicant will be ask<br>Manage Existing Applicants<br>Applicants you have already create<br>Careful Decision-Reply status, repl<br>Association's futton.<br>We hope that you find this service I<br>Active Associations<br>Surver: A Last Name<br>Team<br>Student 1, Student 1<br>Student 2, Student 3              | Ints an Agent to an applicant who has submit d to confirm that they wish to be associat d are listed below under Active Associati- ito offers and any messages sent to the a selpful but, if you have any problems or sug Applicant ID Applicant ID NA NA NA          | ed their own application you may use this feature to as<br>ed with you. While we are awaiting their reply they will<br>ons. The 'Log In' button will open the candidate's applic<br>pipplicant. The 'Archive' button allows you to archive old<br>gestions for improvement we would be happy to hear i<br>we have the two of the two of the two of the two<br>gestions for improvement we would be happy to hear i<br>student1 student1@qub ac.uk<br>student2.student2@qub ac.uk                                                            | sociate the applicant with you. Click the 'Assoc<br>e listed under Pending Associations.<br>ation. The 'View Summary' button allows you t<br>applicants. You can view archived applicants I<br>rom you. Please email us at <u>int student/dipub.</u><br>Last Action Date<br>Last Action Date<br>13002/2012 17.46<br>13003/2012 17.58 | Late Existing Applicant' button above. You will require the applicant's emain of the see summary information about an applicant, any applications they have<br>by scroling to the bottom of this page and cicking the 'View Archived<br>acuk: | il<br>, the |

On the 'Archived Associations' page you will see a list of Archived Associations arranged alphabetically by Surname/Family Name and then First name. If you wish to re-activate an applicant click on the 'Activate' button.

| Queen's University<br>Beliast               |                                               |                                                            |                  | RUSSELL<br>INTERNATIONA<br>EXCELLENCE<br>GROUP |
|---------------------------------------------|-----------------------------------------------|------------------------------------------------------------|------------------|------------------------------------------------|
| ent Portal                                  |                                               |                                                            |                  | Home   Log Out   Reset Passwor                 |
|                                             |                                               |                                                            |                  | 6                                              |
| Archived Associations                       |                                               |                                                            |                  |                                                |
| Below is a list of archived applicants. The | list is sorted alphabetically by Surname/F    | amily Name and then by First Name.                         |                  |                                                |
| You can reactivate an archived applicant    | by clicking the 'Activate' button. The applic | ant will then be added to your 'Active Associations" list. |                  |                                                |
| Archived Associations                       |                                               |                                                            |                  |                                                |
| Name                                        | Applicant ID                                  | Email                                                      | Last Action Date | Ontions                                        |
| Student 4, Student 4                        | NA                                            | student4 student4@qub.ac.uk                                | 13/03/2012 17:59 | Activate                                       |
|                                             |                                               |                                                            |                  |                                                |
|                                             |                                               |                                                            |                  |                                                |
|                                             |                                               |                                                            |                  |                                                |
|                                             |                                               |                                                            |                  |                                                |
|                                             |                                               |                                                            |                  |                                                |
|                                             |                                               |                                                            |                  |                                                |
|                                             |                                               |                                                            |                  |                                                |
|                                             |                                               |                                                            |                  |                                                |
|                                             |                                               |                                                            |                  |                                                |
|                                             |                                               |                                                            |                  |                                                |

You will be asked to confirm whether or not you wish to re-activate the applicant. If you confirm that you wish to re-activate an applicant their details will be added under your 'Active Associations' list on the Agent Portal homepage.

| Weekst University Beliest                                            | RUSSELL<br>INTERNATIONAL<br>EXCELLENCE<br>GROUP |
|----------------------------------------------------------------------|-------------------------------------------------|
| Agent Portal                                                         | Home   Log Out   Reset Password                 |
|                                                                      | 0                                               |
|                                                                      |                                                 |
| Are you sure you want to re-activate the association with Student 4/ |                                                 |
| NO Tes                                                               |                                                 |
| Queen's University, Belfast                                          |                                                 |
|                                                                      |                                                 |
|                                                                      |                                                 |
|                                                                      |                                                 |
|                                                                      |                                                 |
|                                                                      |                                                 |
|                                                                      |                                                 |
|                                                                      |                                                 |
|                                                                      |                                                 |
|                                                                      |                                                 |
|                                                                      |                                                 |
|                                                                      |                                                 |
|                                                                      |                                                 |
|                                                                      |                                                 |
|                                                                      |                                                 |
|                                                                      |                                                 |
|                                                                      | \$100% ·                                        |

# **Resetting your Password**

From the Agent Portal homepage you can reset your password.

| nt Portal                                                                                                    | Home   Log Our Reset Passo                                                                                                    |
|----------------------------------------------------------------------------------------------------|----------------------------------------------------------------------------------------------------|
|                                                                                                    |                                                                                                    |
|                                                                                                    | Password successfully updated                                                                                                    |
| Your Messages - you have <b>0</b> unread messages                                                                                                    | Create New Applicant Associate Existing Applicant                                                                                                    |
| Velcome to the Agent Portal                                                                                                    |                                                                                                    |
| e Agent Portal will allow you to manage your applications to Queen's University B                                                                                                    | Beffast                                                                                                    |
| reate New Applicants<br>lick the 'Create New Applicant' button above. You will be asked to complete a regi<br>r the candidate.                                                                                               | istration page for the applicant. After completing the registration page the applicant will be added to your Active Associations list - you will then be able to add applications                                                                                                    |
| sociate with Existing Applicants<br>you have provided assistance as an Agent to an applicant who has submitted thei<br>ddress. The applicant will be asked to confirm that they wish to be associated with                   | ir own application you may use this feature to associate the applicant with you. Click the 'Associate Existing Applicant' button above. You will require the applicant's email<br>you. While we are awaiting their reply they will be listed under Pending Associations.                                                                                |
| anage Existing Applicants<br>pplicants you have already created are listed below under Active Associations. Th<br>reart Decision: Reply status, reply to offers and any messages sent to the applican<br>sociations' button. | he 'Log in' button will open the candidate's application. The 'View Summary button allows you to see summary information about an applicant, any applications they have, the<br>nt. The 'Archive' button allows you to archive old applicants. You can view archived applicants by scrolling to the bottom of this page and clicking the 'View Archived |
| le hope that you find this service helpful but if you have any problems or suggestion                                                                                                    | ns for improvement we would be happy to hear from you. Please email us at intlistudenti@oub ac uk.                                                                                                    |
|                                                                                                    | Queen's University, Befast                                                                                                    |
|                                                                                                    |                                                                                                    |
|                                                                                                    |                                                                                                    |
|                                                                                                    |                                                                                                    |

Please enter your Current Password and then enter a New Password of your own choosing. You will be asked to re-enter the New Password for validation purposes.

If you share this Password with other users please advise them of the updated password.

| Queers University<br>Bolist                                                                                                    | RUSSELL<br>INTERNATIONAL<br>ENCELLENCE<br>GROUP |
|----------------------------------------------------------------------------------------------------|-------------------------------------------------|
| Agent Portal                                                                                                    | Home   Log Out   Reset Password                 |
| Reset Password                                                                                                    | 0                                               |
| Please enter your current password. You should then choose a new password and enter it twice in the spaces provided. Passwords should be between 8 and 20 characters and should not include special characters. |                                                 |
| If you share this Password with other users please advise them of the updated password.                                                                                                    |                                                 |
| Current Password New Password Reventer New Password Current Current                                                                                                    | Update Password                                 |
| Queen's University, Belfast                                                                                                    |                                                 |
|                                                                                                    |                                                 |
|                                                                                                    |                                                 |
|                                                                                                    |                                                 |
|                                                                                                    |                                                 |
|                                                                                                    |                                                 |
|                                                                                                    |                                                 |
|                                                                                                    |                                                 |
|                                                                                                    | <b>1</b> ,95%                                   |

### Help

In the top right hand corner of all pages in the Agent Portal and the Direct Application Portal a '?' icon is displayed. If you click on the '?' icon help associated with that page is displayed.

| Queer's University<br>Beliast Becker<br>GROUP                                                                                                    | AL       |
|----------------------------------------------------------------------------------------------------|----------|
| Agent Portal Home   Log Out   Reset Passwo                                                                                                    | ord      |
|                                                                                                    | 9        |
| Password successfully updated                                                                                                    |          |
| S Your Messages - you have 0 unread messages                                                                                                    |          |
| Welcome to the Agent Portal                                                                                                    |          |
| The Agent Portal will allow you to manage your applications to Queen's University Belfast.                                                                                                    |          |
| Create New Applicants<br>Click the 'Create New Applicant' button above. You will be asked to complete a registration page for the applicant. After completing the registration page the applicant will be added to your Active Associations list - you will then be able to add applications<br>for the candidate.                                                                                                    |          |
| Associate with Existing Applicants<br>If you have provided assistance as an Agent to an applicant who has submitted their own application you may use this feature to associate the applicant with you. Click the 'Associate Existing Applicant' button above. You will require the applicant's email<br>address. The applicant will be asked to confirm that they wish to be associated with you. While we are awaiting their reply they will be listed under Pending Associations.                                                                                                |          |
| Manage Existing Applicants<br>Applicants you have already created are listed below under Active Associations. The 'Log in' button will open the candidate's application. The 'View Summary' button allows you to see summary information about an applicant, any applications they have, the<br>current Decision-Reply status, reply to offers and any messages sent to the applicant. The 'Archive' button allows you to archive oid applicants. You can view archived applicants by scrolling to the bottom of this page and clicking the 'View Archived<br>Associations' button. |          |
| We hope that you find this service helpful but if you have any problems or suggestions for improvement we would be happy to hear from you. Please email us at int student@cub.ac.uk                                                                                                    |          |
| Queen's University, Belfast                                                                                                    |          |
|                                                                                                    |          |
|                                                                                                    |          |
|                                                                                                    |          |
|                                                                                                    |          |
|                                                                                                    | ₹ 100% × |

On the 'Create New Applicant' page, and throughout the Direct Application Portal a '?' icon is also displayed alongside each question. If there are any questions you are uncertain of click the '?' adjacent to the specific question and help text associated with that question will be displayed (see below).

| Queen's University<br>Belfast                                           |                                                                       | RUSSEI<br>INTERN<br>INTERN<br>GROUP                                                                                                    | L<br>ATIONAL<br>INCE |
|-------------------------------------------------------------------------|-----------------------------------------------------------------------|----------------------------------------------------------------------------------------------------|----------------------|
| ent Portal                                                              |                                                                       | Home   Log Out   Reset                                                                                                    | Password             |
|                                                                         |                                                                       |                                                                                                    | 0                    |
| <b>Create New Applicant</b>                                             |                                                                       |                                                                                                    |                      |
| To create a new applicant plea                                          | use complete the registration form                                    | n below. Fields marked with an asterisk (*) are mandatory and must be completed before you can create a new applicant.                                                                                                    |                      |
| When entering the applicant's of<br>for address details as the infor    | details please use mixed case (ii<br>mation will appear as you entere | e enter Peter not PETER or peter) and type your answers exactly as you wish them to appear. Names should be entered exactly as they appear in the applicant's passport. This is also imp<br>d it on any official correspondence sent by the University. | ortant               |
| When you are happy that the re<br>application choices for the app       | egistration form is correctly comp<br>blicant.                        | leted click the 'Complete Registration' button and you will be returned to the Agent Portal Homepage. The applicant will be listed in your 'Active Associations' list. You will now be able to ac                                                       | ld                   |
| Each of the questions on this p                                         | age has help associated with it.                                      | By clicking on the '?' icon adjacent to the question help will be displayed.                                                                                                    |                      |
| First Name                                                              | Student 1                                                             | ]•                                                                                                    |                      |
| <ul> <li>Middle Name</li> </ul>                                         |                                                                       |                                                                                                    |                      |
| <ul> <li>Surname/Family name/Last<br/>name</li> </ul>                   | Student 1                                                             |                                                                                                    |                      |
| O Title                                                                 | Mr 🔹 *                                                                |                                                                                                    |                      |
| Date of Birth                                                           | 14 • February • 1985 • *                                              |                                                                                                    |                      |
| O Email                                                                 | student1.student1@qub.ac.uk                                           |                                                                                                    |                      |
| Previous Student                                                        | Yes No                                                                |                                                                                                    |                      |
| Previous Student Number                                                 |                                                                       |                                                                                                    |                      |
| Previous Applicant                                                      | Yes No *                                                              |                                                                                                    |                      |
| (Close)<br>Previous Applicant<br>Please indicate if you have previously | y applied to study at Queen's.                                        |                                                                                                    |                      |
| If you have previously applied you sho                                  | ould indicate below which course(s) you t                             | applied to                                                                                                    | W8514                |
| Previous UCAS                                                           | © Yes ● No *                                                          |                                                                                                    |                      |
| Previous Other Undergraduat                                             | e 💿 Yes 💿 No 📍                                                        |                                                                                                    |                      |
|                                                                         |                                                                       |                                                                                                    |                      |
| Previous Postgraduate                                                   | Yes      No *                                                         |                                                                                                    |                      |

If you cannot find the help you require please do not hesitate to contact the Admissions and Access Service at <u>intl.student@qub.ac.uk</u>.